# AIRBUS PSS FS 2004

## Auteur : Jean-Michel MABILLE

Les données de notre vol seront celles-ci :

Souce : http://rfinder.asalink.net/free/

Computed route from LESQUIN (LFQQ, LF) to SAINT EXUPERY (LFLL, LF): 9 fixes, 380.7 nautical miles

Cruise altitude between FL330 and FL330 LFQQ (0.0nm) -SID-> CMB (20.2nm) -UT35-> LESDO (46.2nm) -UN872-> KOVIN (67.2nm) -UY317-> DIVED (95.2nm) -UY317-> PTV (153.8nm) -UM133-> ADEKA (291.8nm) -UY27-> CFA (301.1nm) -STAR-> LFLL (380.7nm)

Details:

| ID    | FREQ   | HDG | DIST | Coords        |                | Name/Remarks  |
|-------|--------|-----|------|---------------|----------------|---------------|
| LFQQ  |        | 0   | 0    | N50°33'42.99" | E003°05'22.00" | LESQUIN       |
| CMB   | 112.6  | 177 | 20   | N50°13'41.30" | E003°09'05.40" | CAMBRAI       |
| LESDO |        | 169 | 26   | N49°48'30.00" | E003°19'05.00" | LESDO         |
| KOVIN |        | 206 | 21   | N49°29'09.00" | E003°06'23.00" | KOVIN         |
| DIVED |        | 206 | 28   | N49°03'21.00" | E002°49'44.00" | DIVED         |
| PTV   | 116.5  | 206 | 59   | N48°09'20.00" | E002°15'53.20" | PITHIVIERS    |
| ADEKA |        | 167 | 138  | N45°56'30.00" | E003°10'48.00" | ADEKA         |
| CFA   | 114.35 | 180 | 9    | N45°47'14.90" | E003°11'31.90" | CLERMONT      |
| LFLL  |        | 95  | 80   | N45°43'34.99" | E005°05'27.00" | SAINT EXUPERY |
|       |        |     |      |               |                |               |

Headings are magnetic, distances are in nautical miles.

LFQQ SID CMB UT35 LESDO UN872 KOVIN UY317 PTV UM133 ADEKA UY27 CFA STAR LFLL

© Copyright Jean-Michel MABILLE - <u>Diffusion strictement interdite en dehors du site http://drk.free.fr</u> i vous avez téléchargé ce document sur un autre site, merci de prévenir l'auteur par la page « contacts » de http://drk.free.f

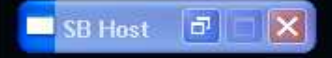

Nous voici sur la plate-forme de Lille Lesquin LFQQ Notre A340-200 nous attend pour un vol LFQQ - LFLL

Situation : Moteurs en marche.

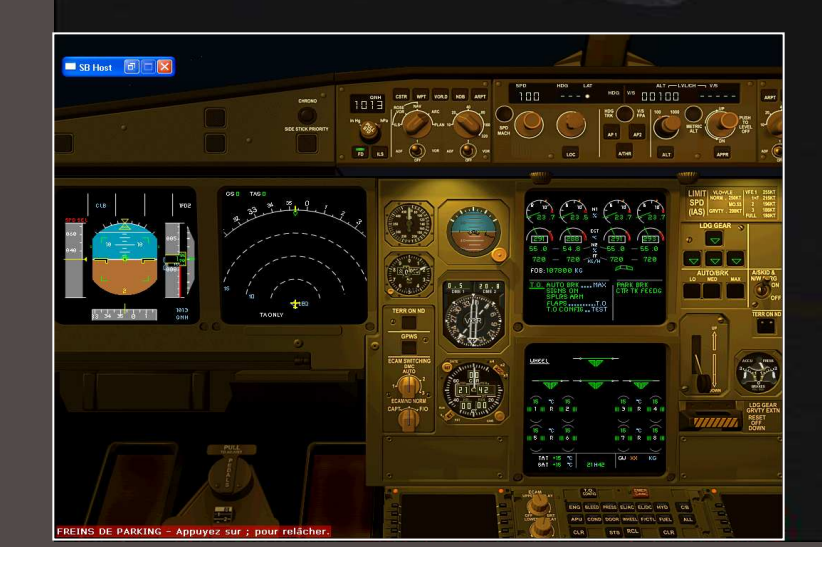

### Commençons par remplir notre plan de vol IVAO

| Flight Plan                                               |                                     |                         |                                             |                          |
|-----------------------------------------------------------|-------------------------------------|-------------------------|---------------------------------------------|--------------------------|
| FLIGHT PLAN                                               | Organization<br>A340                |                         | ▼ Suffix H                                  | OK<br>Cancel             |
| C VFR Aircraft Ident Aircra<br>G IFR UAS113 T/A<br>C SVFR | aft Type True Airspeed<br>340/H 470 | Departure Point<br>LFQQ | Dep Time Dep Time<br>Est. Act.<br>2130 2130 | Cruise Altitude<br>FL330 |
| SID CMB UT35 LESDO UN872 KOV                              | VIN UY317 PTV UM133 A               | DEKA UY27 CFA ST        | AR                                          |                          |
| DestinationTime Enroute<br>HoursLFLL1                     | Remarks                             | 5 DE RÉALISATION        | POUR WWW.UAS-VA.OF                          | IG                       |
| Fuel on Board<br>HoursAlternate<br>Airport40LFPG          | First Name La<br>JEAN-MICHEL M.     | ist Name<br>ABILLE      | Home Base<br>LFPG                           | Number Aboard<br>100     |
|                                                           |                                     |                         | Not to be used for Real W                   | orld Flight Planning     |

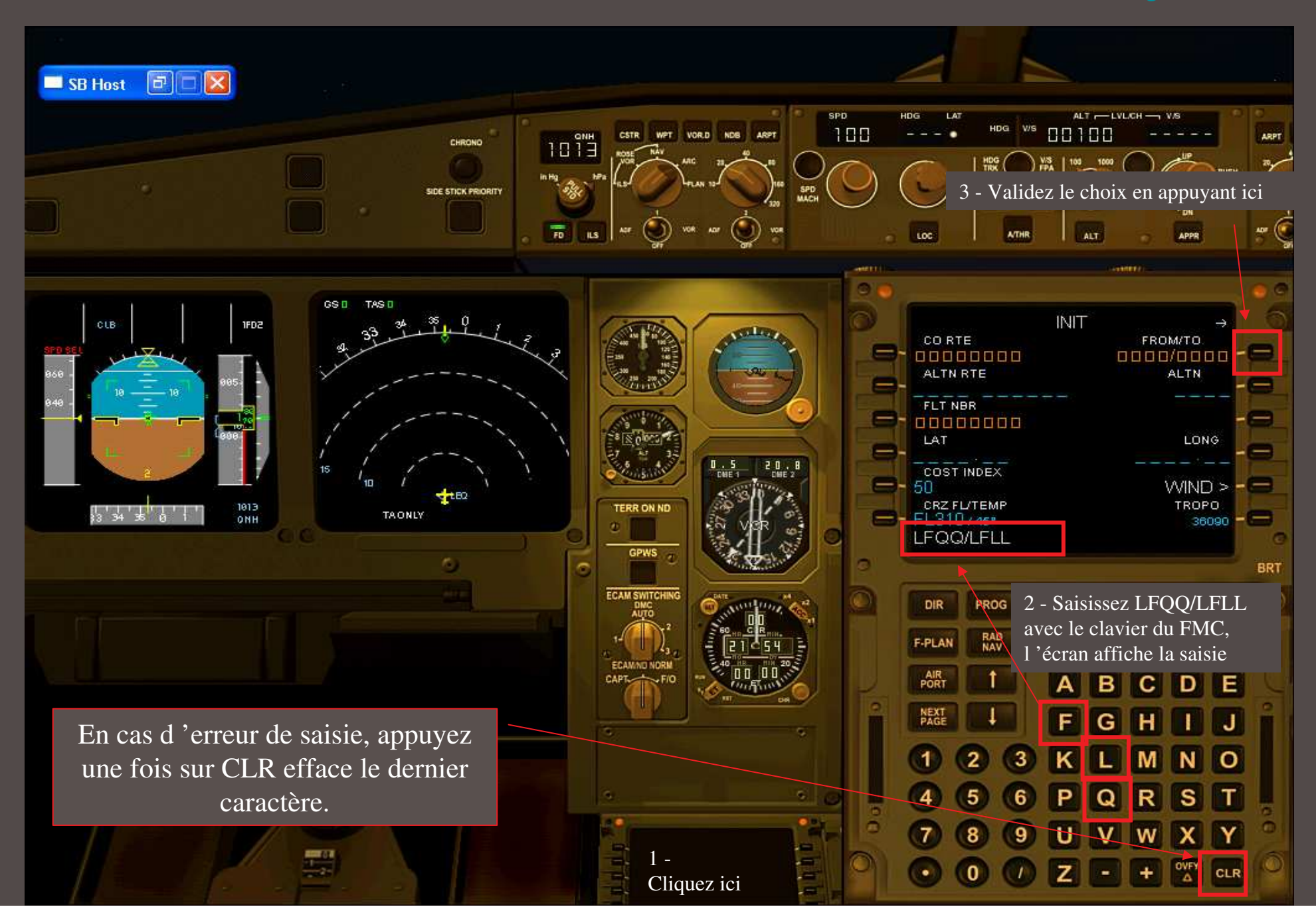

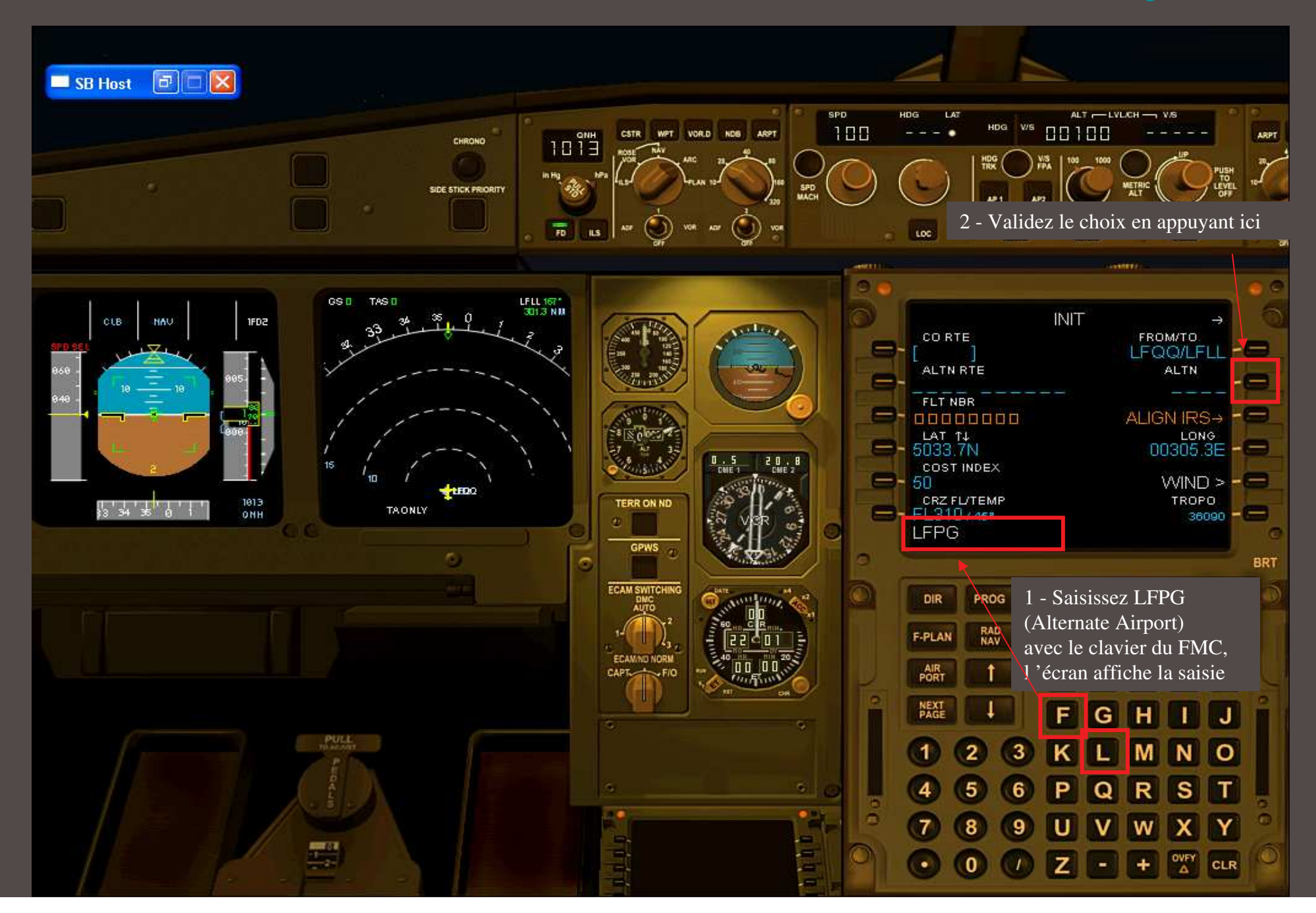

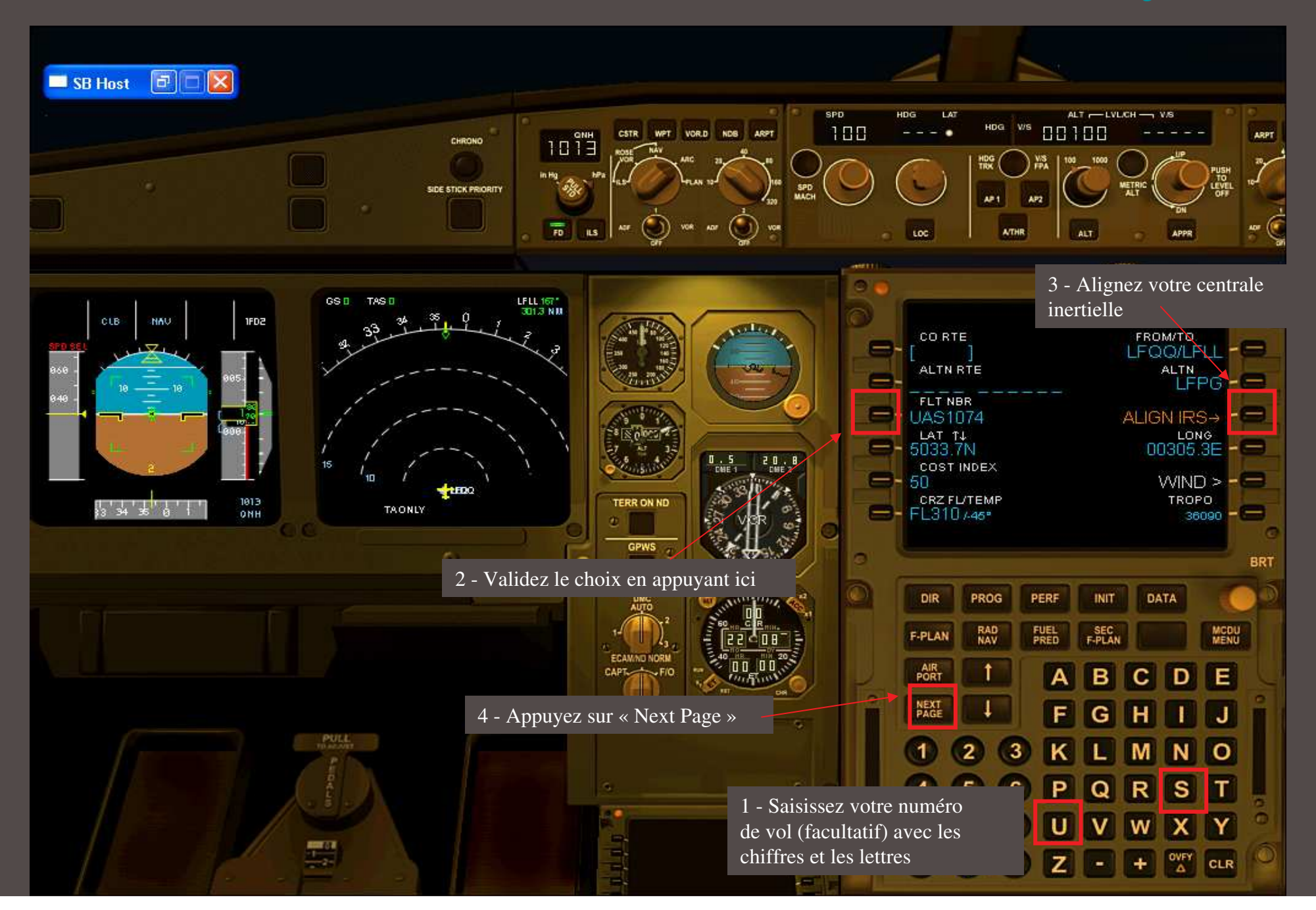

Nous allons partir avec 20,000 Kg de carburant Notons donc ces deux chiffres :

| Poids à vide + charge utile | = | 172 365 Kg soit 127.3 |
|-----------------------------|---|-----------------------|
| Carburant                   | = | 20 000 Kg soit 20.0   |

| 🚺 <u>A</u> fficher la quantité de | carburant en poids                  |
|-----------------------------------|-------------------------------------|
| Poids à vide                      | 120228 Kilogrammes                  |
| Charge utile                      | 52137 Kilogrammes =                 |
| Carburant                         | 20000.11 Kilogrammes 🛛 🔶            |
| Poids brut                        | 192365 Kilogrammes 🗧                |
| Poids brut max.                   | 257900 Kilogrammes                  |
| Carburant max. autor              | isé 85535.00 Kilogrammes 📜          |
|                                   |                                     |
| Modifier le <u>c</u> arburant     | ) Modifier la charge <u>u</u> tile) |
|                                   |                                     |

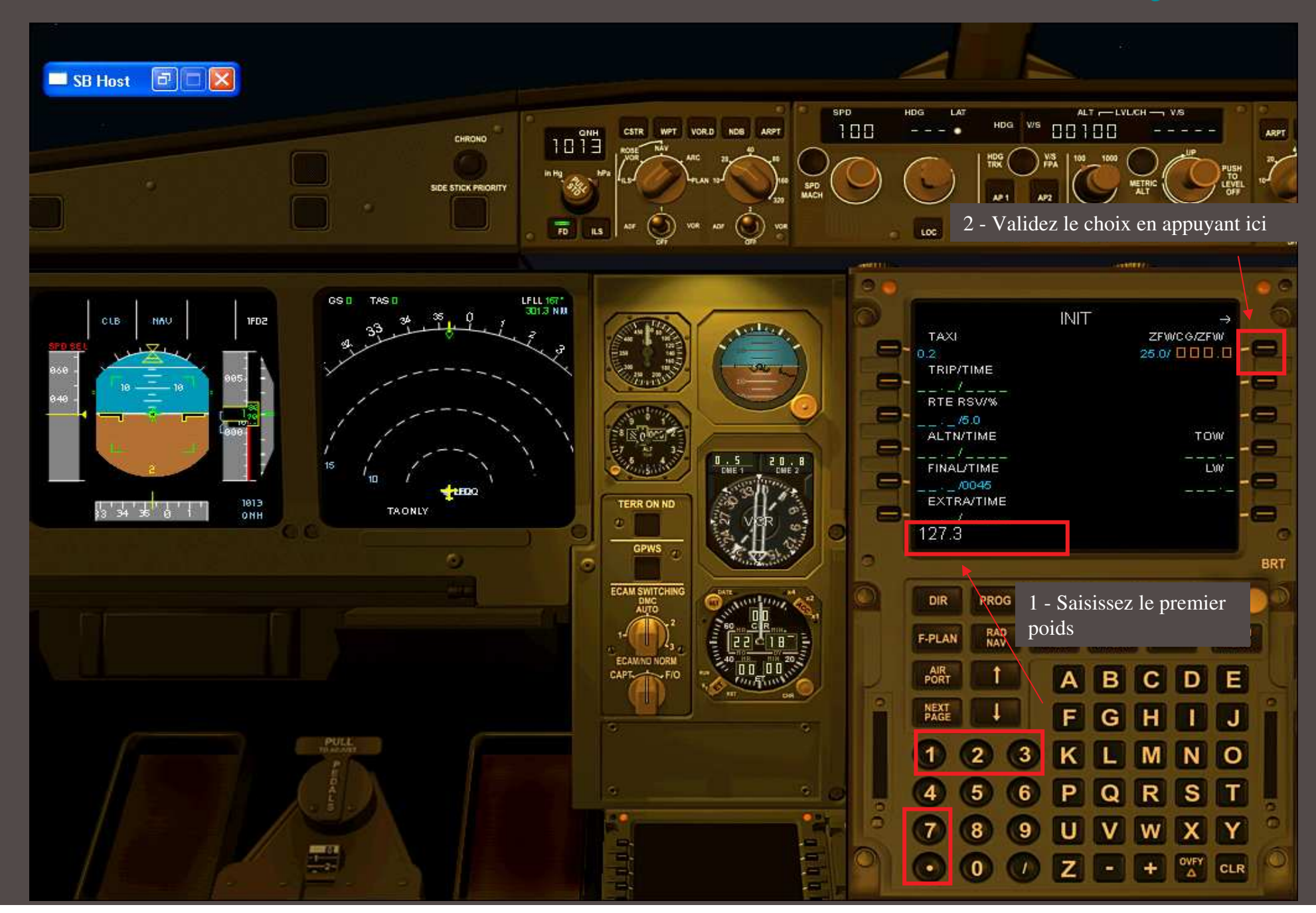

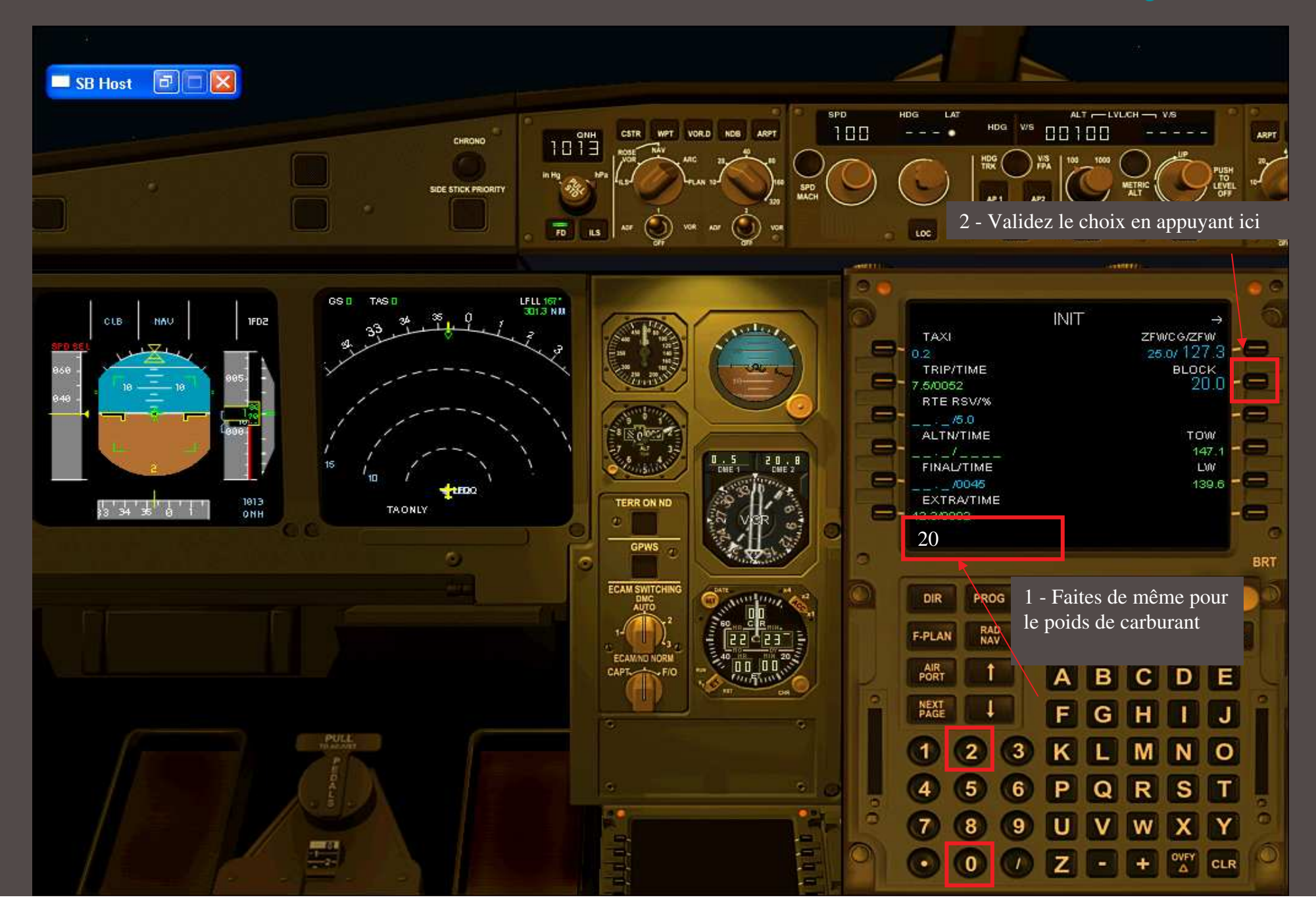

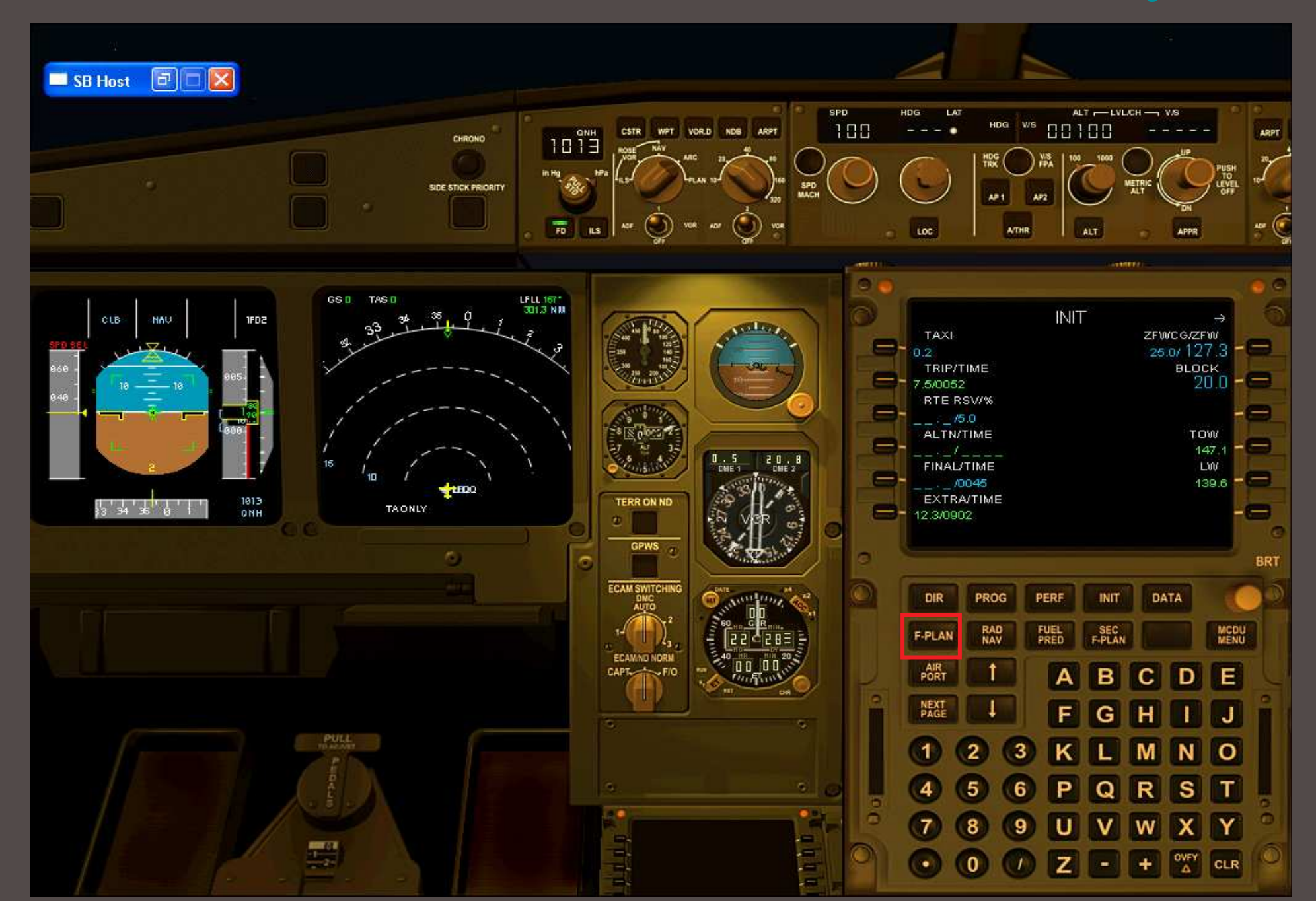

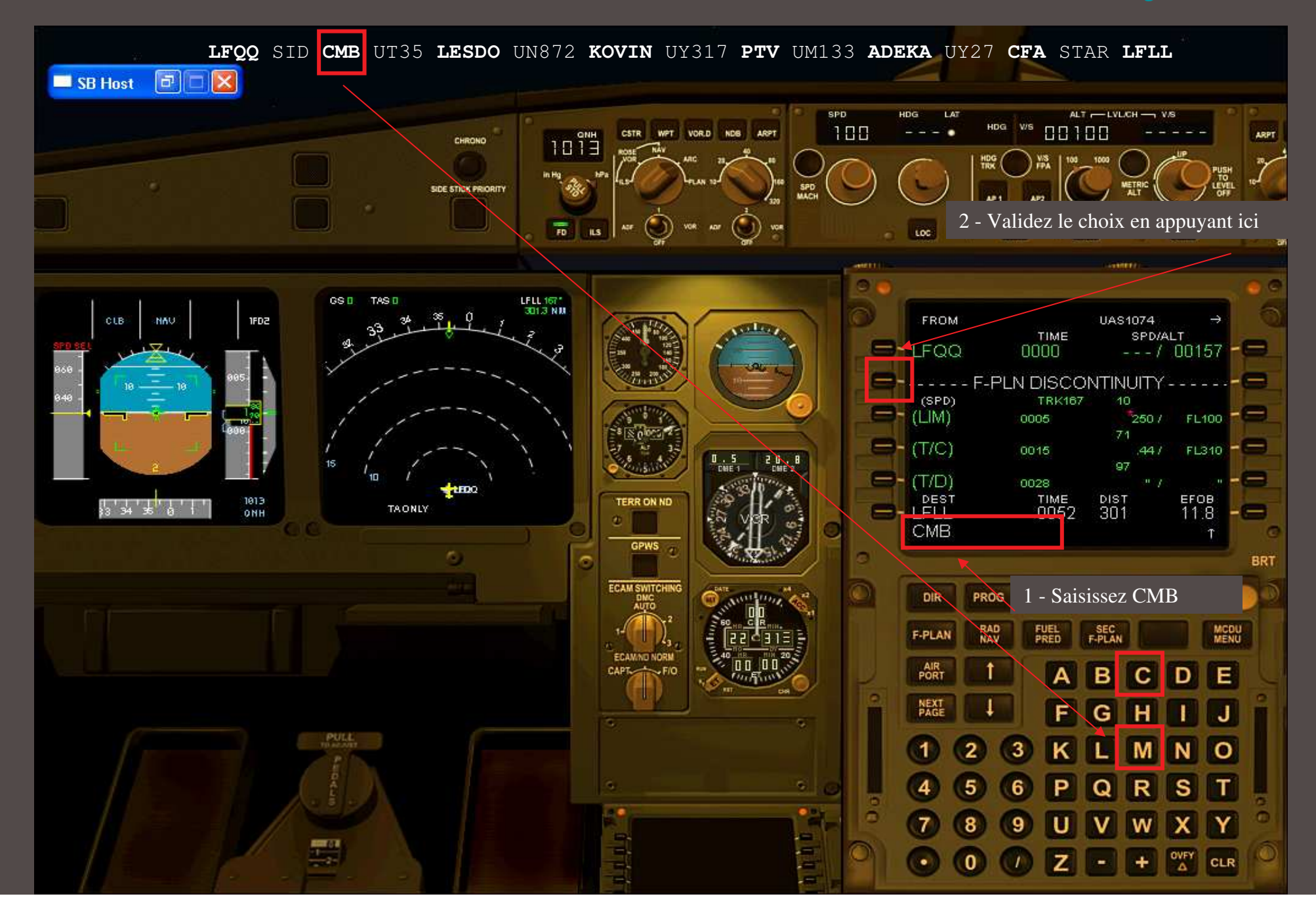

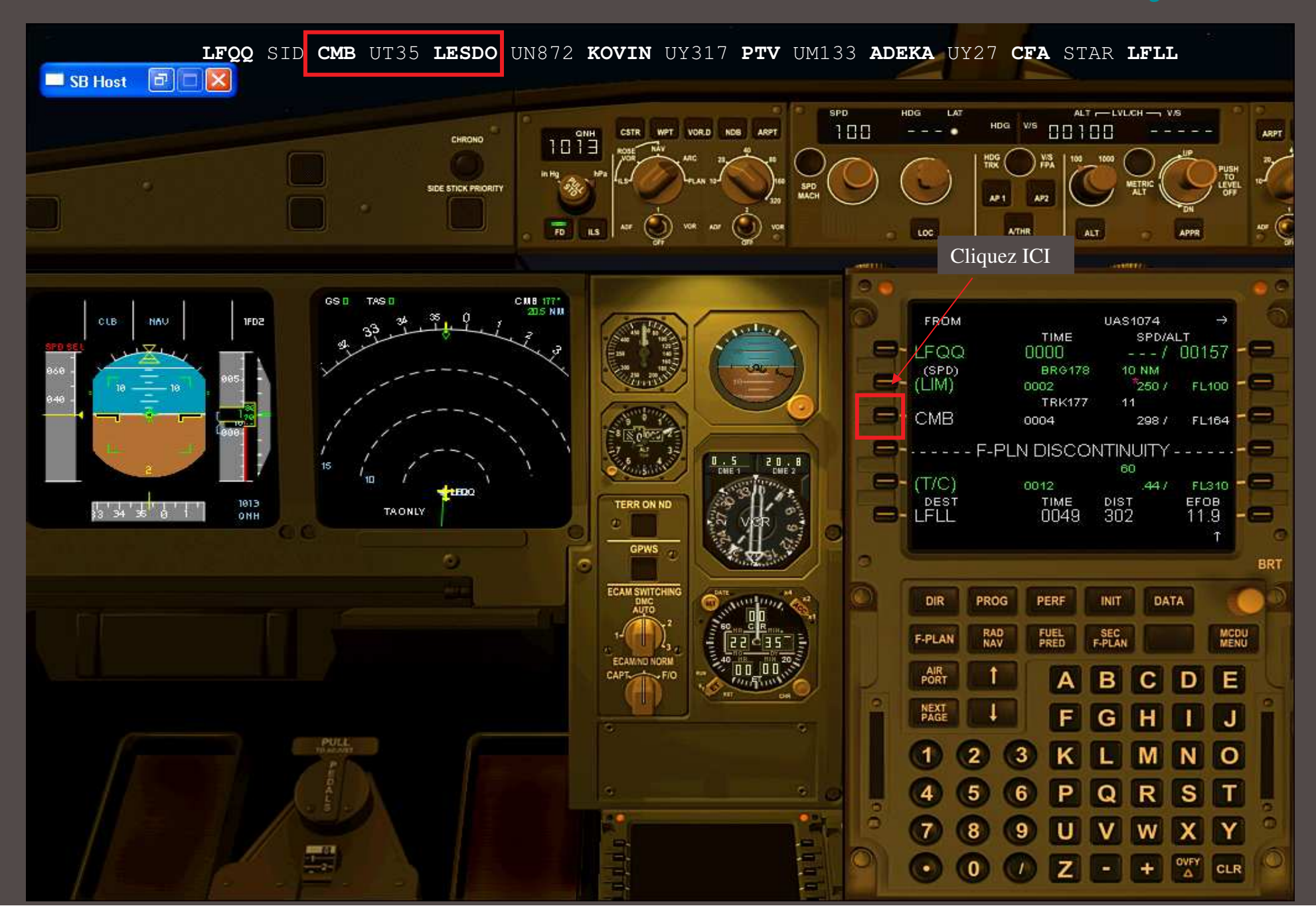

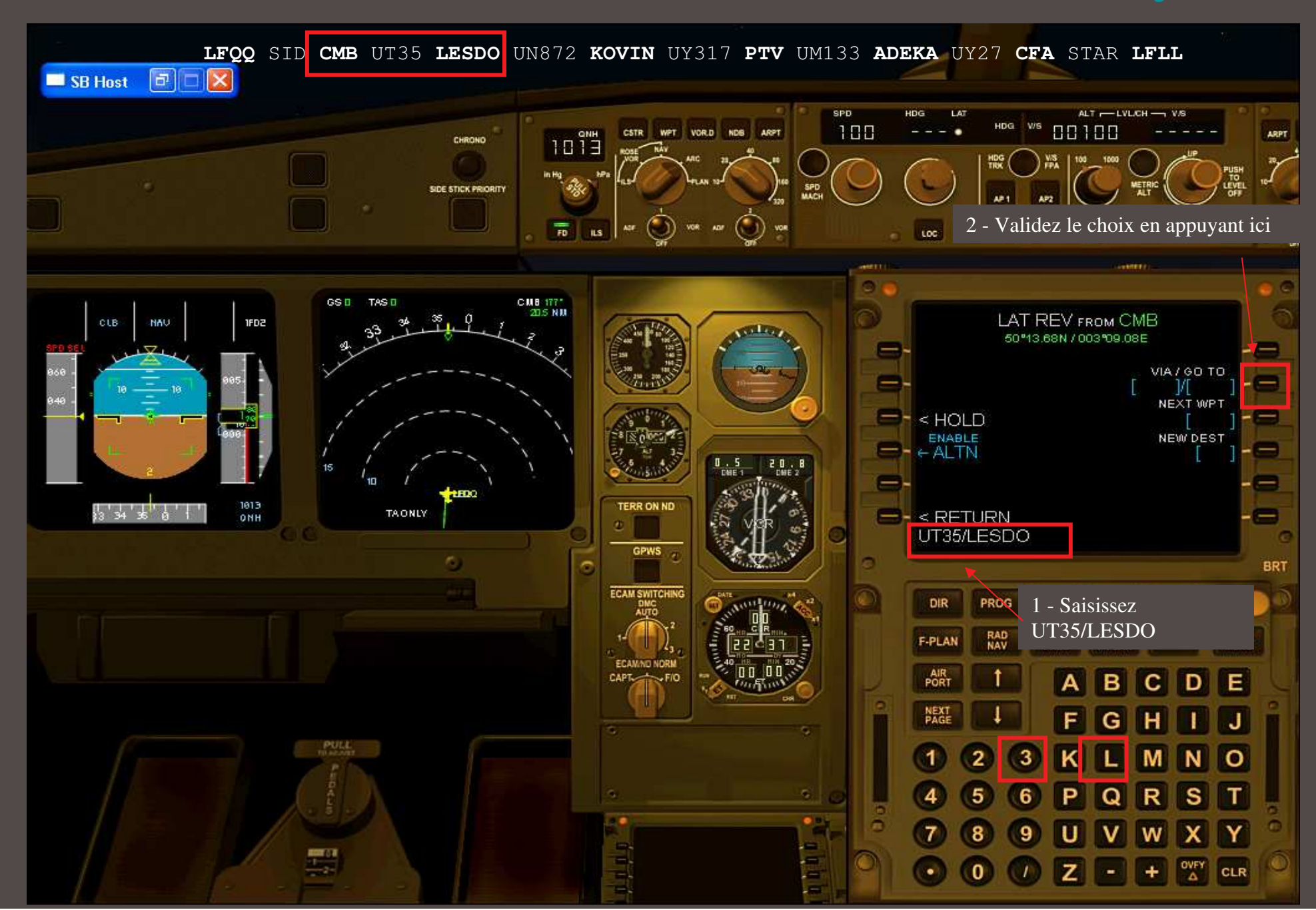

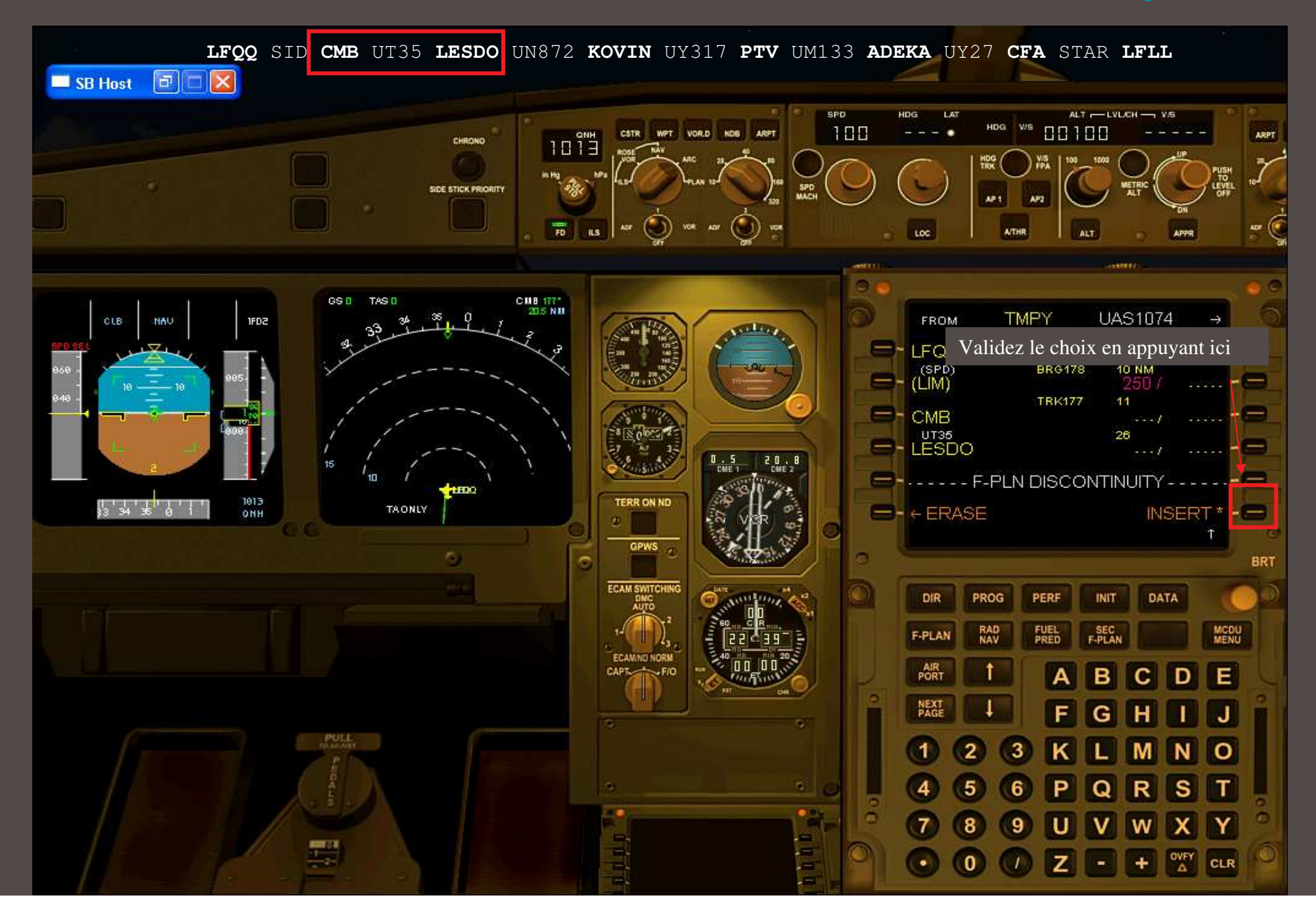

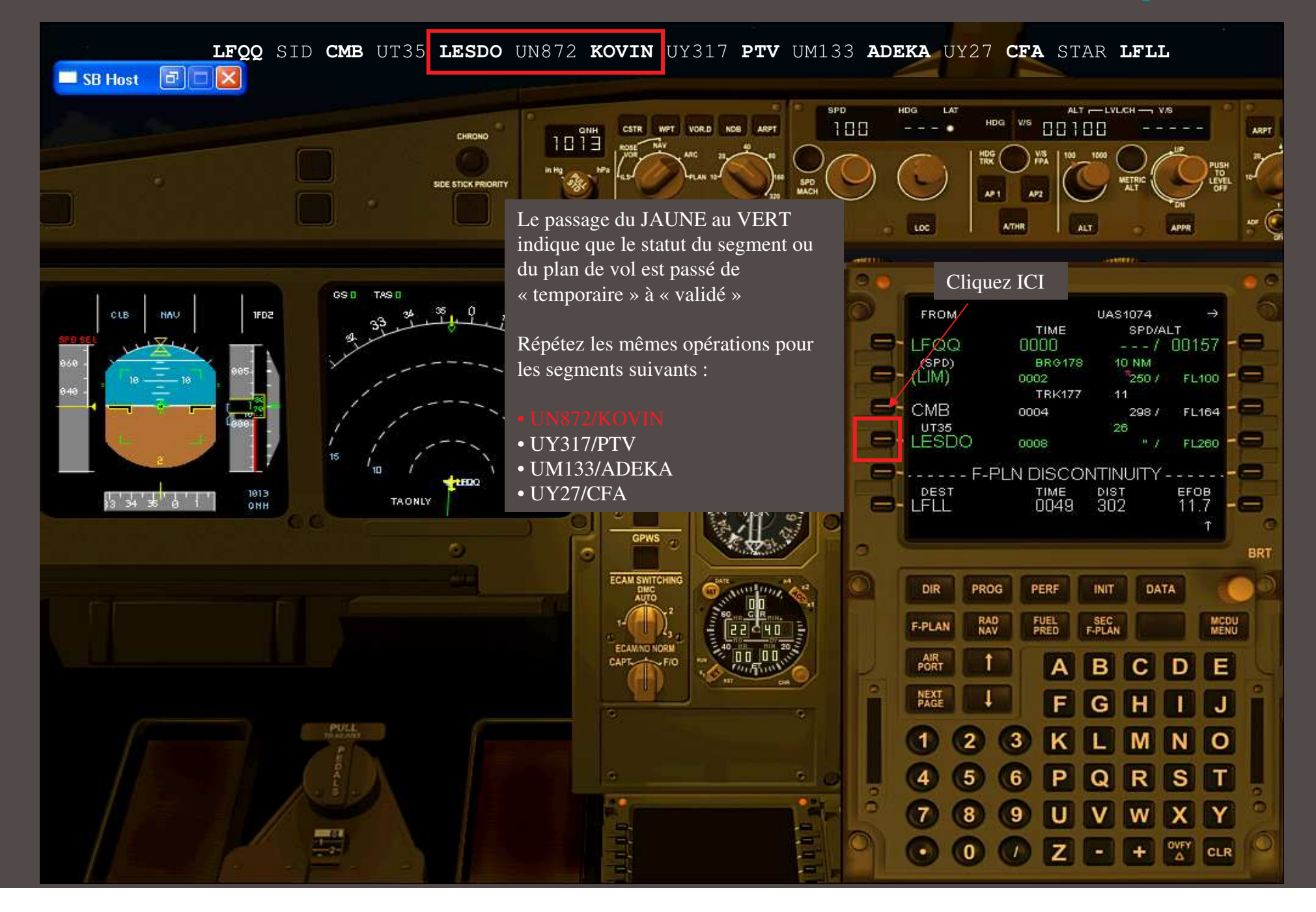

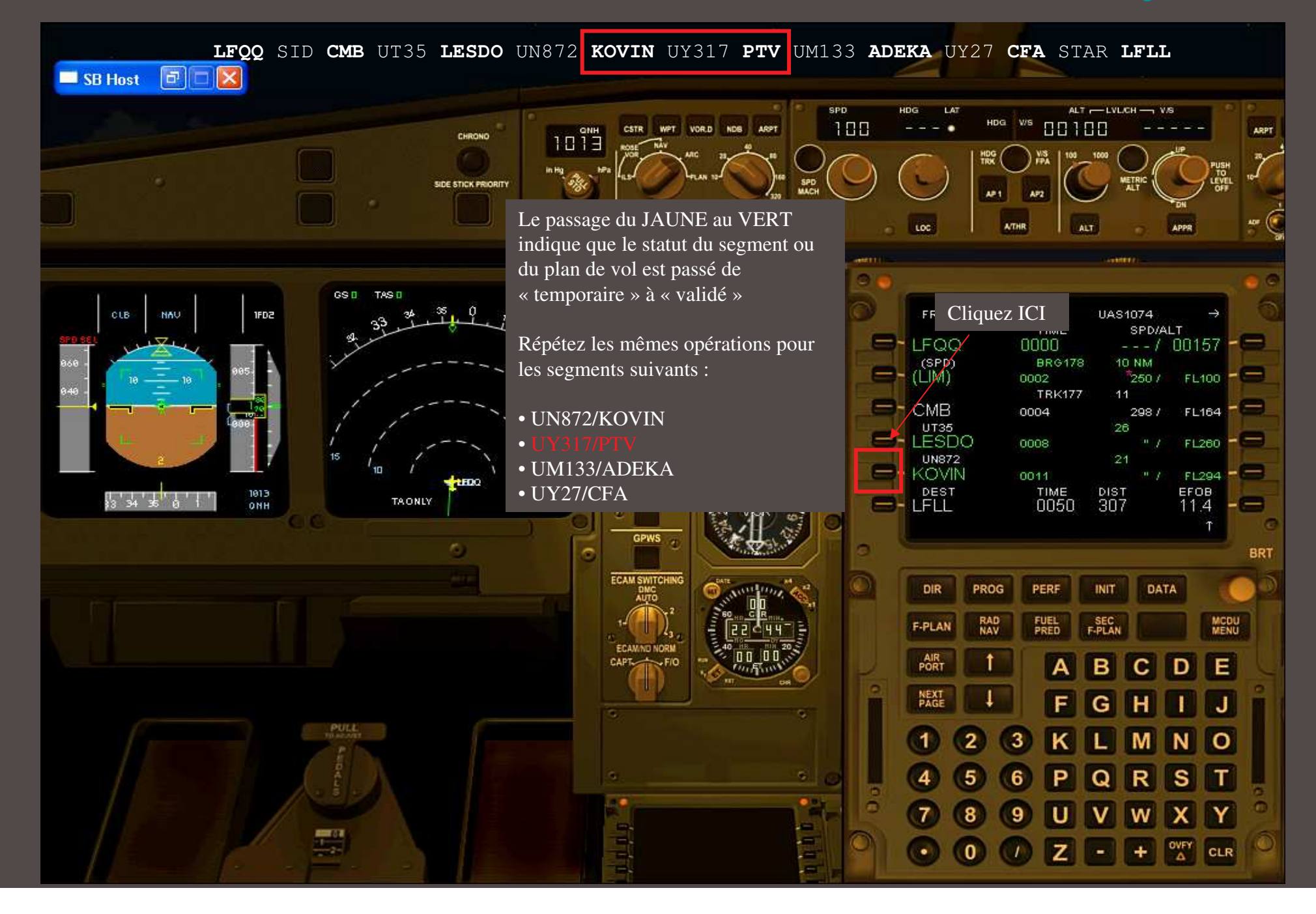

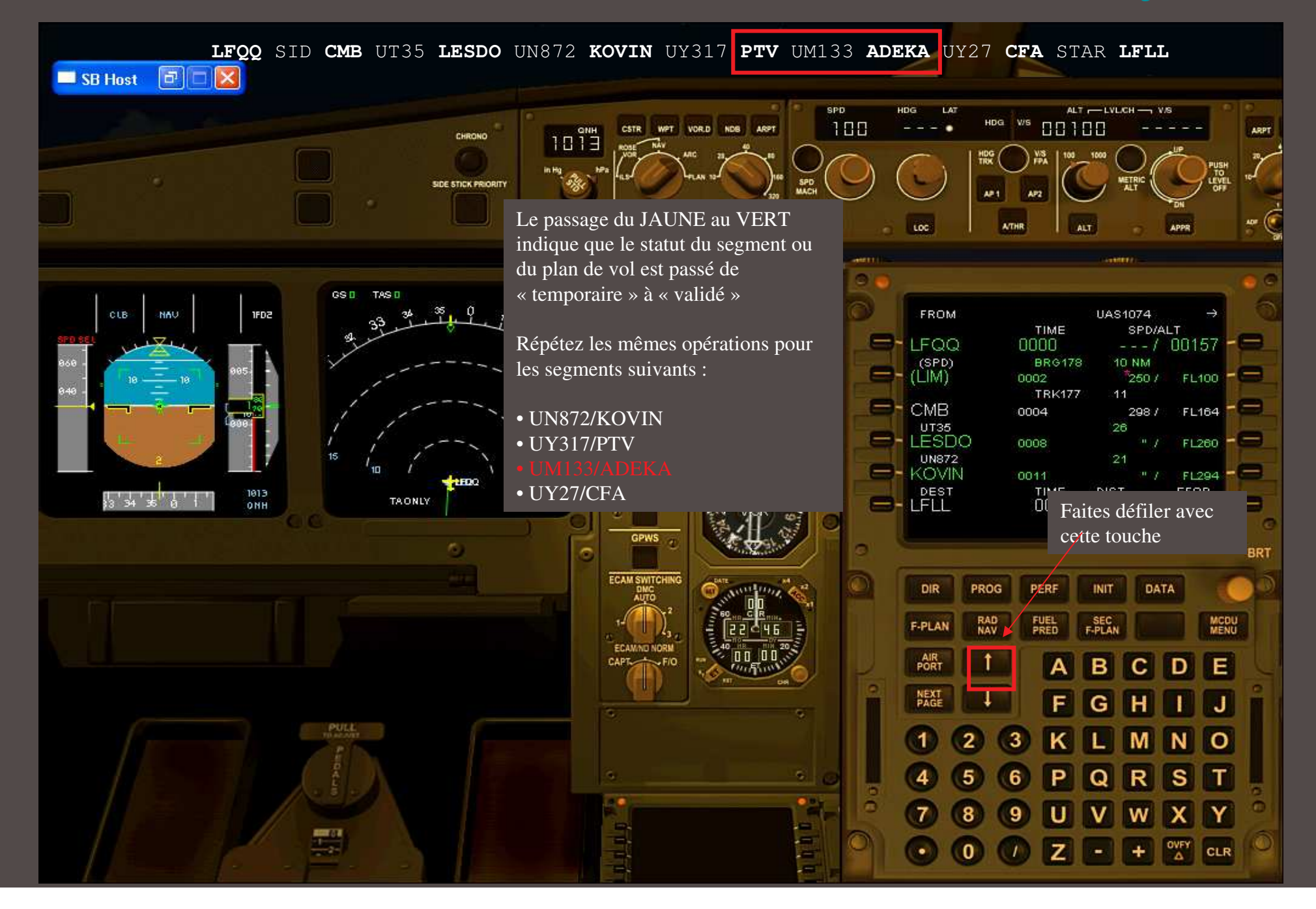

![](_page_18_Figure_1.jpeg)

![](_page_19_Figure_1.jpeg)

![](_page_20_Figure_1.jpeg)

![](_page_21_Picture_1.jpeg)

![](_page_22_Picture_1.jpeg)

![](_page_23_Figure_1.jpeg)

![](_page_24_Figure_1.jpeg)

![](_page_25_Figure_1.jpeg)

![](_page_26_Picture_1.jpeg)

![](_page_27_Picture_1.jpeg)

![](_page_28_Figure_1.jpeg)

#### LFQQ SID CMB UT35 LESDO UN872 KOVIN UY317 PTV UM133 ADEKA UY27 CFA STAR LFLL

Sur la base de ce FPL, l 'ATC nous donne :

RWY 08,

SID CMB1E,

6420 au transpondeur,

FL 120 initial

Ce tutoriel prend pour hypothèse que vous savez au moins faire fonctionner les boutons du panel (pousser / tirer)

![](_page_30_Picture_1.jpeg)

![](_page_31_Figure_1.jpeg)

![](_page_32_Picture_1.jpeg)

![](_page_33_Figure_1.jpeg)

![](_page_34_Figure_1.jpeg)

![](_page_35_Figure_1.jpeg)
#### Programmons le vol

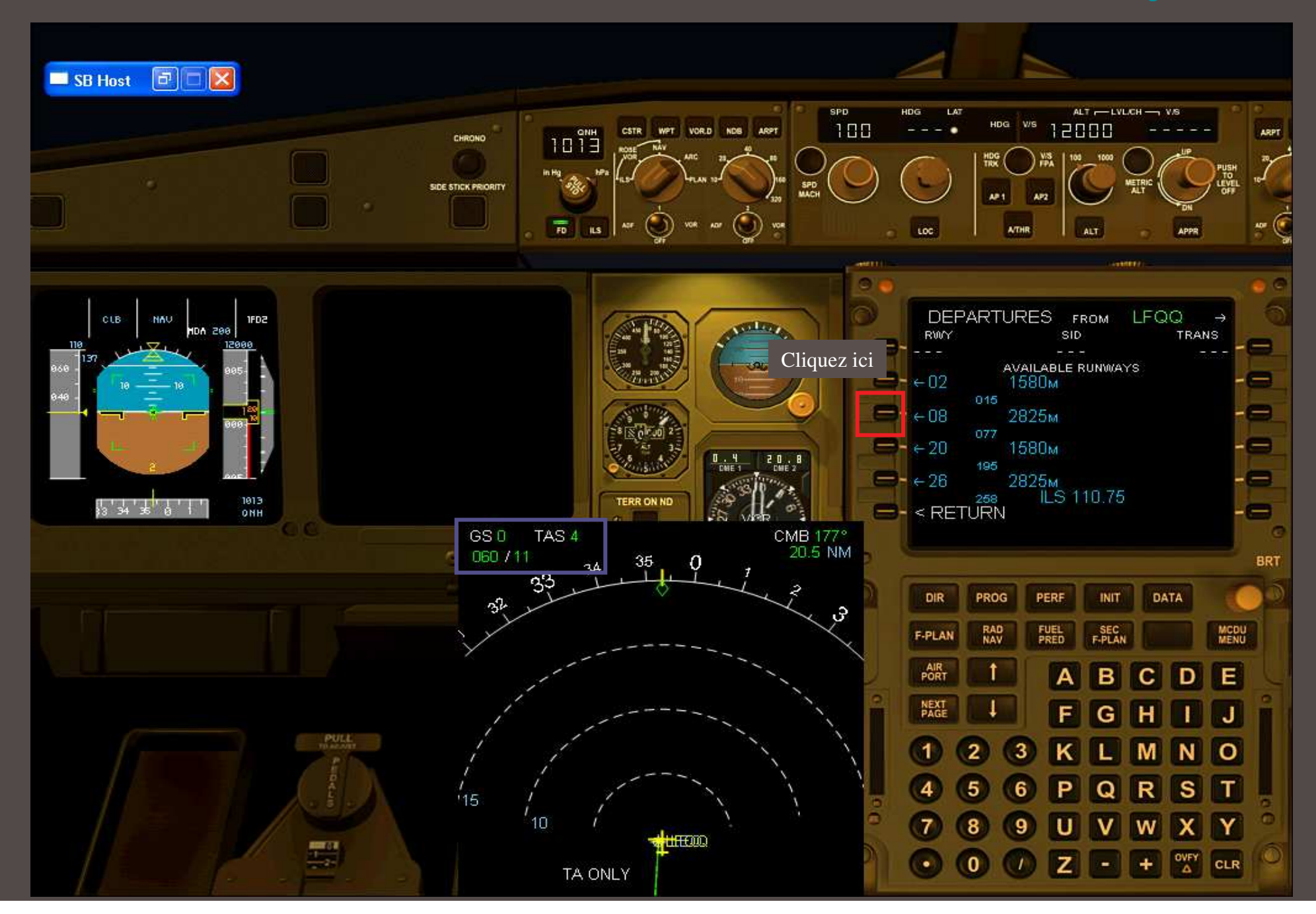

### Programmons le vol

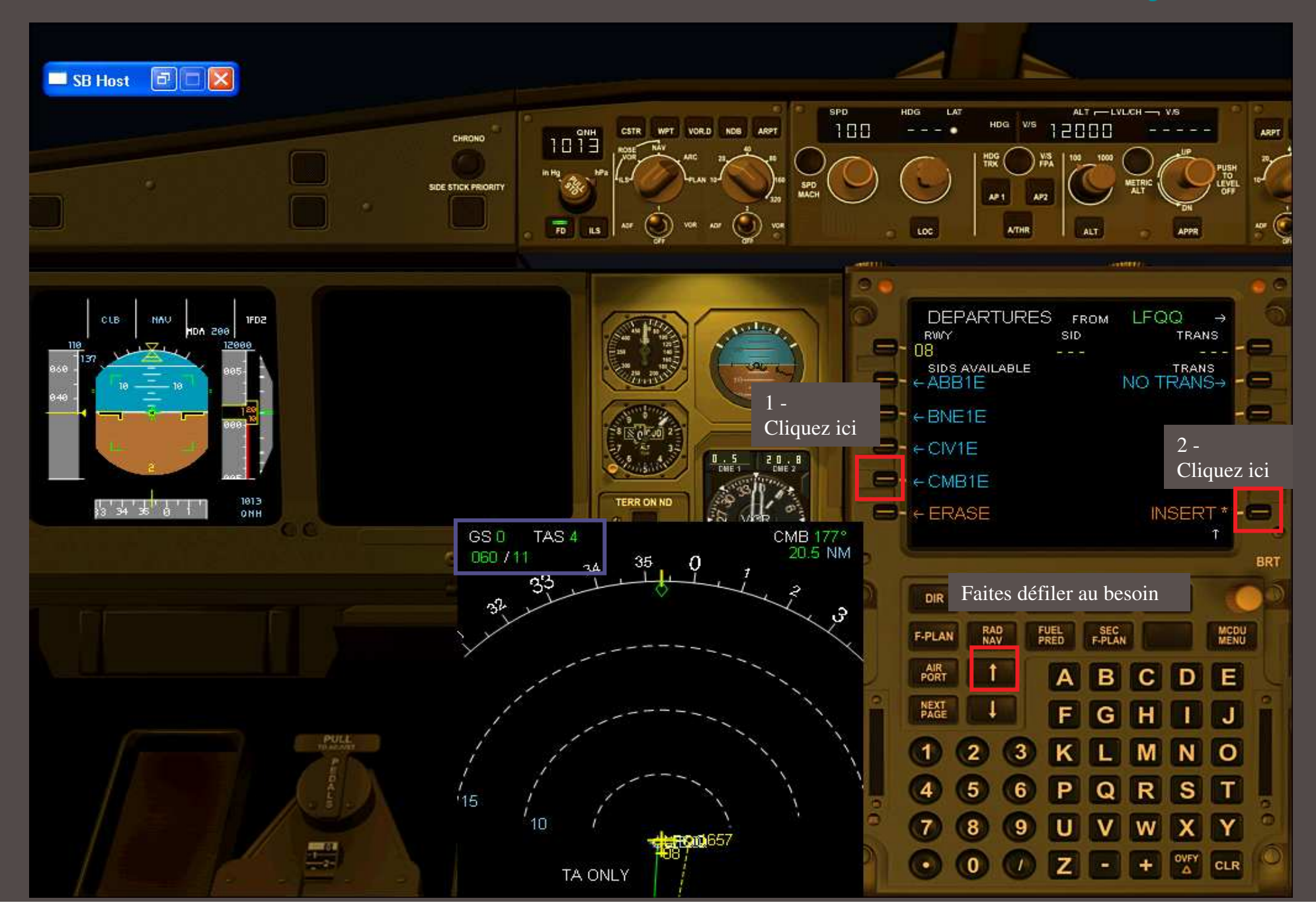

#### Programmons le vol

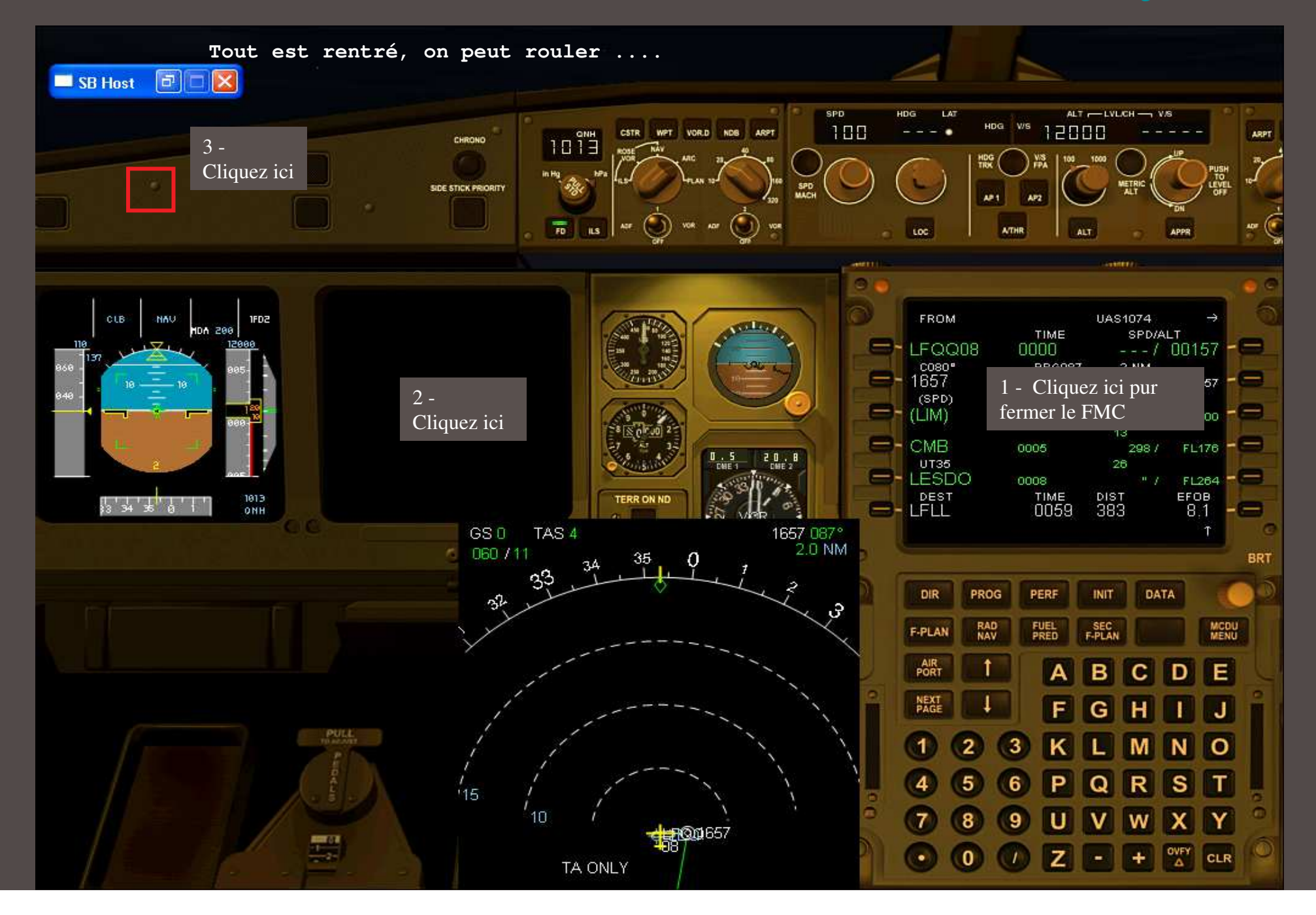

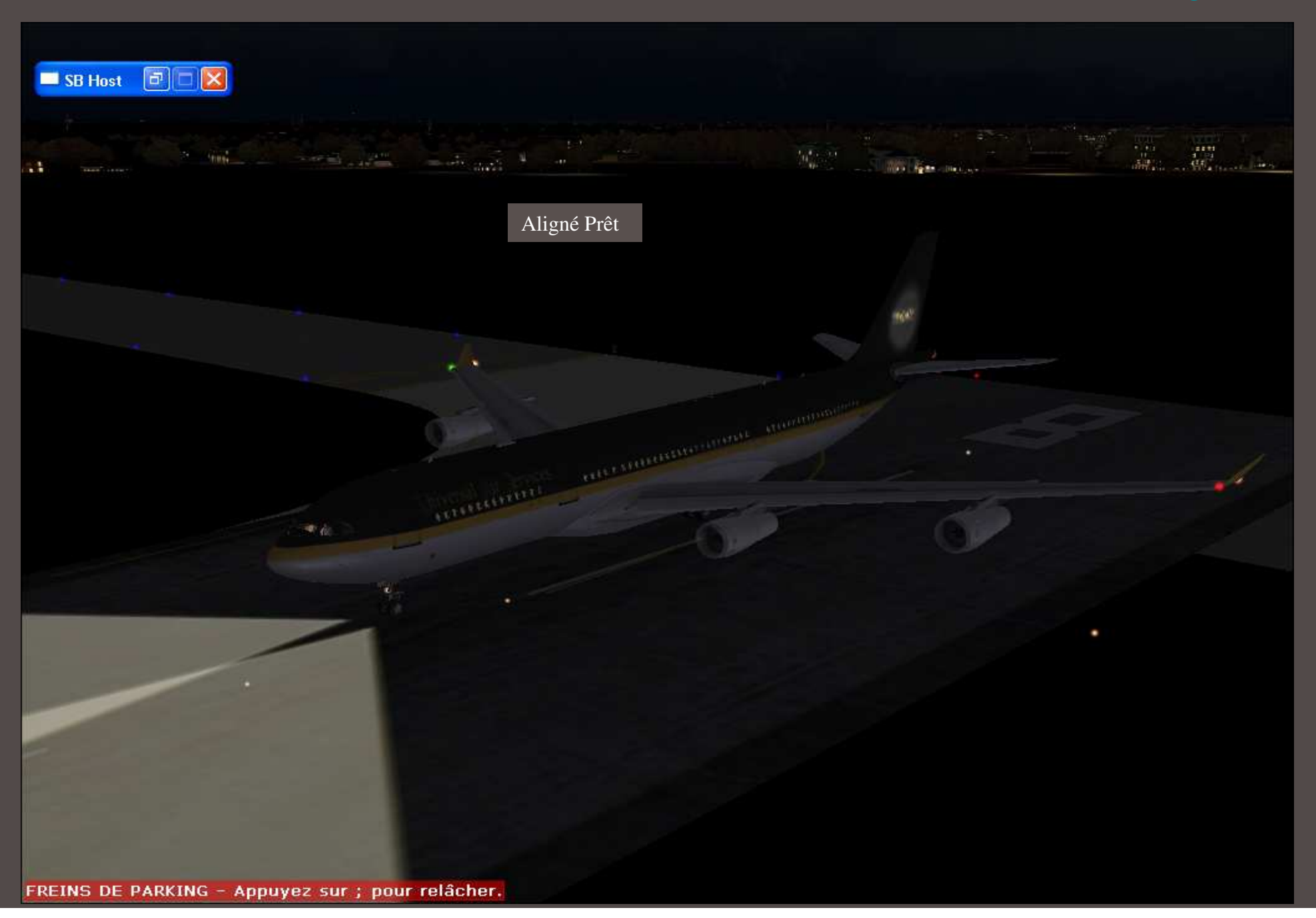

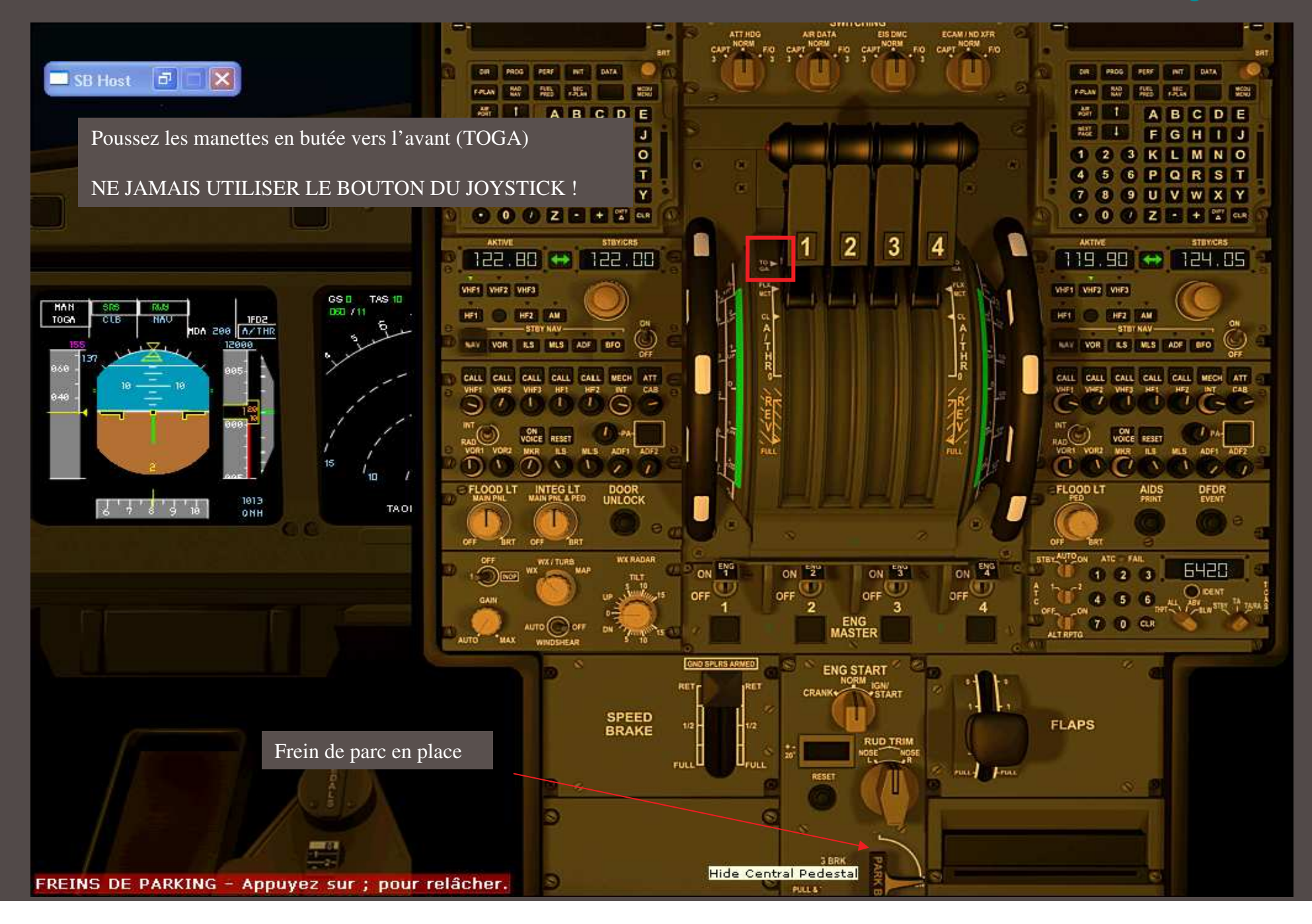

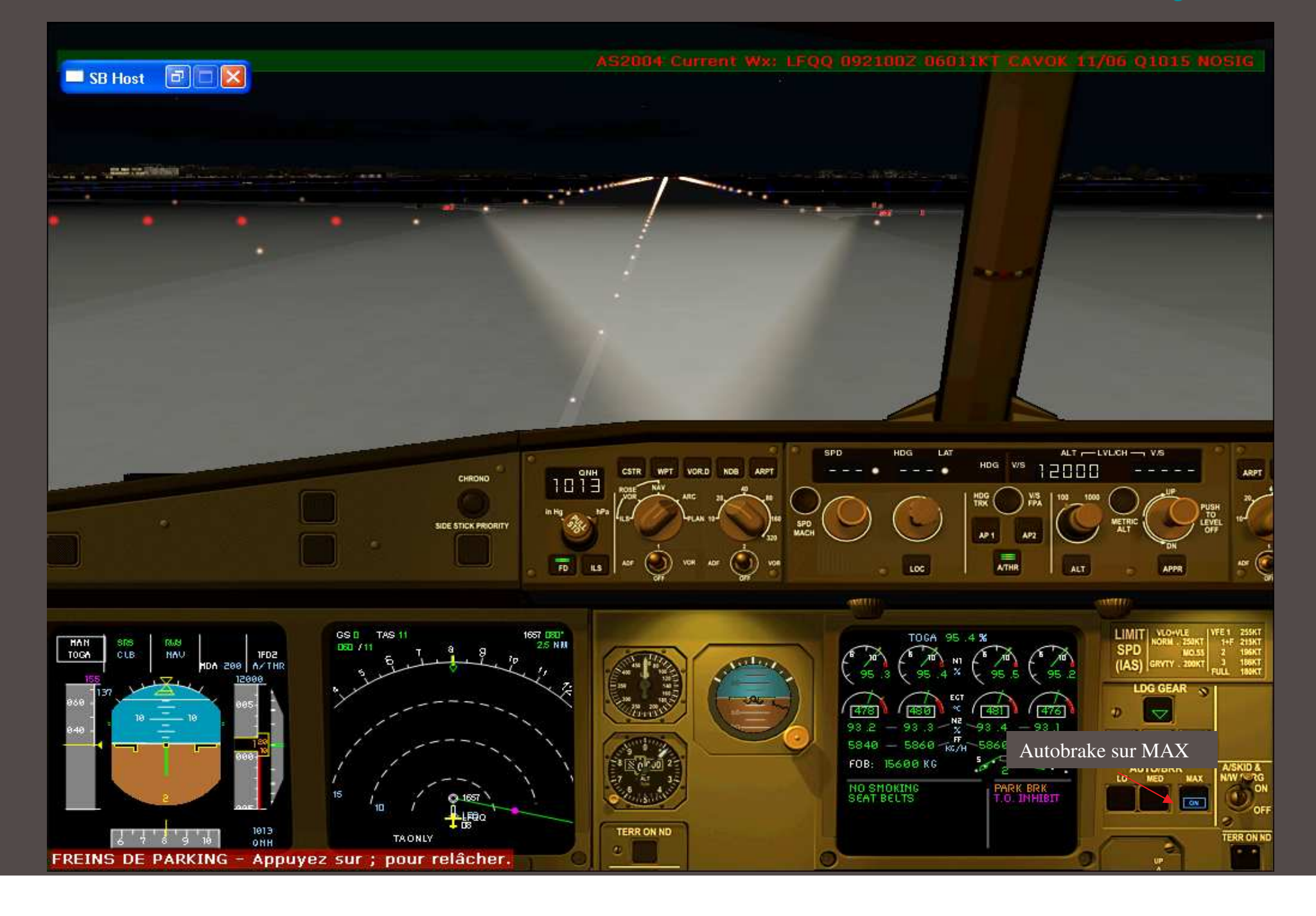

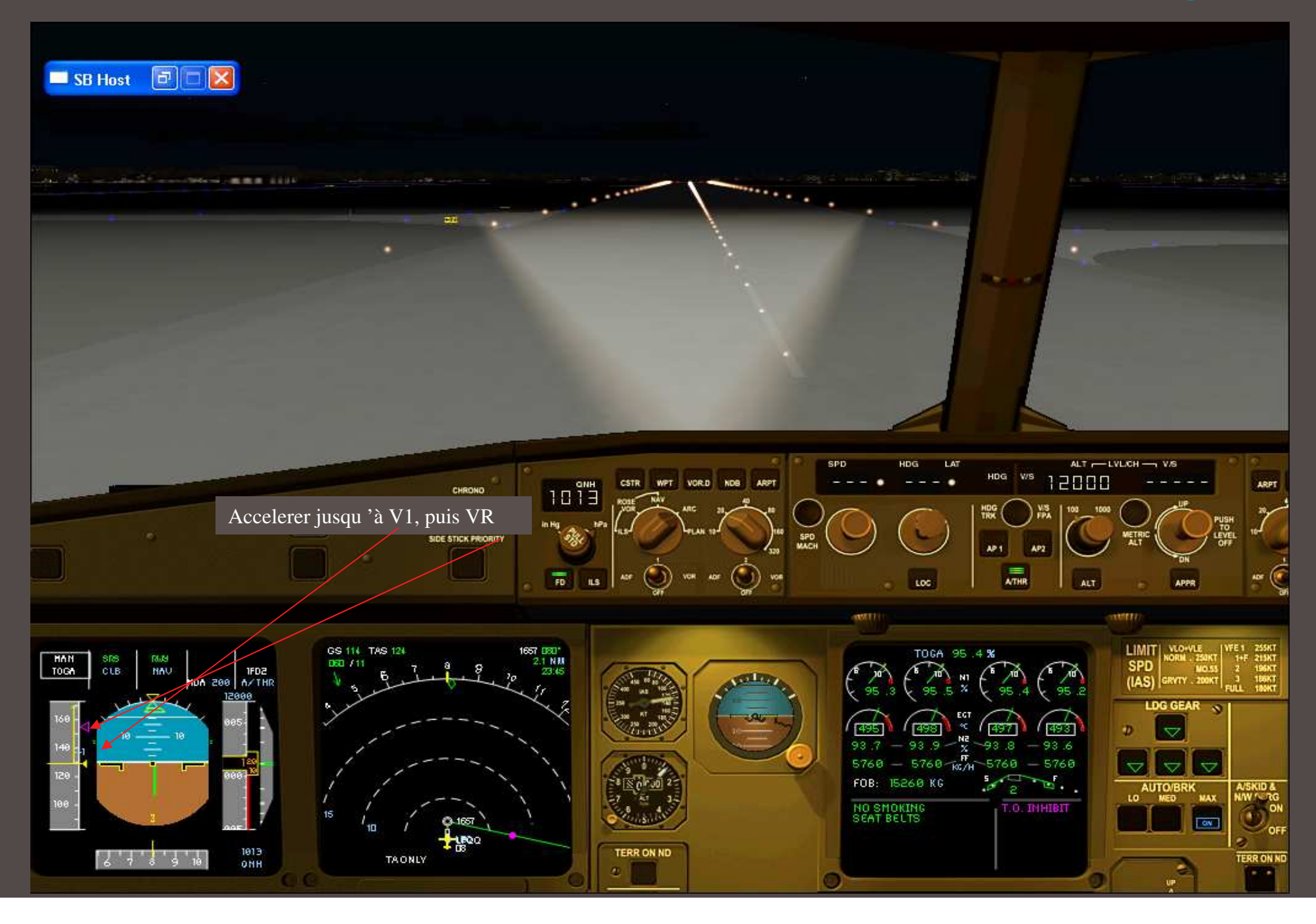

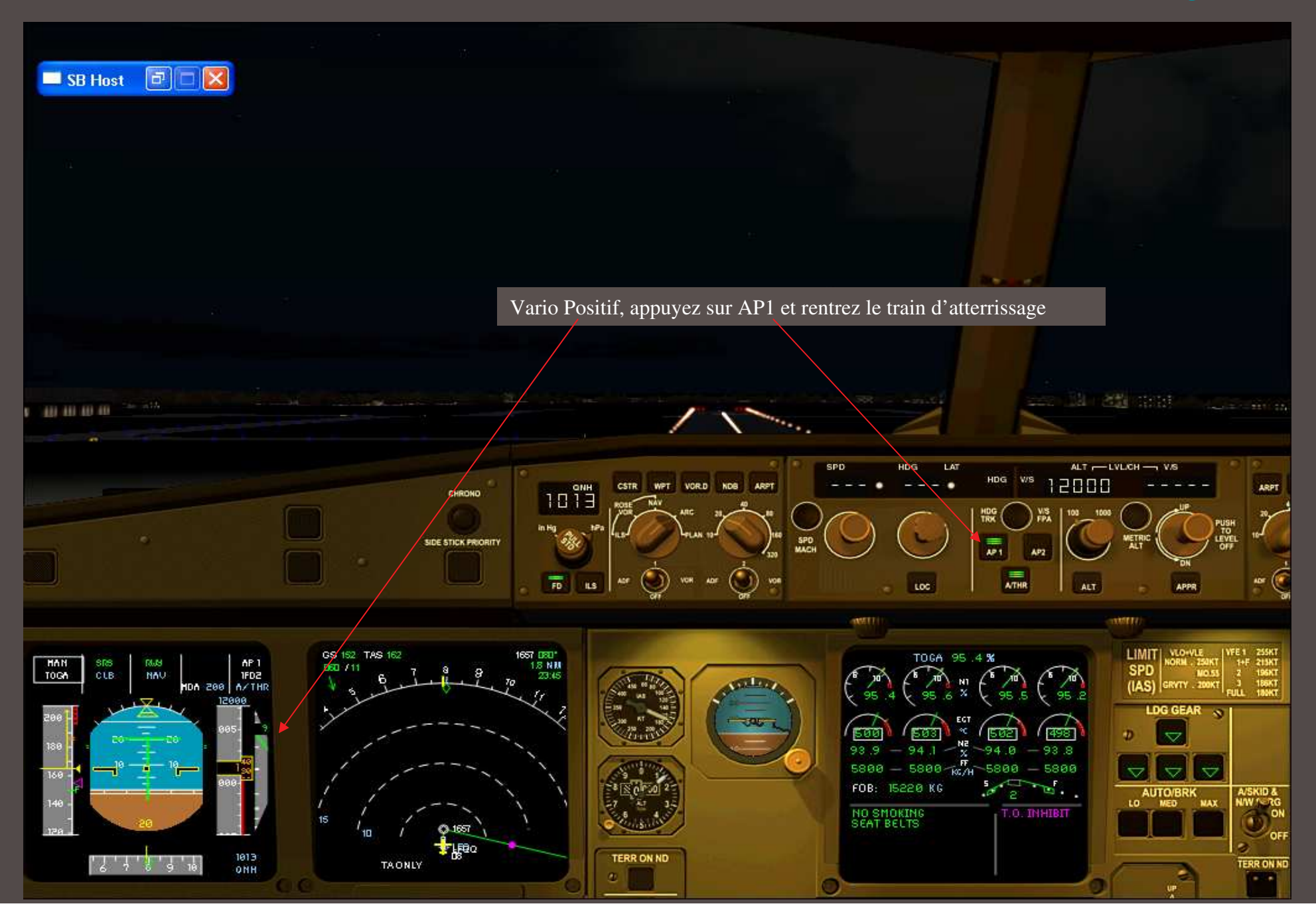

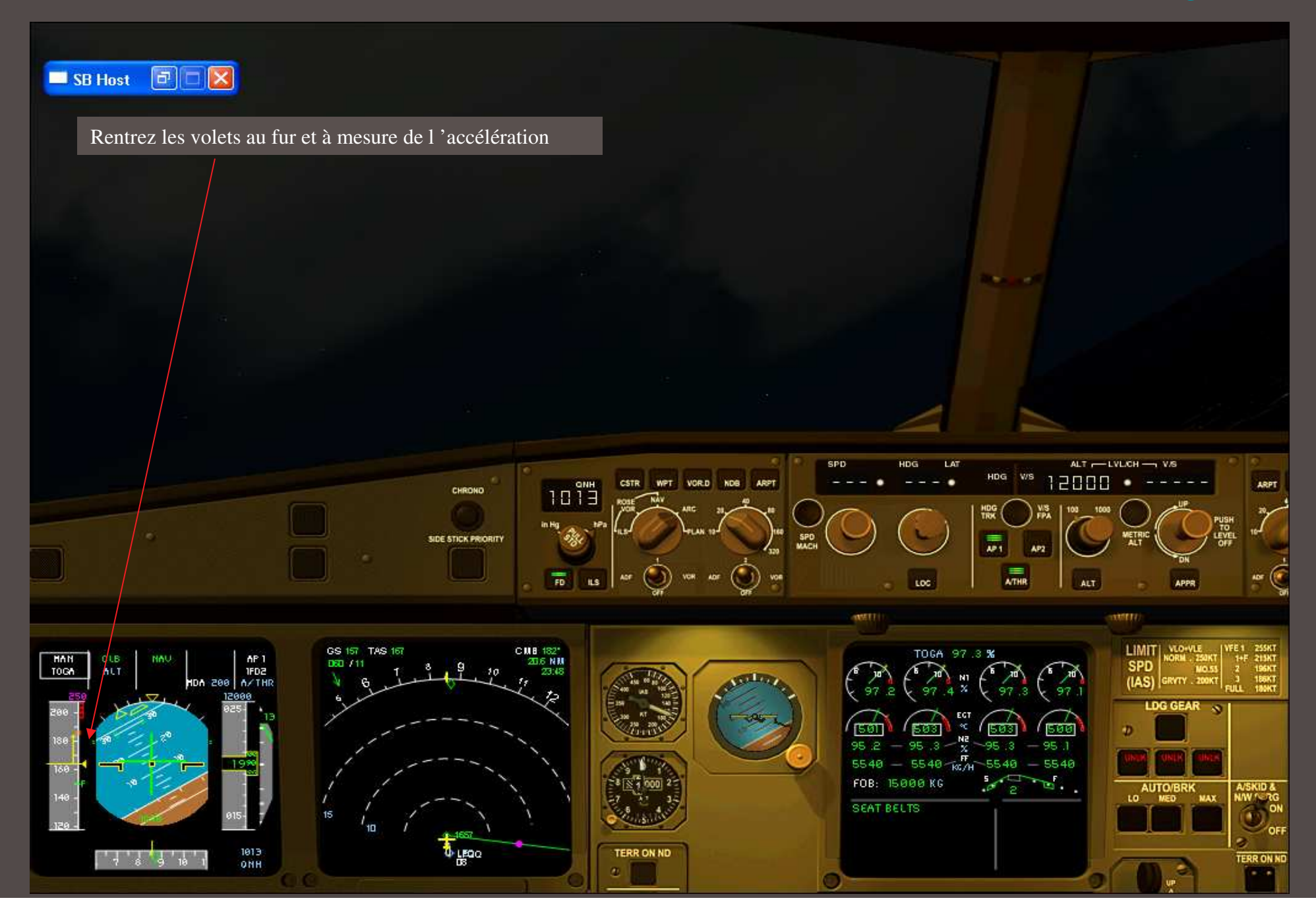

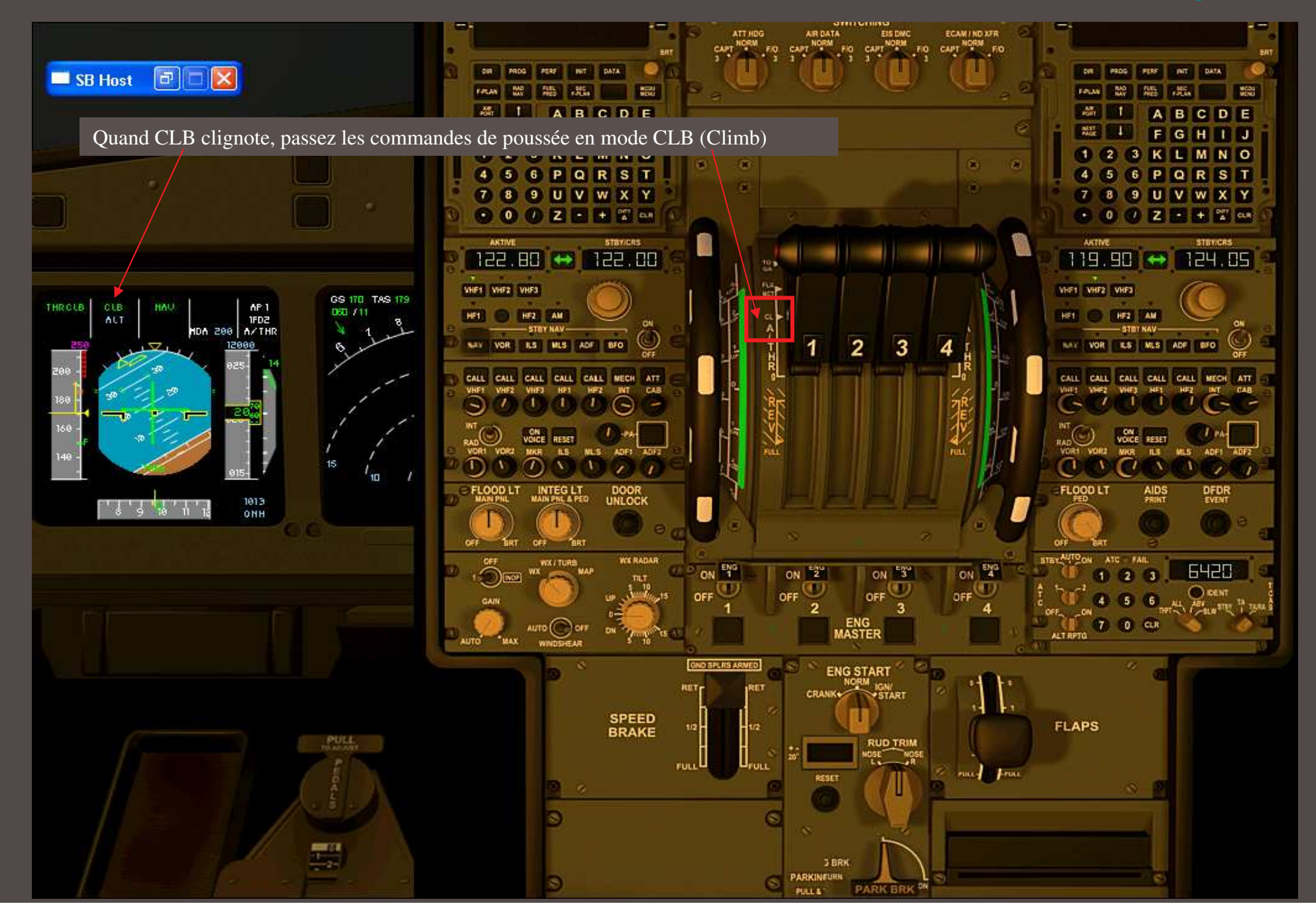

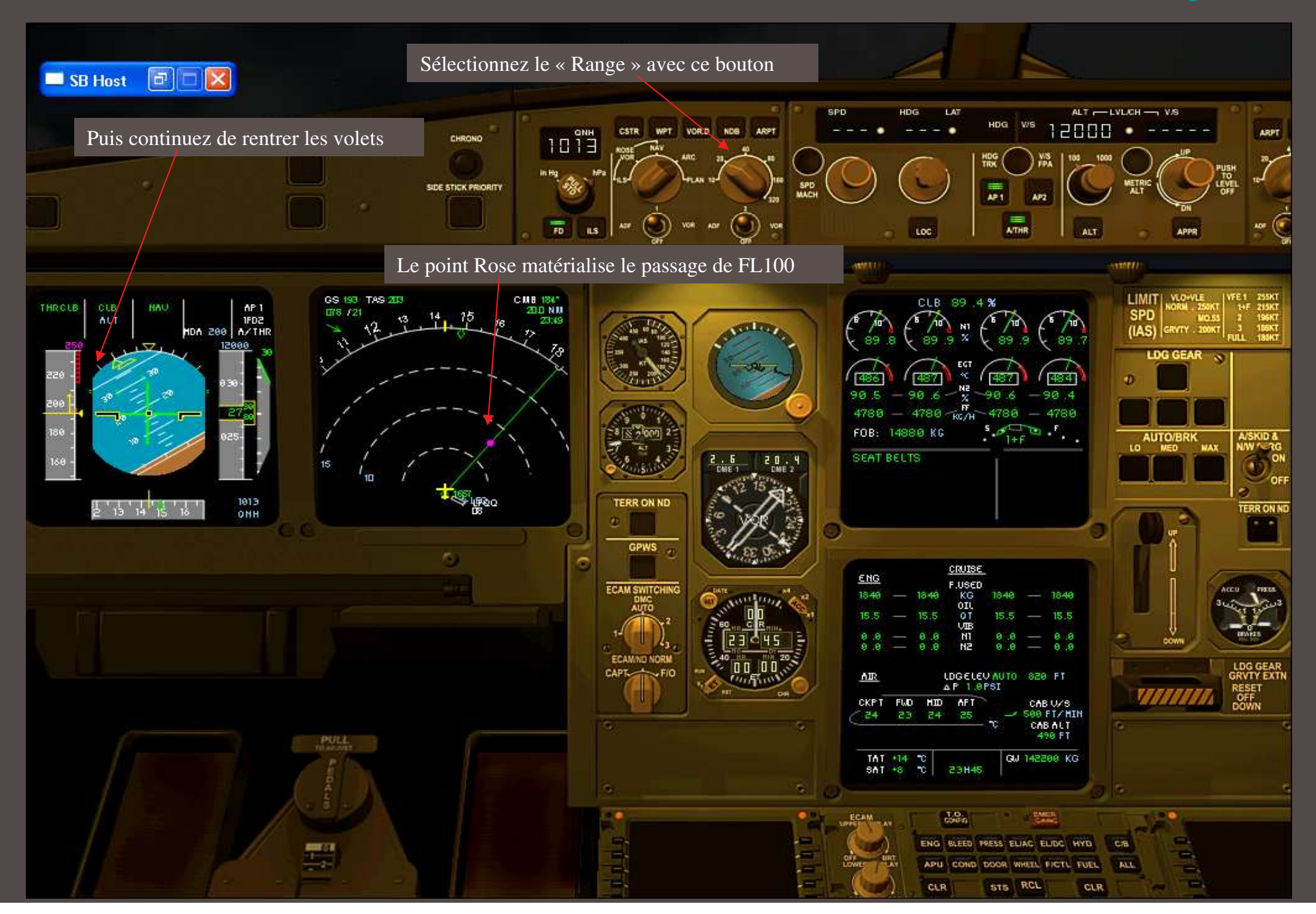

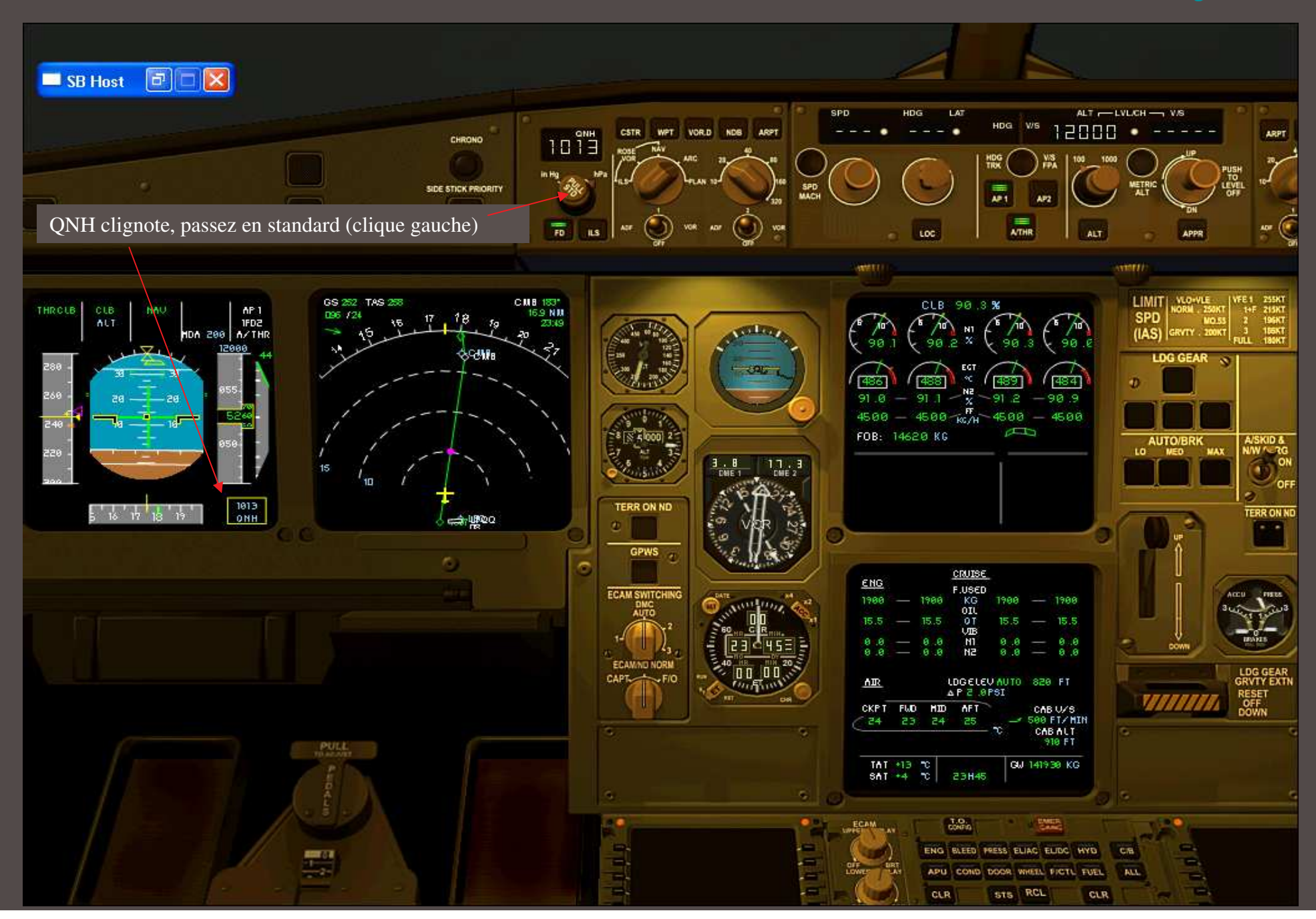

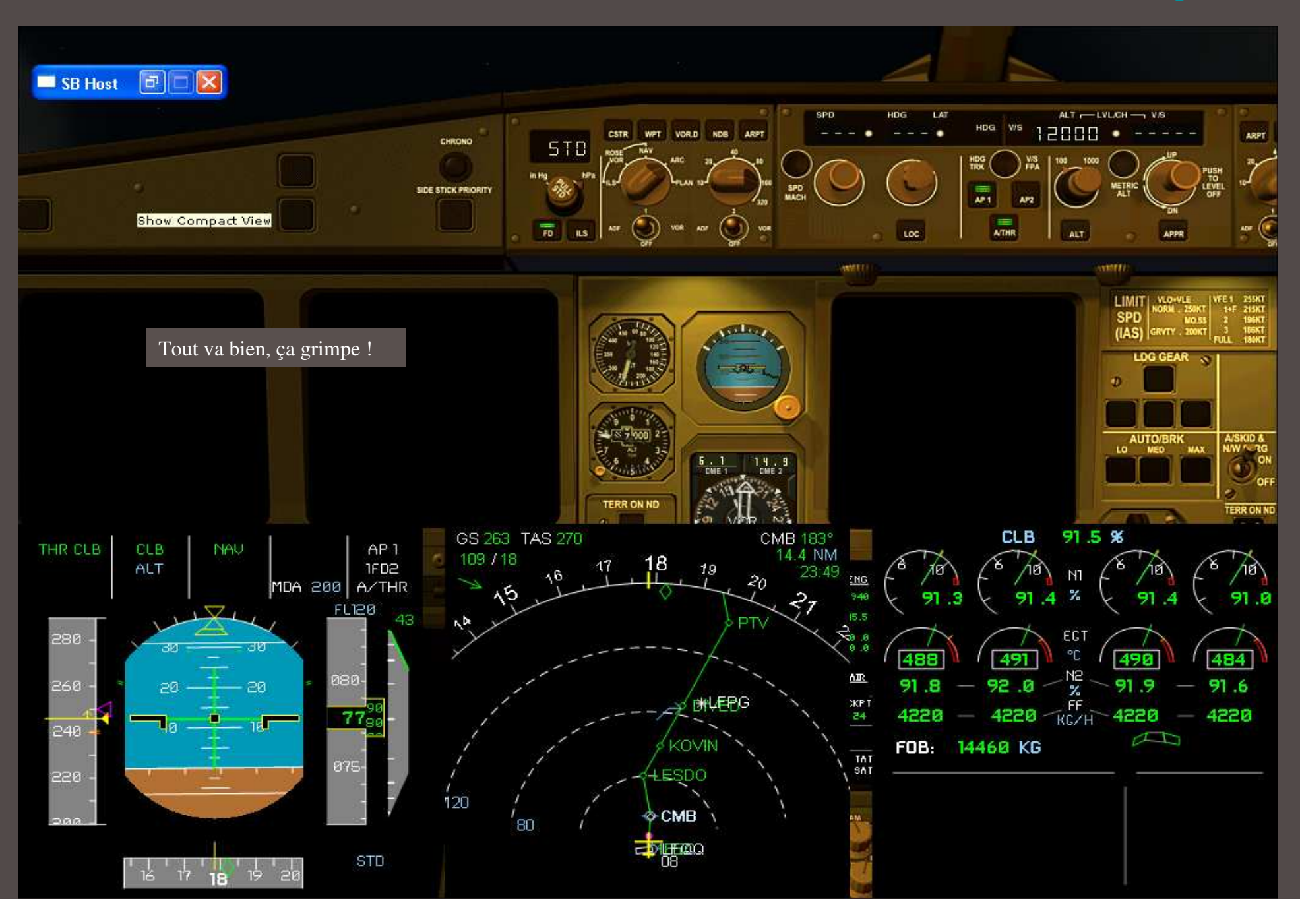

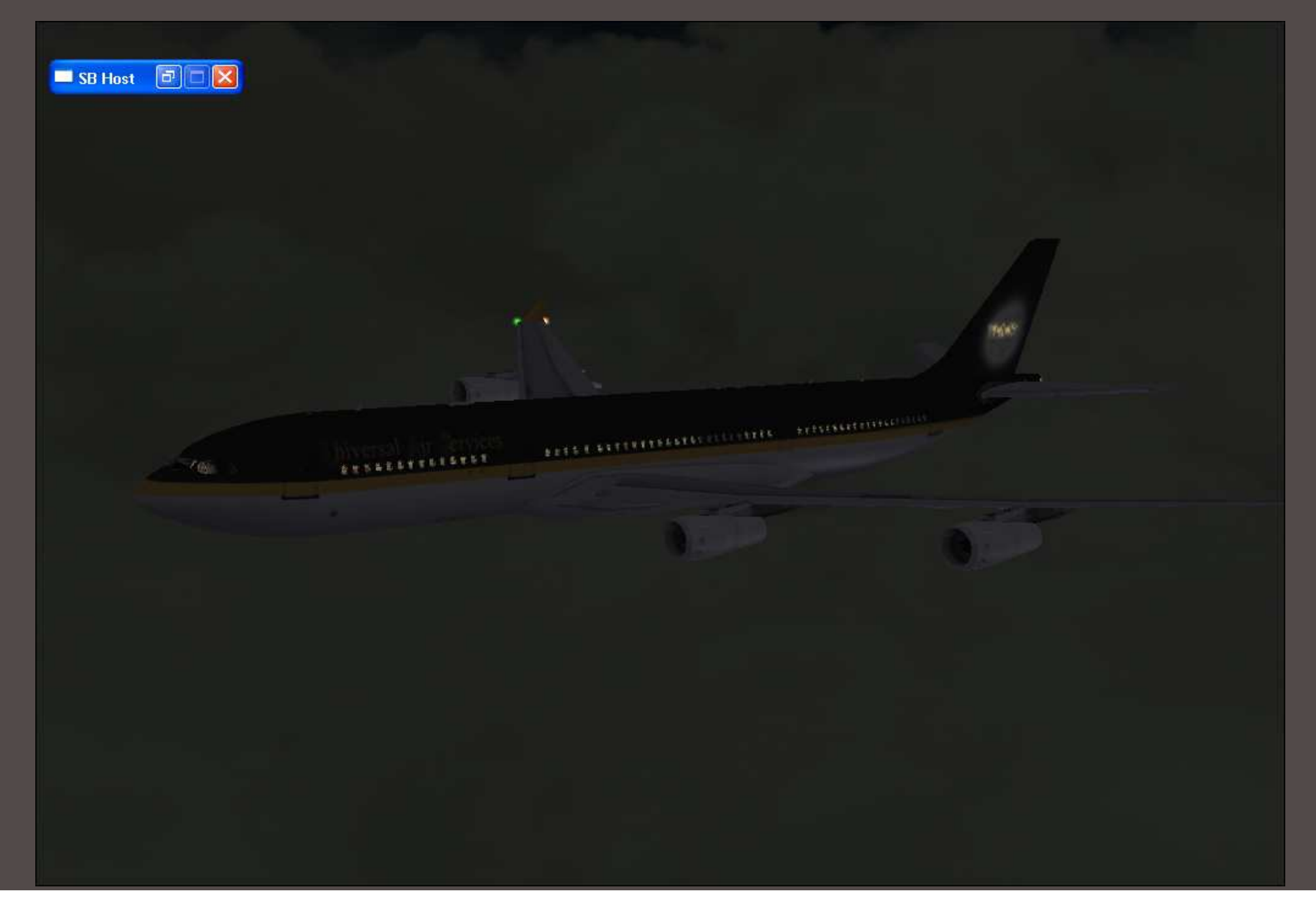

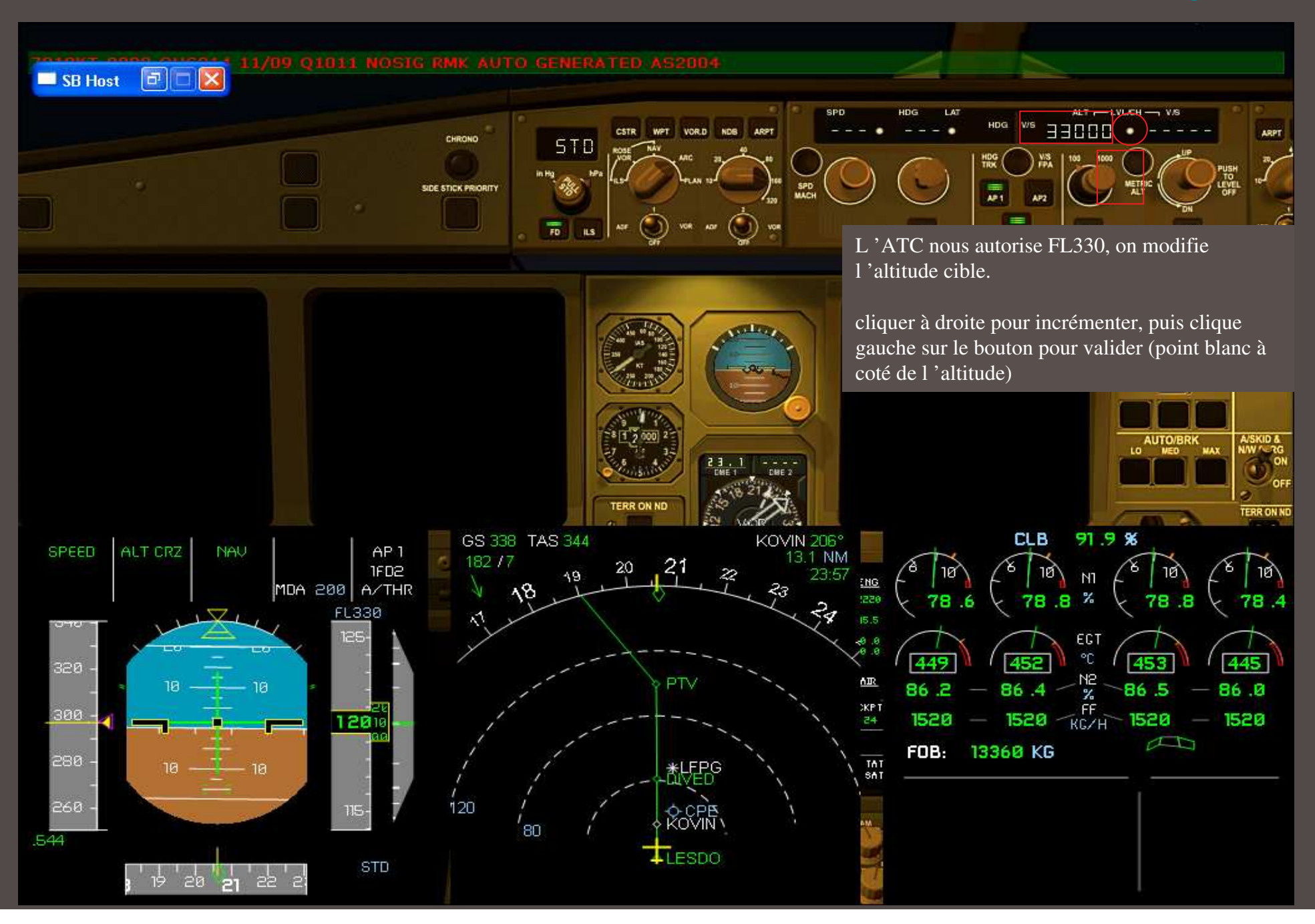

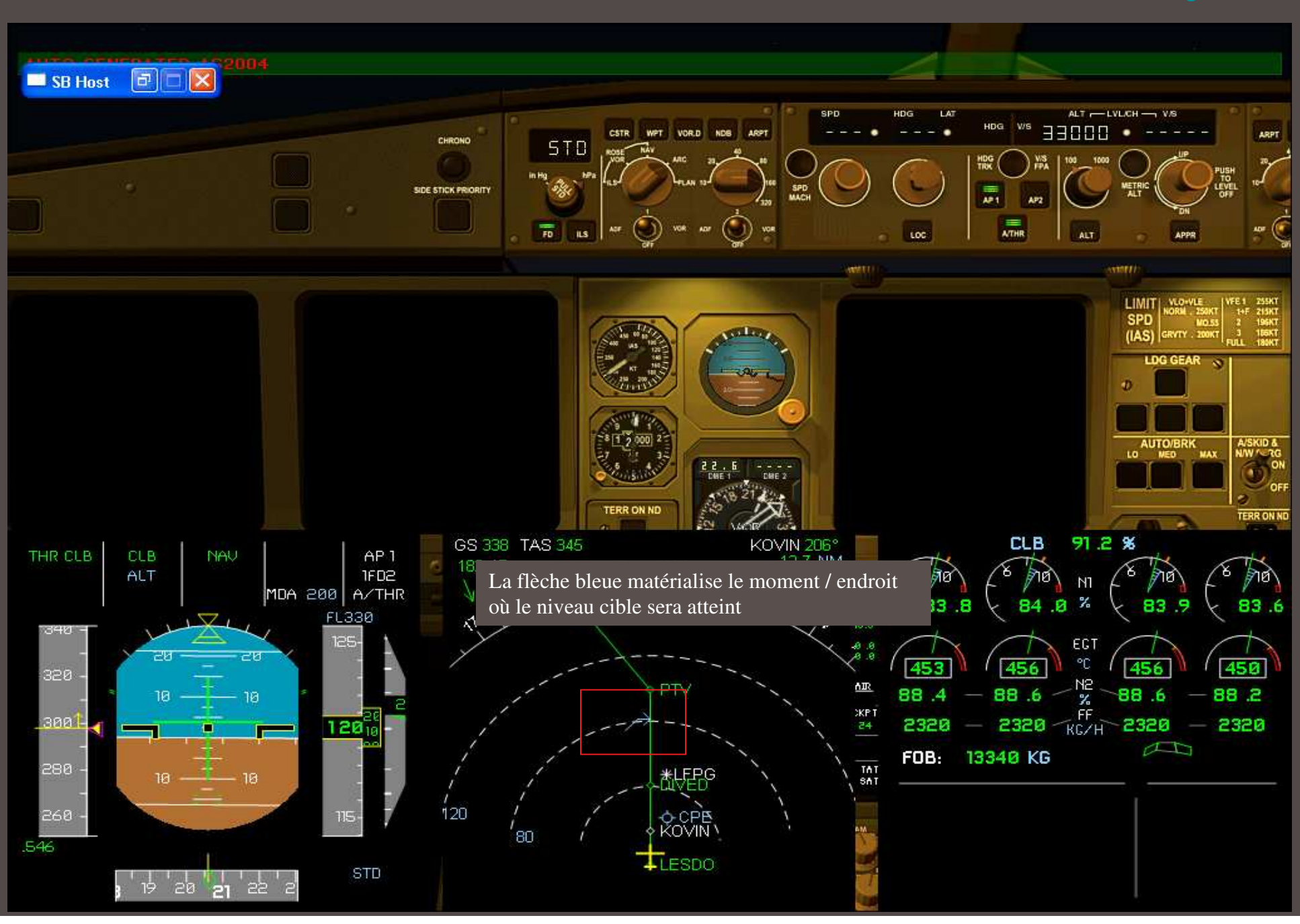

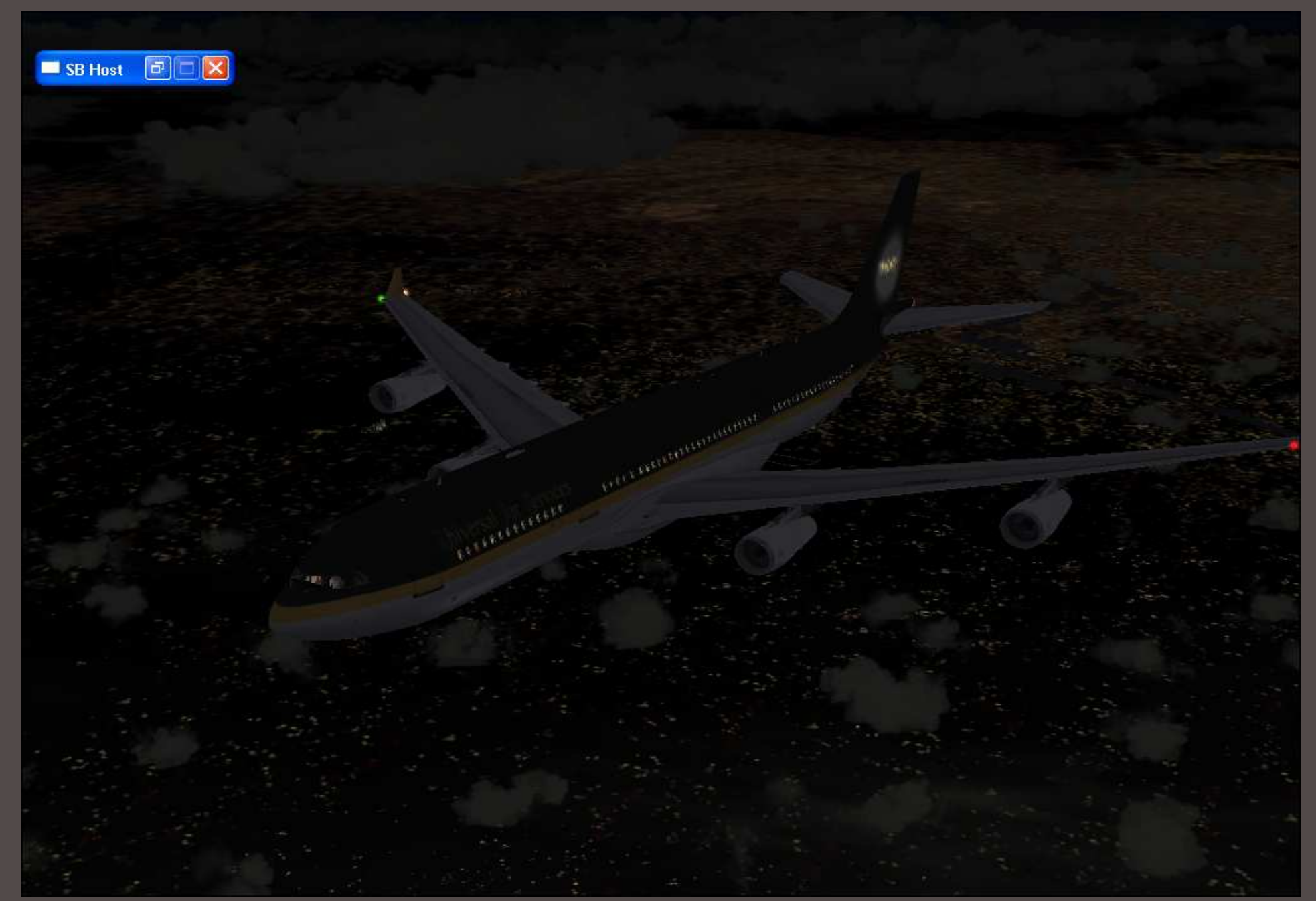

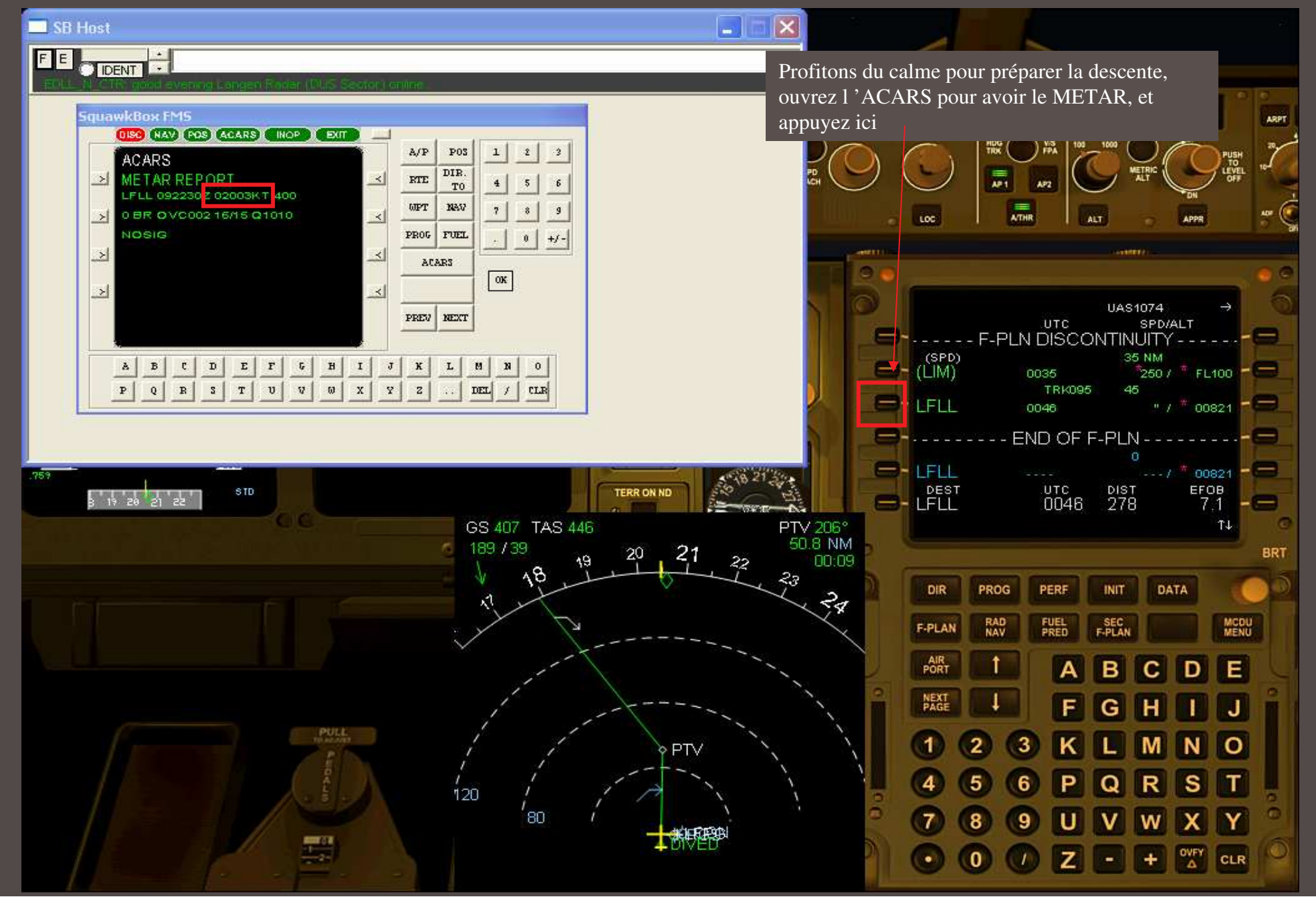

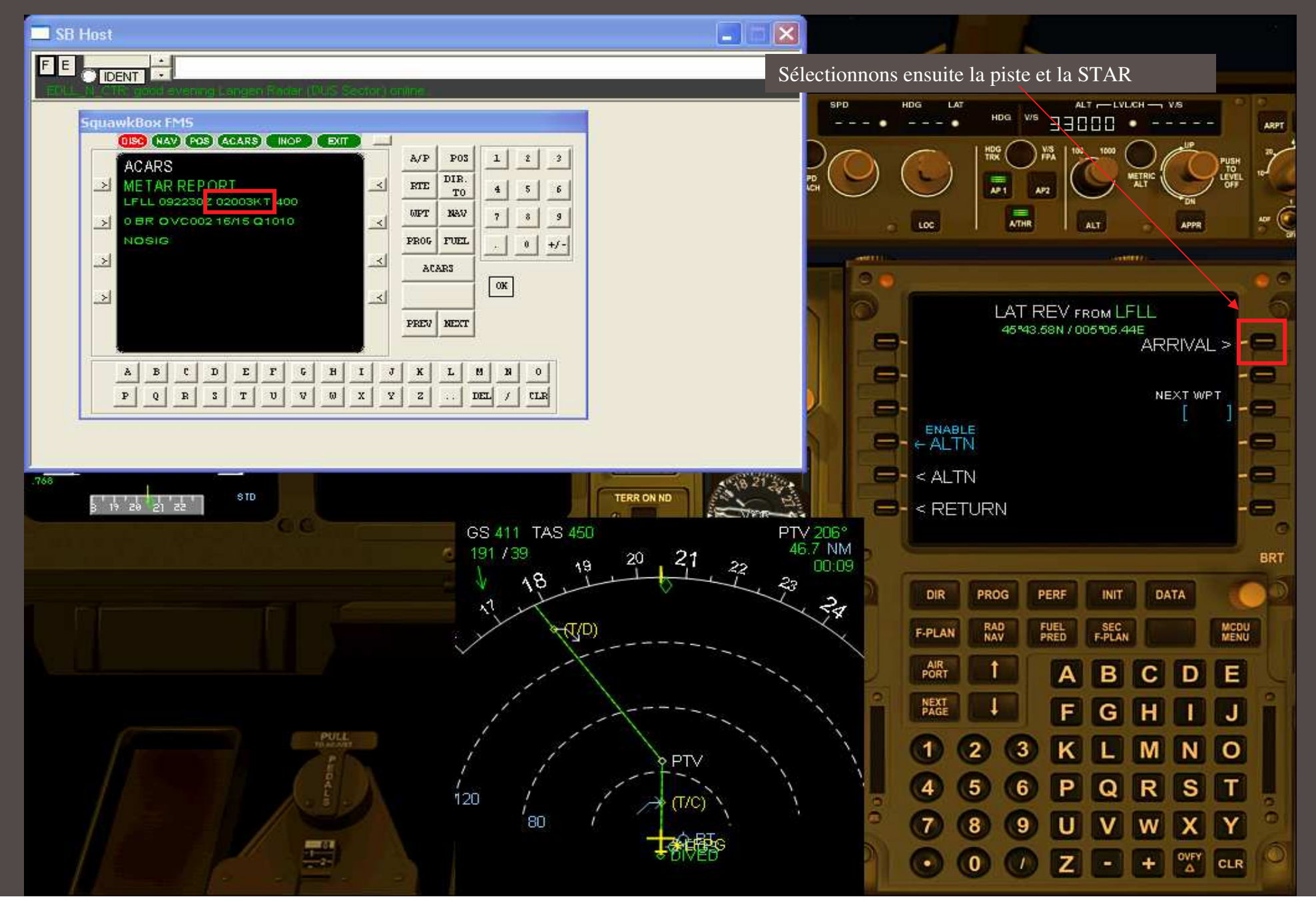

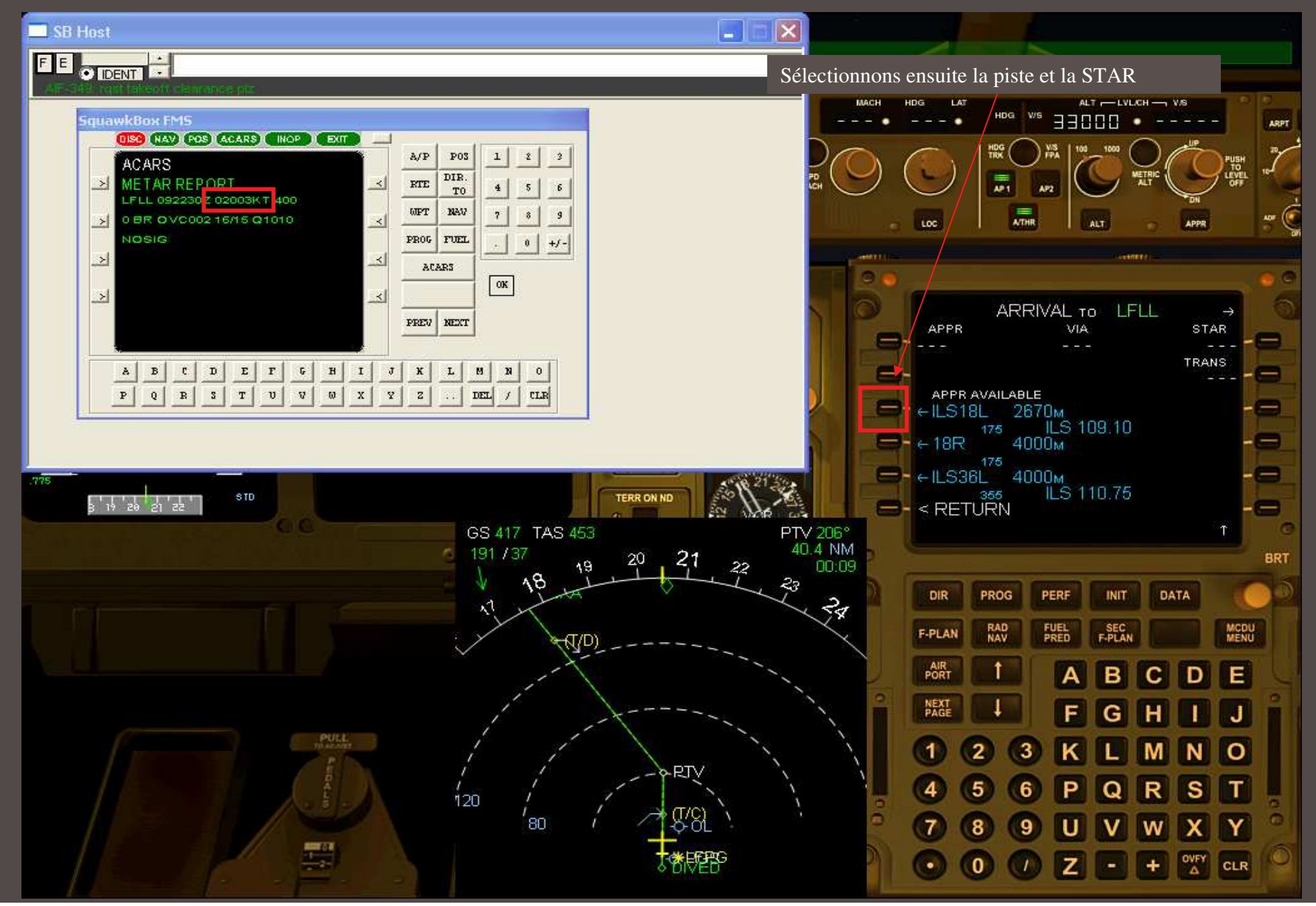

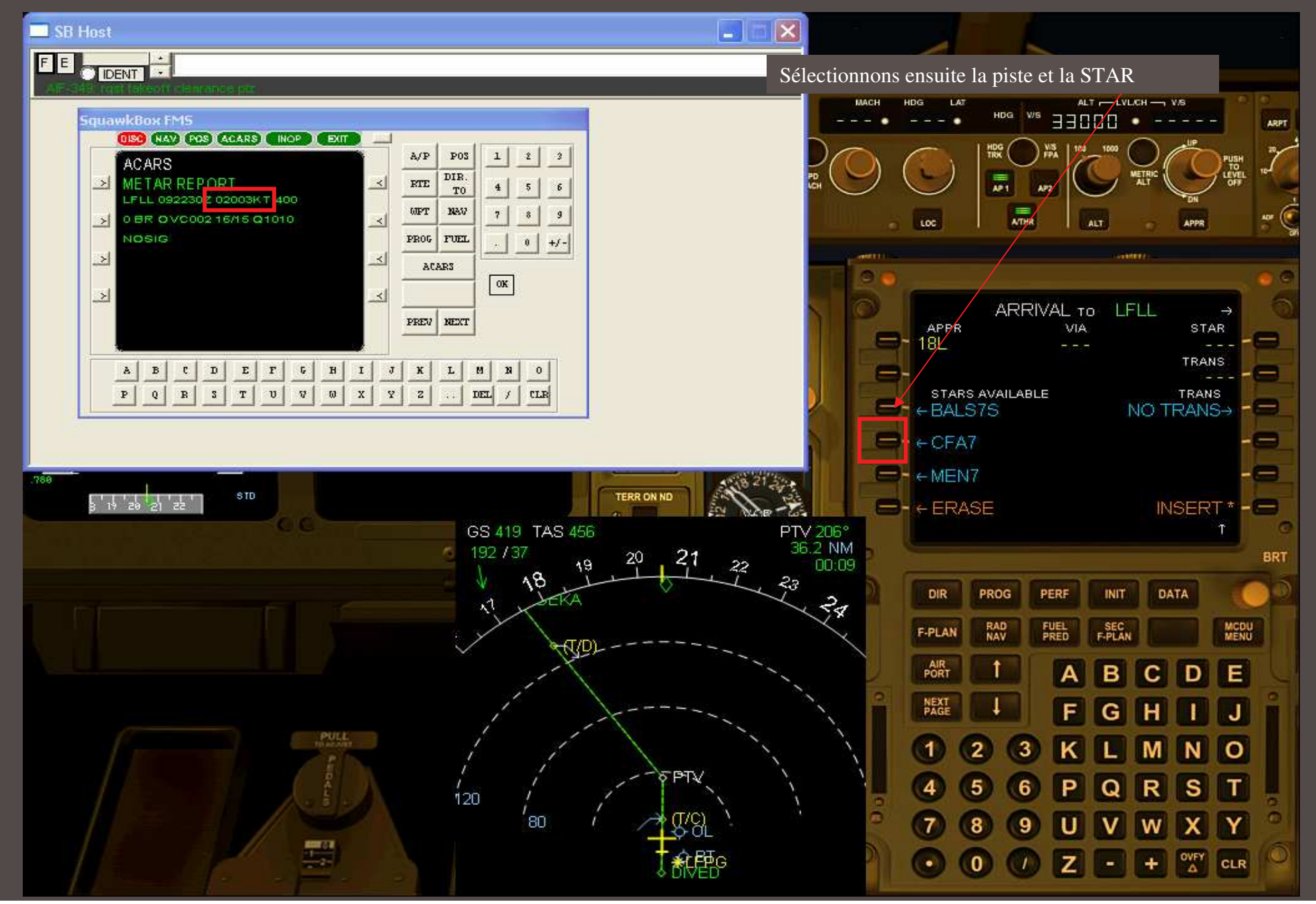

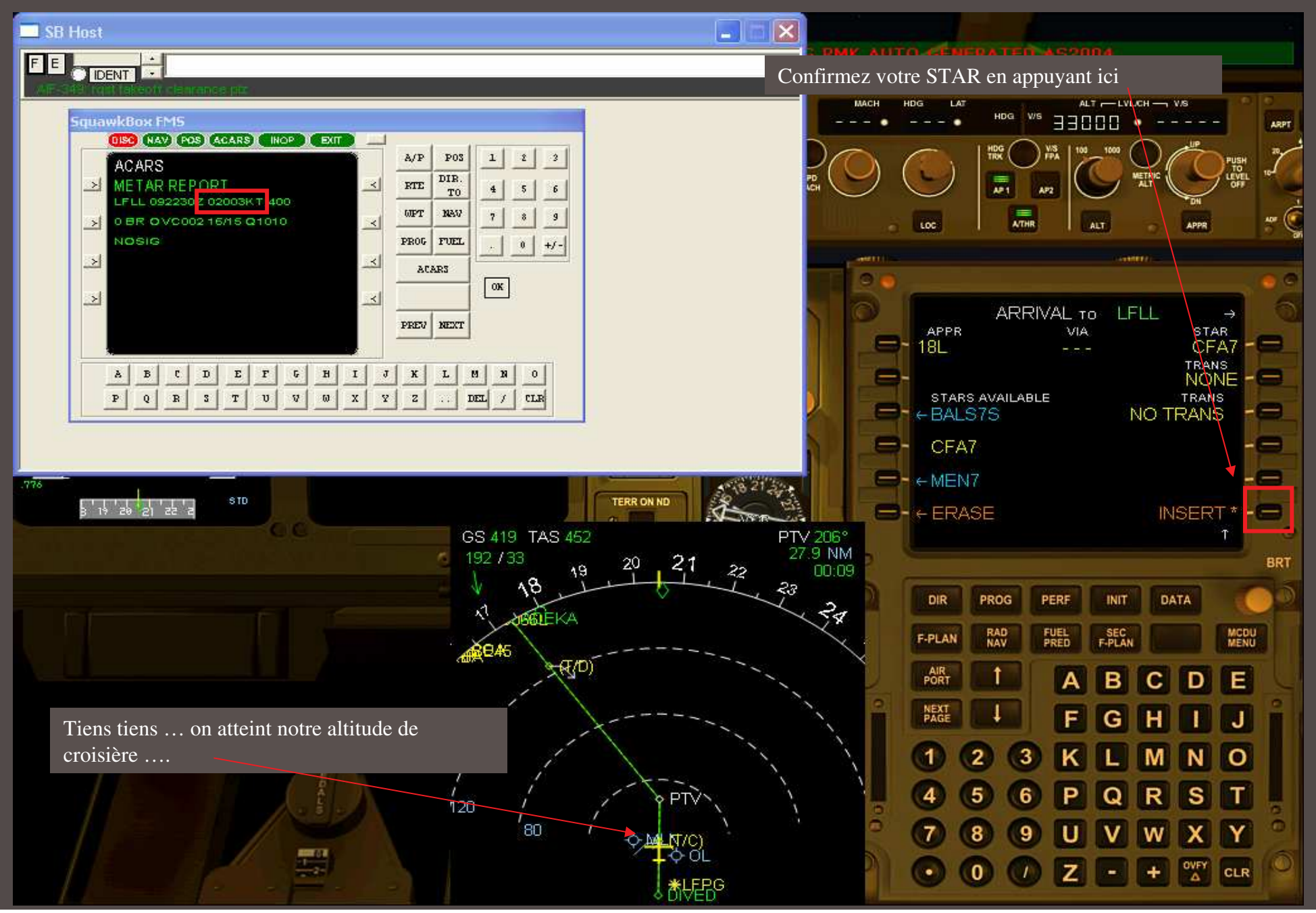

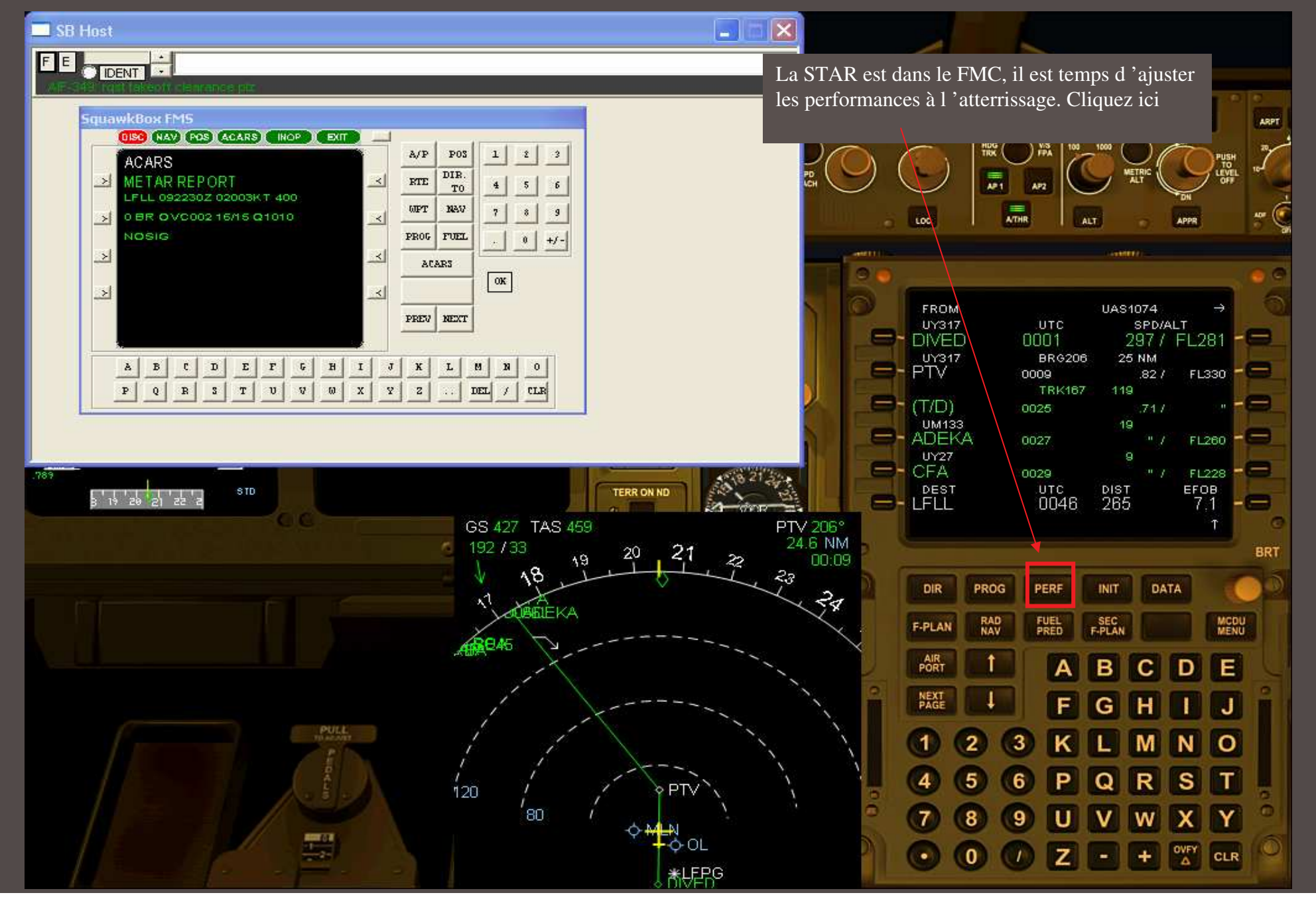

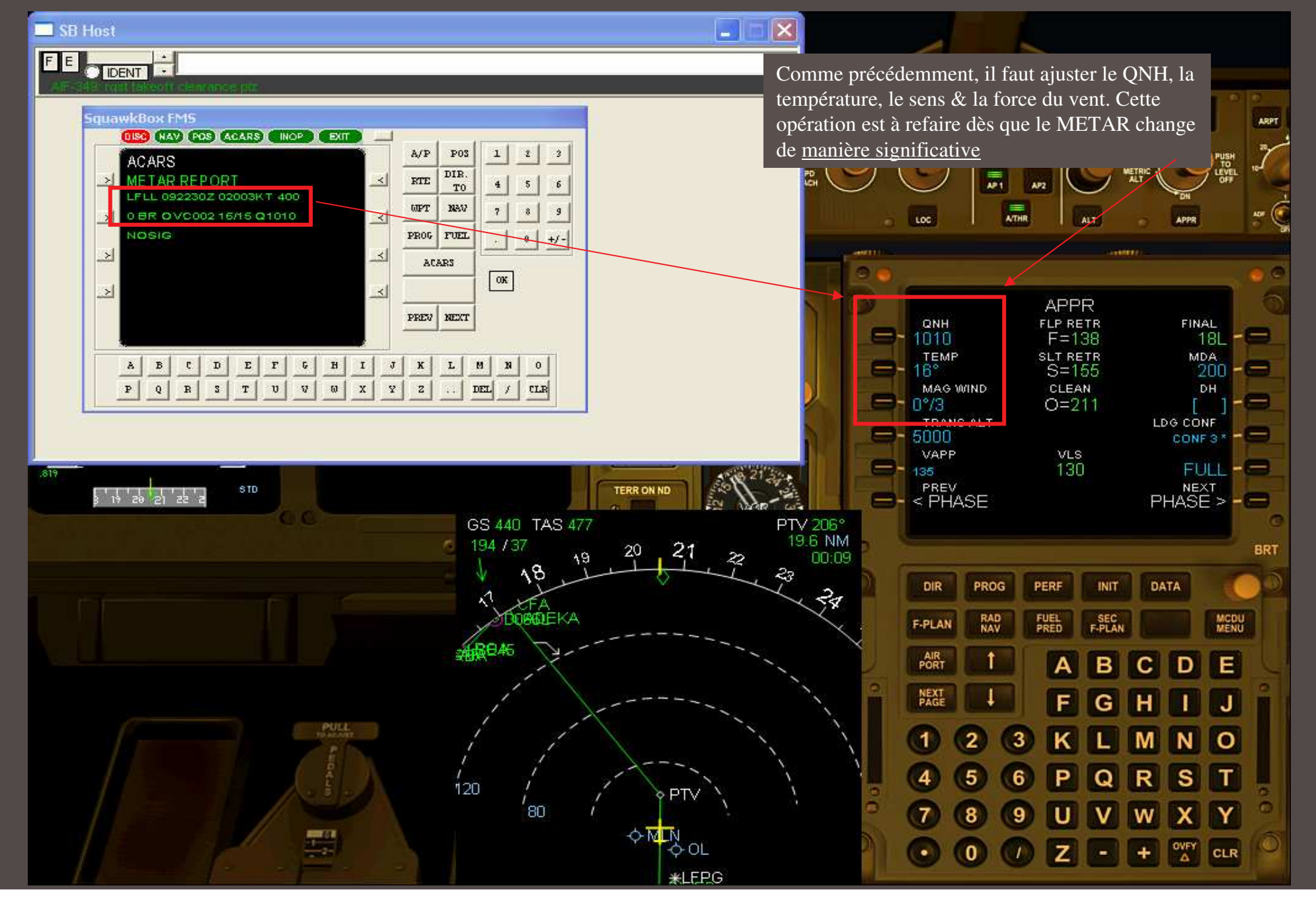

#### 🗆 SB Host 🛛 🗖 🗖 🔀 Il est temps d'indiquer au FMC que le plan de vol est continu. Taper CLR avec le clavier et CSTR WPT VOR.D NDB cliquez ICI. Ceci se fait au point pivot entre la A ARPT CHRONO STD fin du FPL et le début de la STAR SPD SIDE STICK PRIORITY AP1 4.27 ACHR VOR FD LOC 11.5 GS 441 TAS 477 PTV 205" 5.7 NM AP 1 1FD2 MDA 200 A/THR MACH ALT CRZ UAS1074 Culley. UY27 CFA SPD/ALT UTC 0029 .70 / FL228 - F-PLN DISCONTINUITY - - - - -TRK003 CFA7 0 CFA 0029 0.17 CFA7 D066L " / TEL190 - 😑 0031 21 CFA7 26 - ROA 0035 FL128 256 / итс 0046 ыят 246 егов 7.0 STD TERR ON ND 3 19 20 21 22 2 -MLN CLR Ť↓. GPWS 1 BRT ECAM SWITCHING DIR PROG INIT DATA PERF MCDU RAD FUEL SEC F-PLAN F-PLAN ECAMINU NORM AIR CAPT ~F/0 DE B C А NEXT J F G н N O 2 3 М 5 S 6

9

Z

w

+

OVFY

CLR

8

0

.

#### 🔲 SB Host 🛛 🗖 🔀 ... et voici le résultat : ALT - LVL/CH - V/S MACH HDG LAT HDG Ws CSTR WPT VOR.D NDB 33888 ARPT \_ - • . - -ARPT CHRONO STD HDG 100 SIDE STICK PRIORITY AP2 ATHR FD VOR A07 LOC ILS ALT APPR GS 442 TAS 477 ADEKA 168\* 138.6 N.M. AP 1 1FD2 MDA 200 A/THR MACH ALT CRZ UAS1074 ì 0.0:27 College . UTC SPD/ALT 0027 .70 / FL260 UY27 9 NM CFA 0029 " / FL228 CFA7 TRK003 CFA 0029 CFA7 12 " / TL190 - 0 Doool 0030 21 CFA7 26 DISE - ROA 0035 2567 FL128 итс 0046 DIST 241 егов 7.0 TERR ON ND 7 18 19 20 21 O MLN 10 GPWS 0 BRT ECAM SWITCHING DIR PROG INIT DATA PERF MCDU RAD FUEL SEC F-PLAN F-PLAN ECAMINU NORM AIR CAPT F/O Ε В С D А NEXT G J F н PULL N O 2 1 3 Μ Т 5 S 4 6 റ R X Y 8 9 W -OVFY Z CLR . 0 +

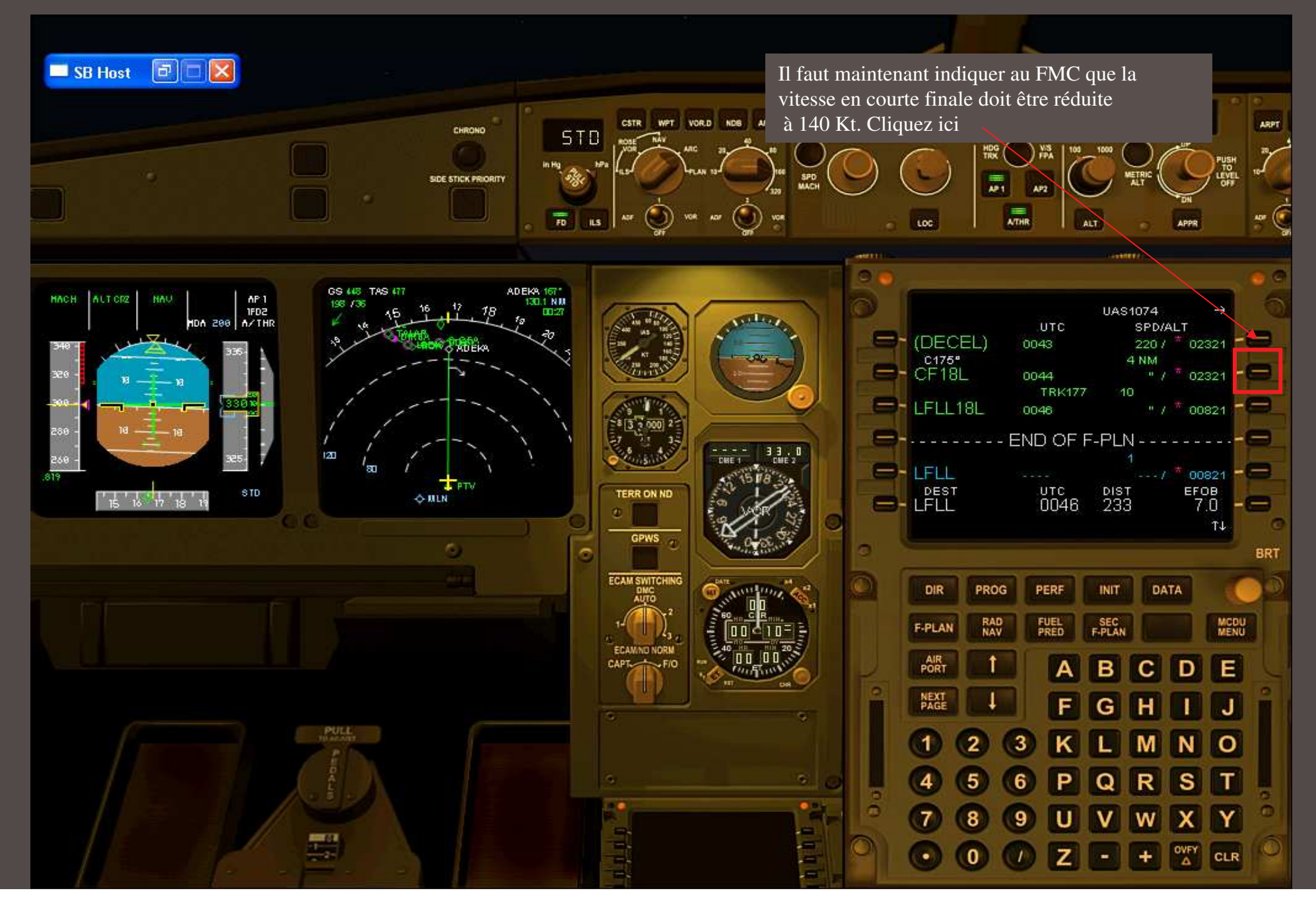

#### SB Host 🗗 🗖 🖾 Tapez sur le clavier du FMC « 140 » et cliquez ici : CSTR WPT VOR.D NDB ARPT 33888 ARPT CHRONO STD HDG SIDE STICK PRIORITY 410 ATHR ADF FD VOR LOC ILS ALT APPE ADEKA 167\* 124.4 NM GS 444 TAS 479 AP 1 1FD2 MDA 200 A/THR MACH ALT CRZ 201 / 42 VERT REV AT CF18L Colley. EFOB= DES SPD LIM 50/FL100 ALT CSTR SPD CSTR 21 WIND DHE TERR ON ND er 81 Pr 81 Pr < RETURN O MLN 140 0 GPWS 1 BRT ECAM SWITCHING DIR PROG DATA PERF INIT MCDU RAD FUEL SEC F-PLAN F-PLAN ECAMINU NORM AIR CAPT -F/O CDE B А NEXT G J F н N O 2 1 3 M S Т 5 4 6 Y 9 X 8 W STATE OF B -OVFY CLR . 0 Z +

#### 🔲 SB Host 🛛 🗖 🔀 La valeur est validée : ALT - LVL/CH - V/S MACH LAT HDG HDG WS CSTR WPT VOR.D NDB ARPT - • 33888 . \_\_\_\_ ARPT CHRONO STD HDG 100 SIDE STICK PRIORITY APZ ATHR ٦ FD ADF VOR LOC ILS ALT APPR ADEKA 167\* 121.8 NM GS 443 TAS 477 201 741 AP 1 1FD2 MDA 200 A/THR MACH ALT CRZ VERT REV AT CF18L 0.0:27 Tollog . EFOB= DES SPD LIM 2.005 250 FL100 SPD CSTR 140 ALT CSTR 21 WIND DHE 1 80 TERR ON ND 15 16 17 18 19 PTW - < RETURN - MLN 0 GPWS 0 BRT ECAM SWITCHING DIR PROG PERF INIT DATA RAD MCDU FUEL SEC F-PLAN F-PLAN ECAMINU NORM AIR CAPT F/O DE В С А NEXT G J F Н PULL N O 2 1 3 M Т S 5 4 R 6 O Y Х 7 8 9 W U OVFY Z CLR 0 (1)+

#### 🔲 SB Host 🛛 🗖 🔀 Elle apparaît ICI comme une contrainte : ALT - LVLICH - VS MACH HDG LAT 33000 CSTR WPT VOR.D NDB ARPT W/S ARPT CHRONO STD HDG 100 SIDE STICK PRIORITY APZ ATHR VOR ADF FD LOC ILS ALT APPR GS 444 TAS 478 202 / 41 ADEKA 167\* AP 1 1FD2 MDA 200 A/THR MACH ALT CRZ UAS 074 Culley. CFA7 TALAR UTC SPD/ALT 0039 220/ \* FL080 6 NM COL: - (DECEL) 0043 02321 CF18L **TRK175** 0044 140 / 02321 E-LFLL18L 0046 \* 00821 21 DISE 1 итс 0046 DIST 221 егов 7.0 TERR ON ND 15 16 17 18 19 -O-MILN 10 GPWS 1 BRT ECAM SWITCHING DIR PROG INIT DATA PERF MCDU RAD FUEL SEC F-PLAN F-PLAN ECAMINU NORM AIR CAPT F/O E В С D NEXT J F G н N O 1 2 3 Μ 5 S Т 6 Y 9 X 8 W OVFY CLR . 0 Z +

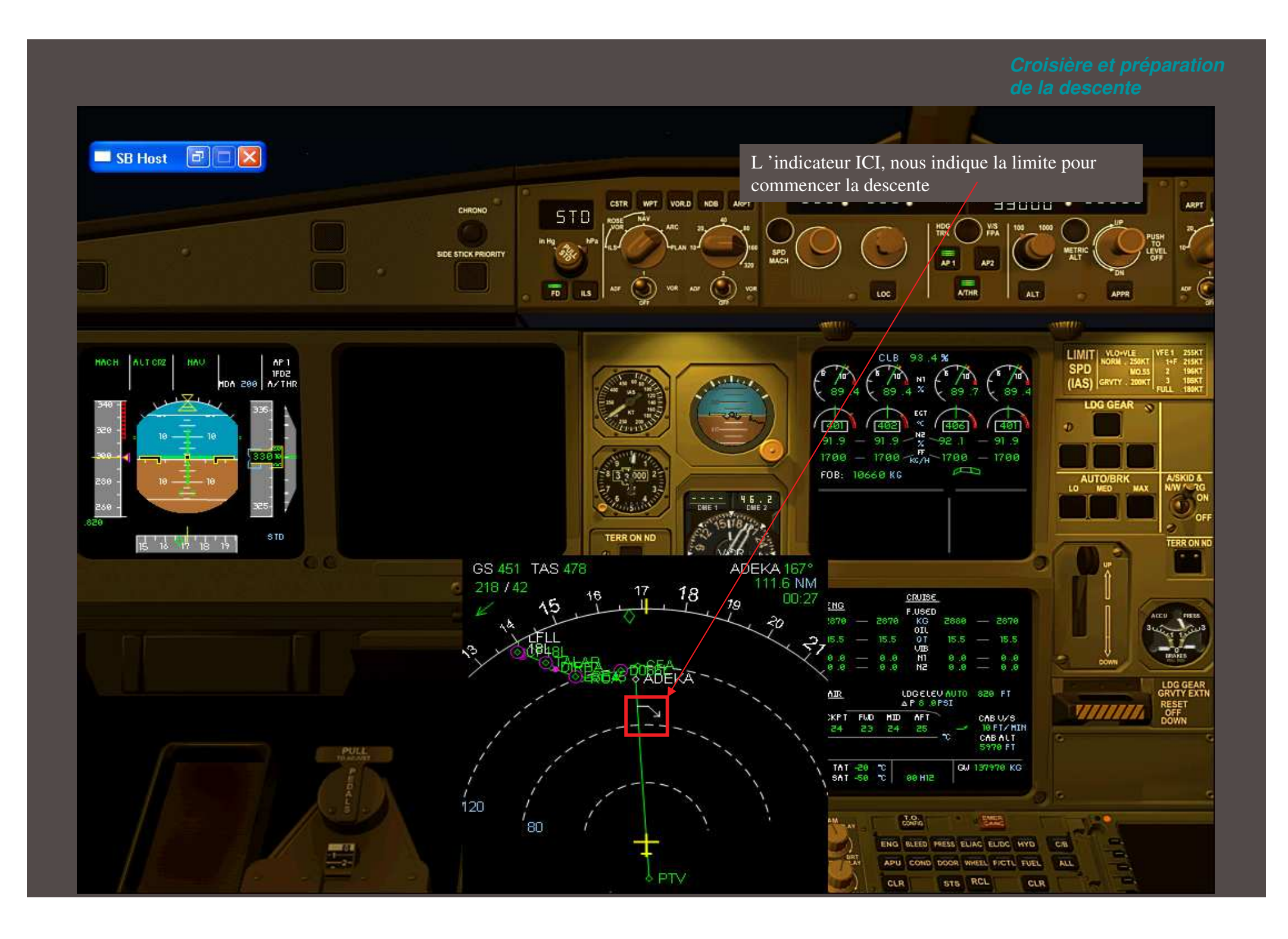

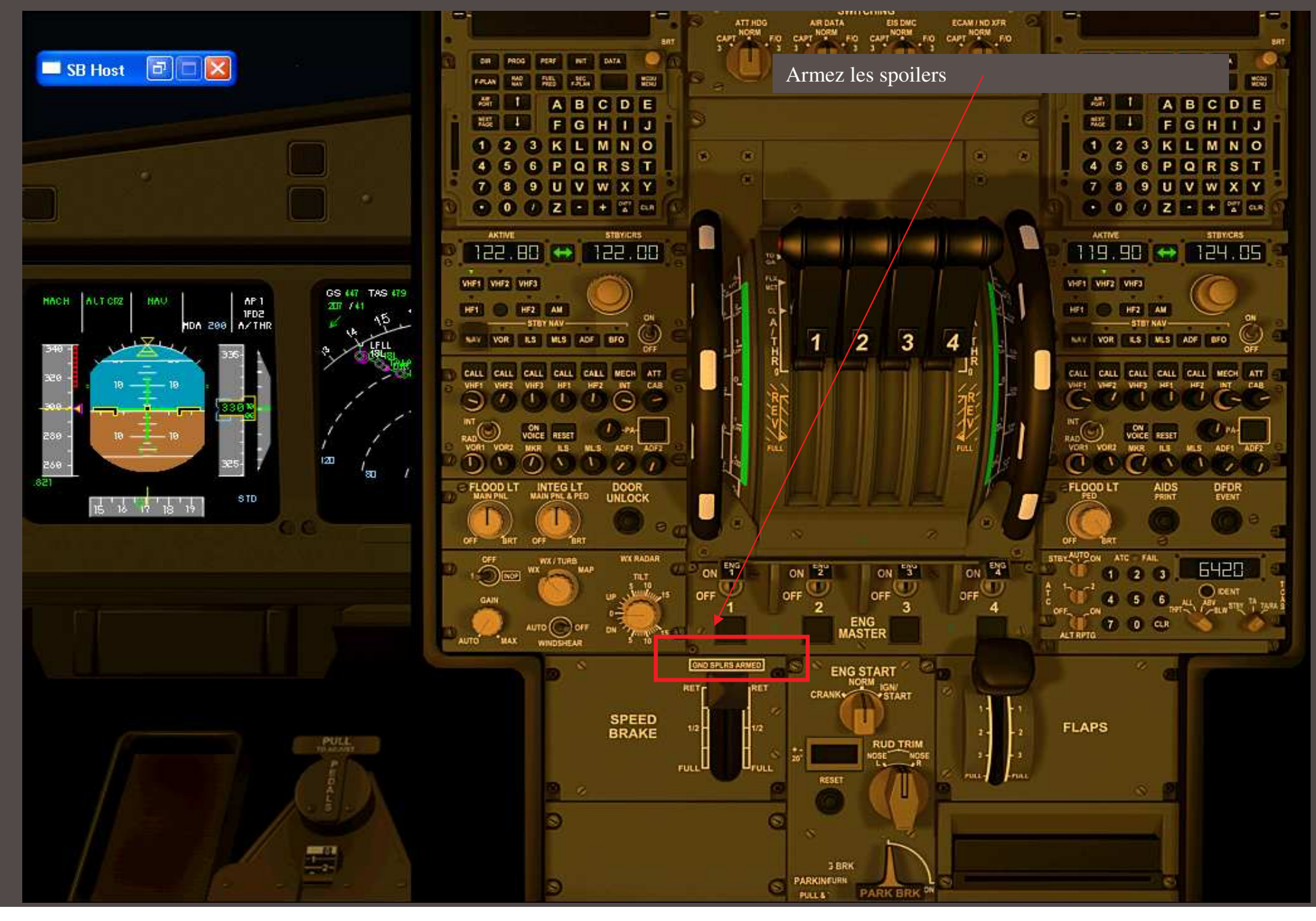

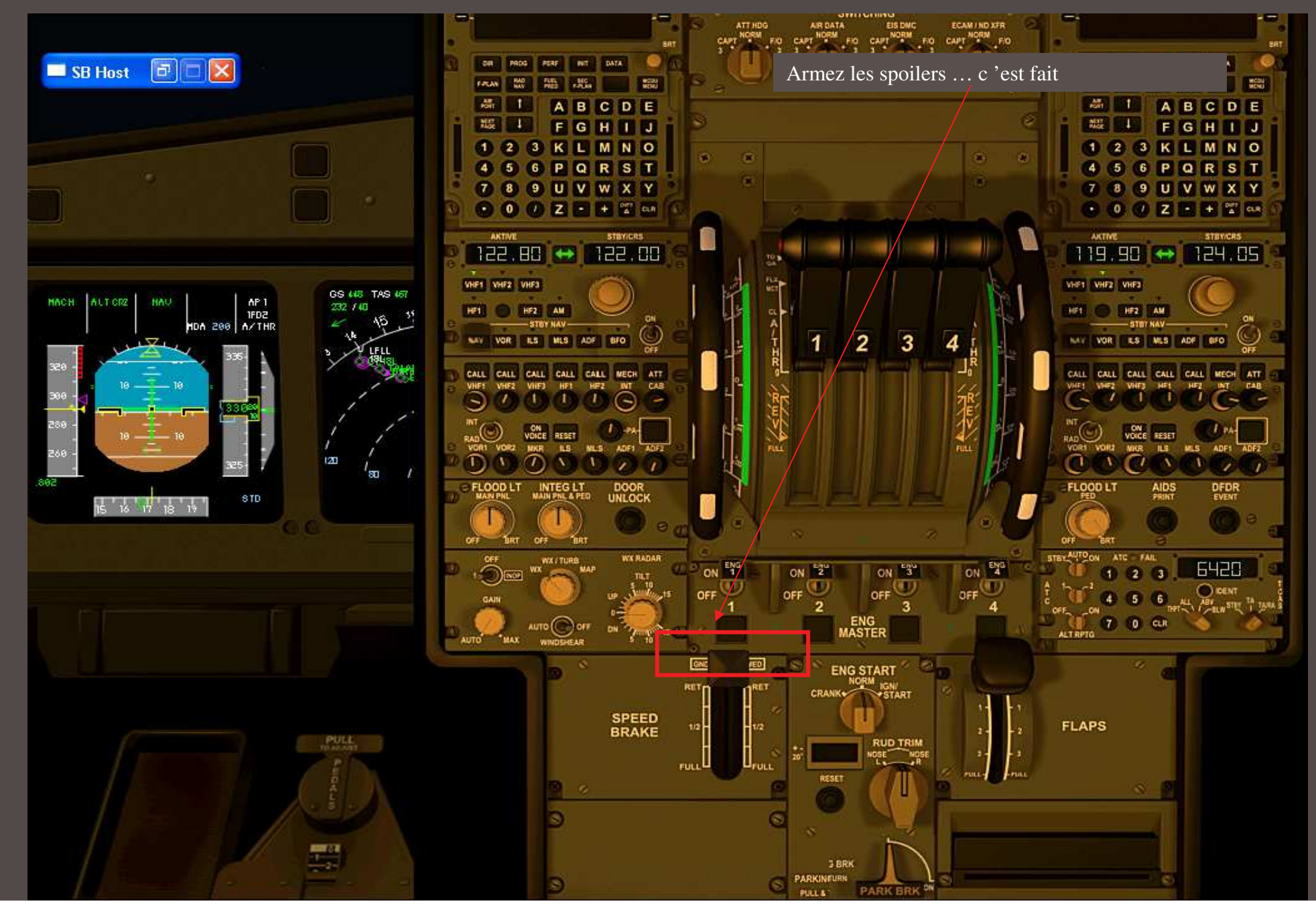

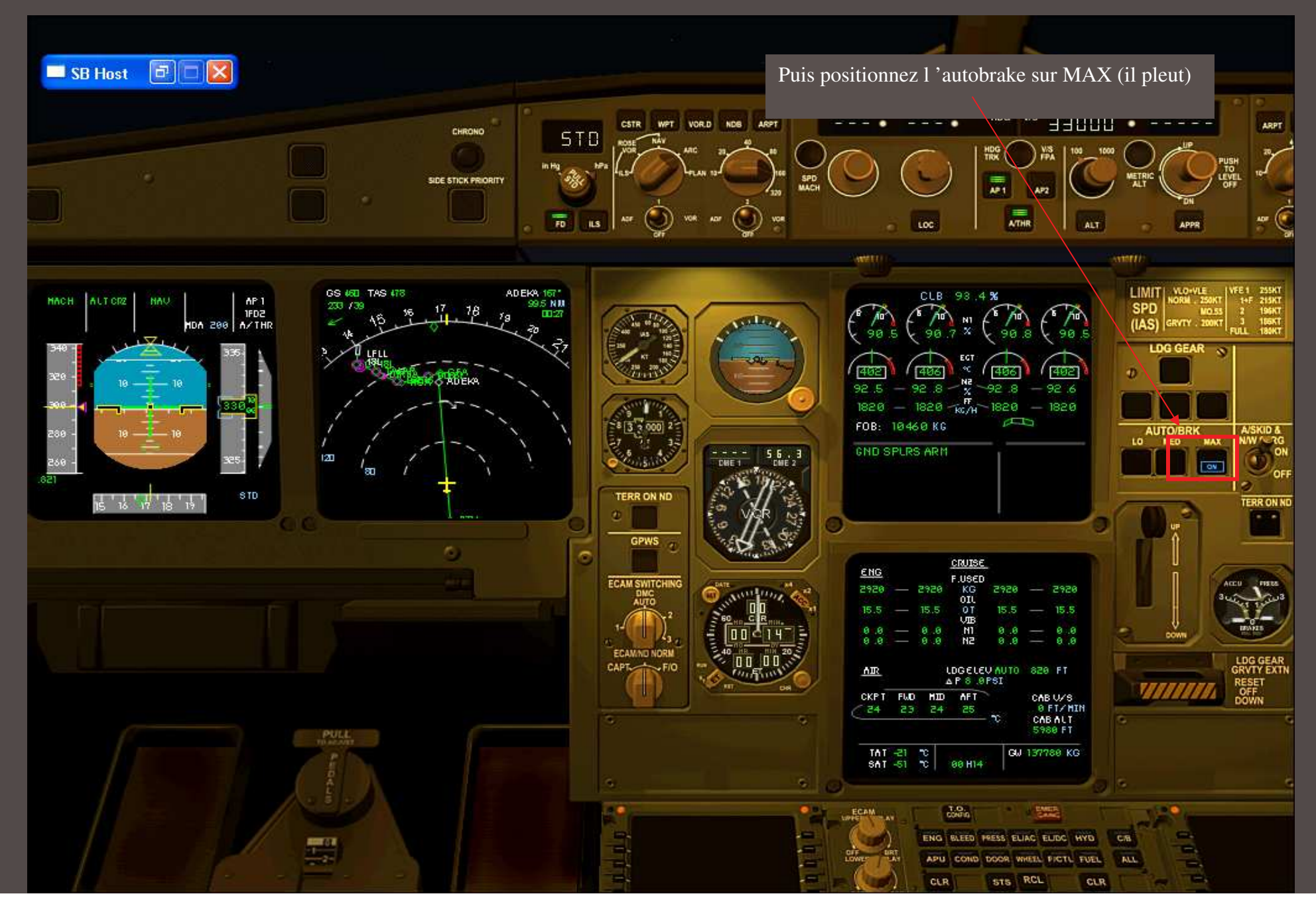

## Descente et approche

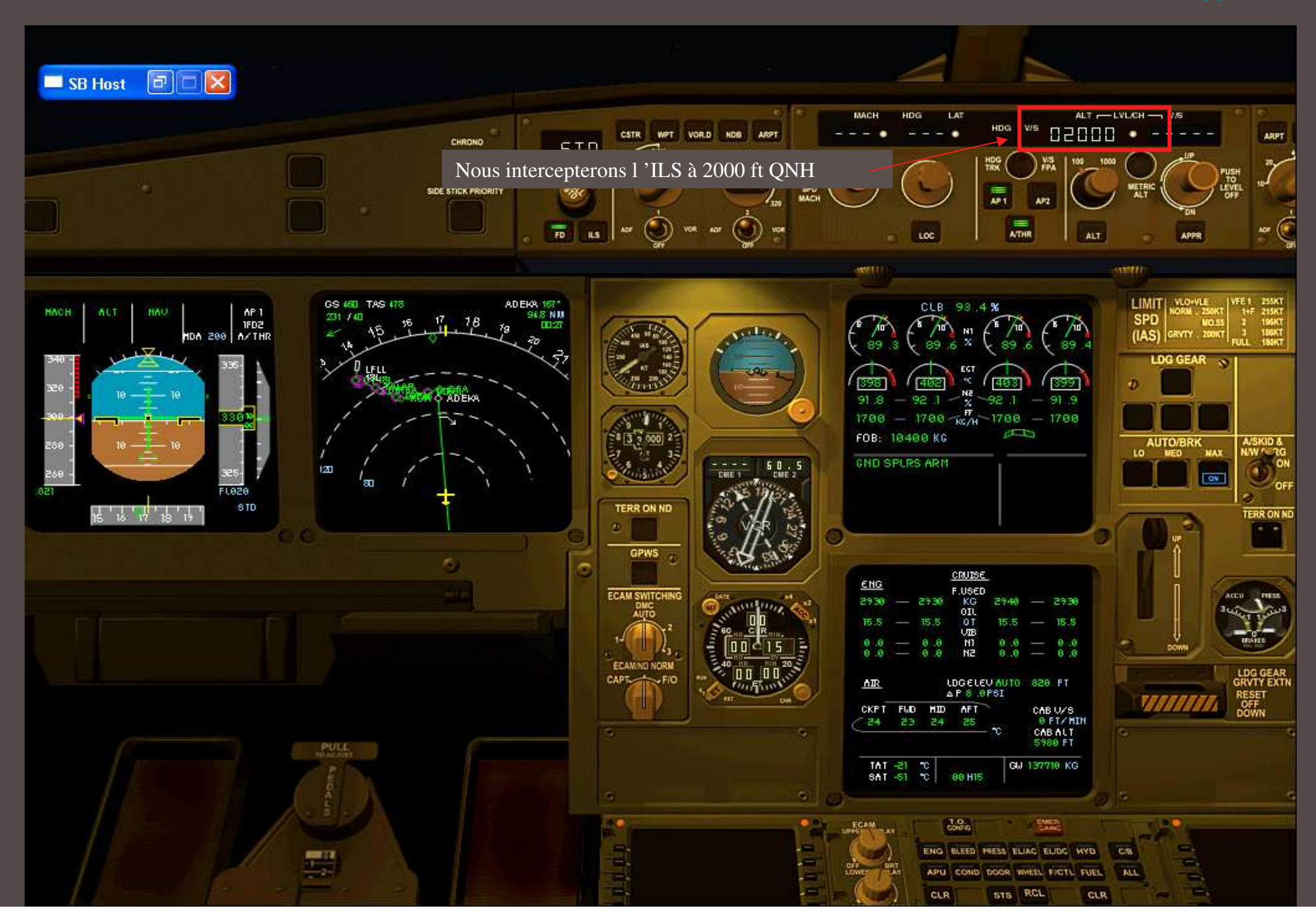

## Descente et approche

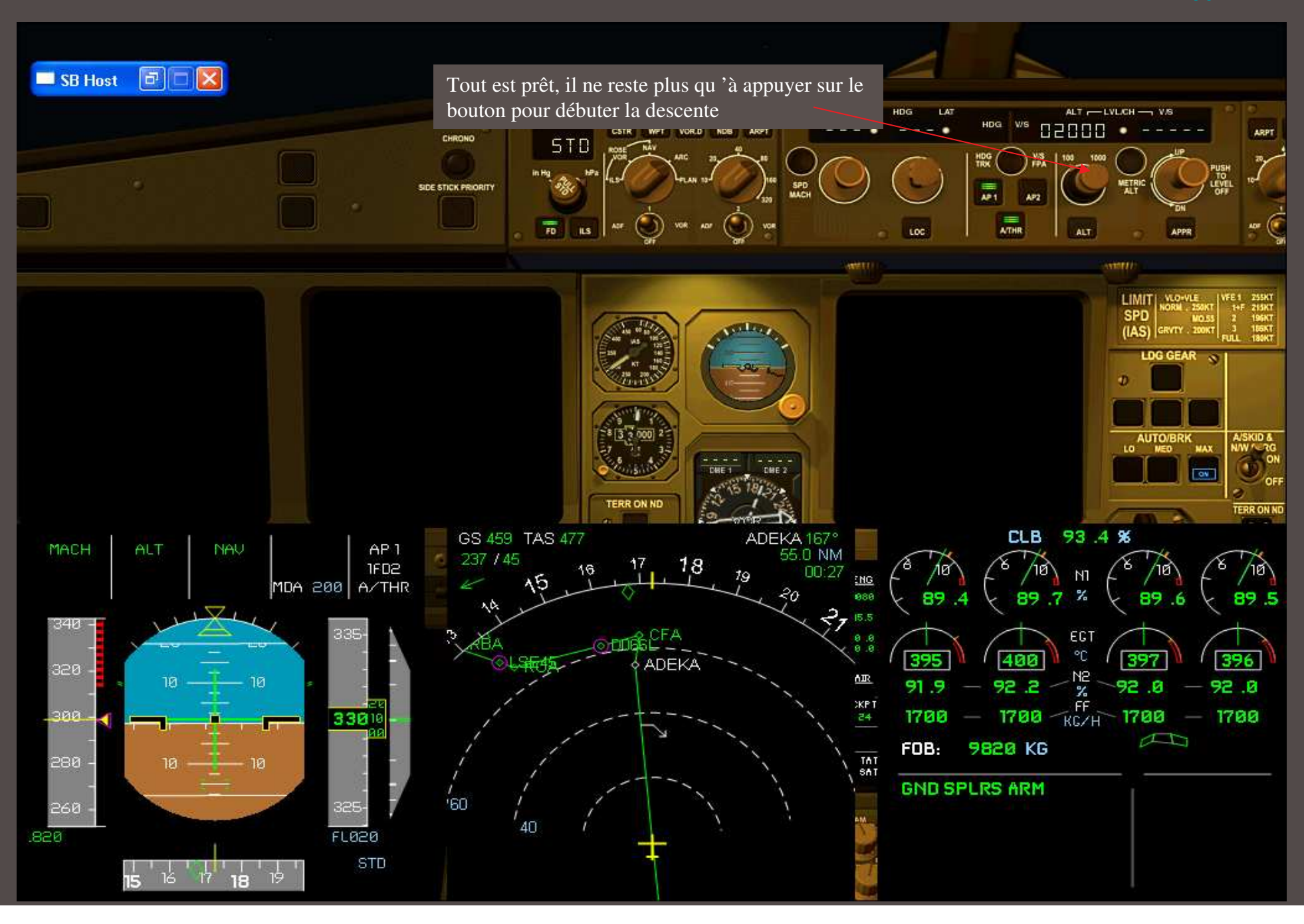
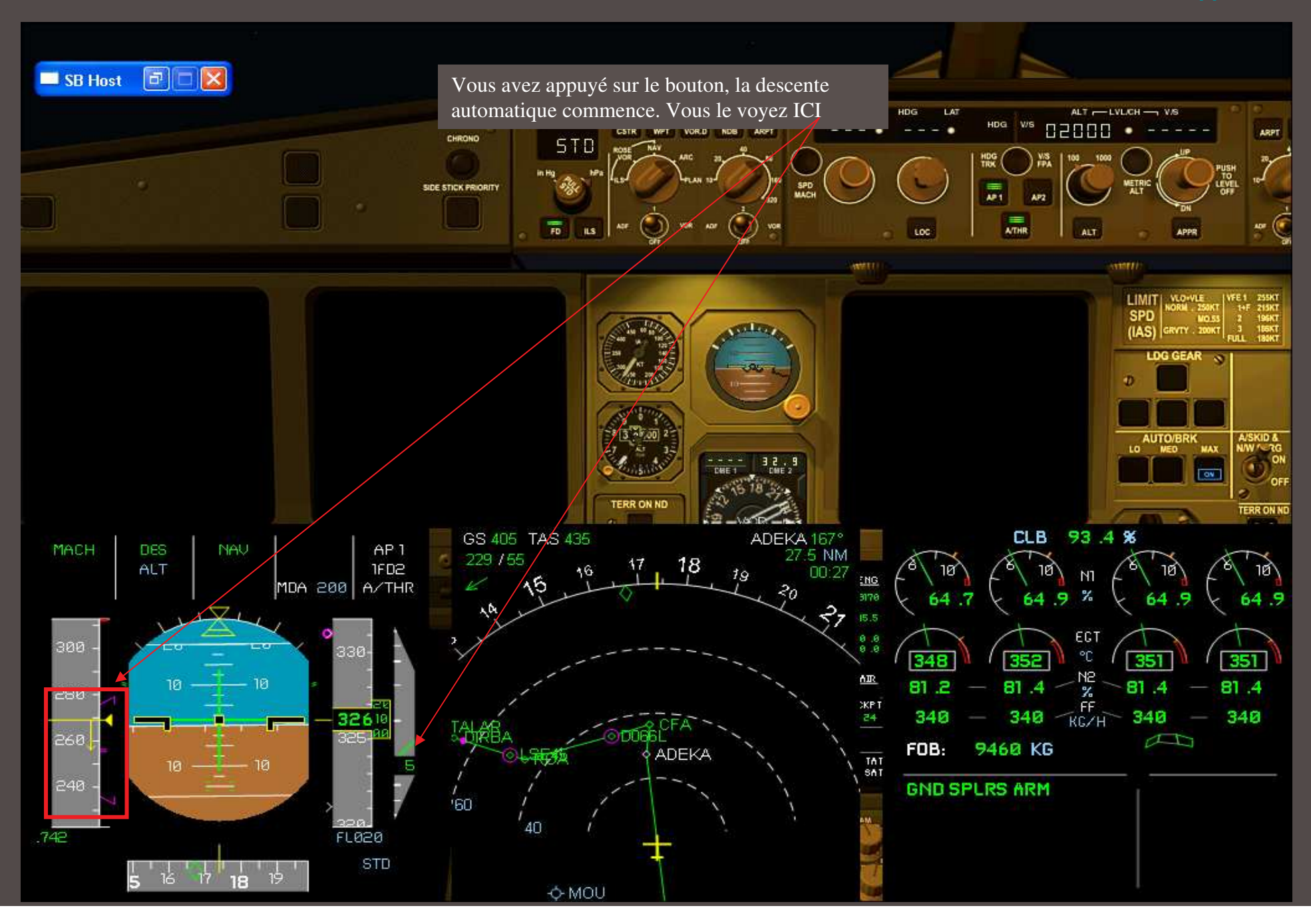

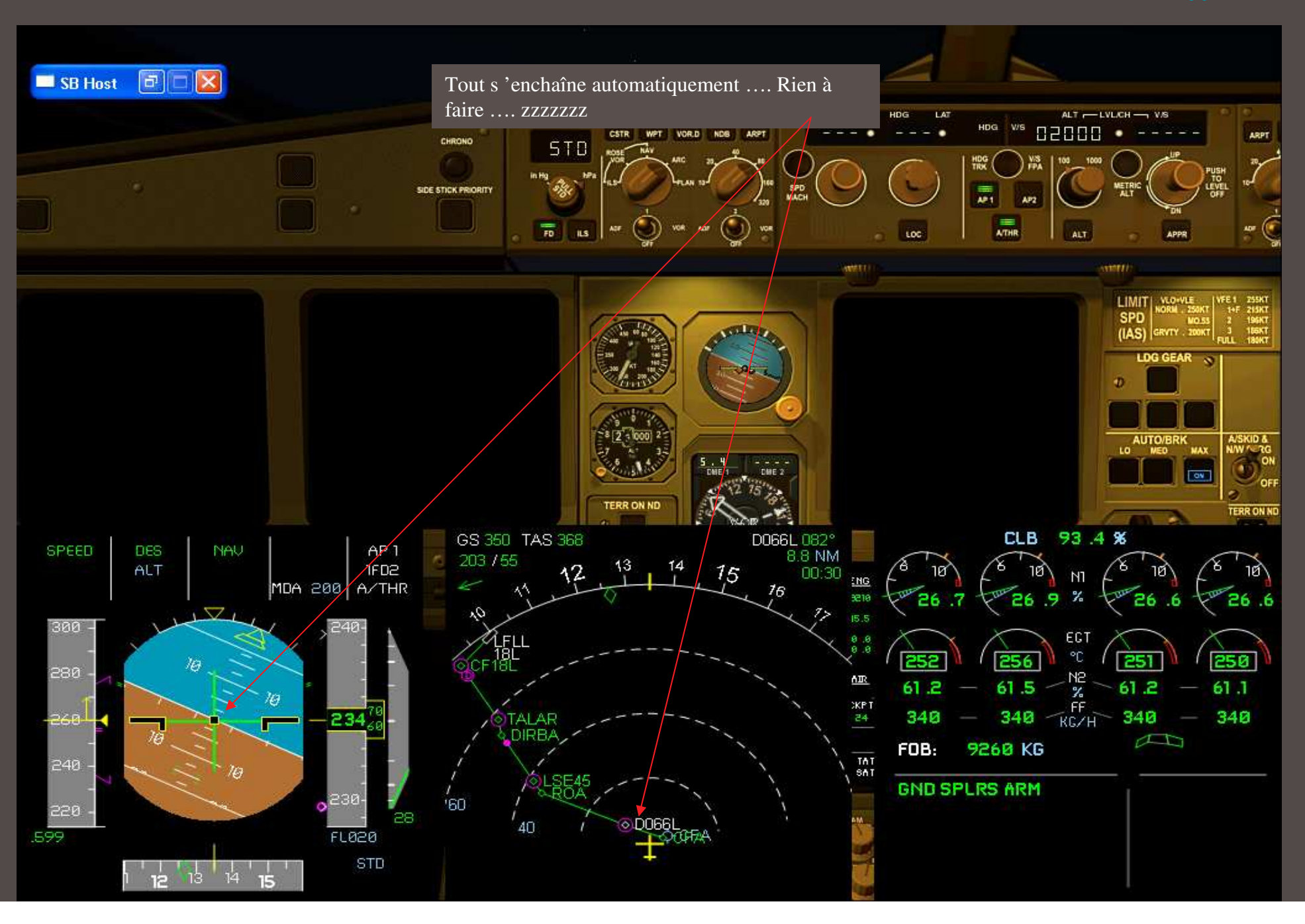

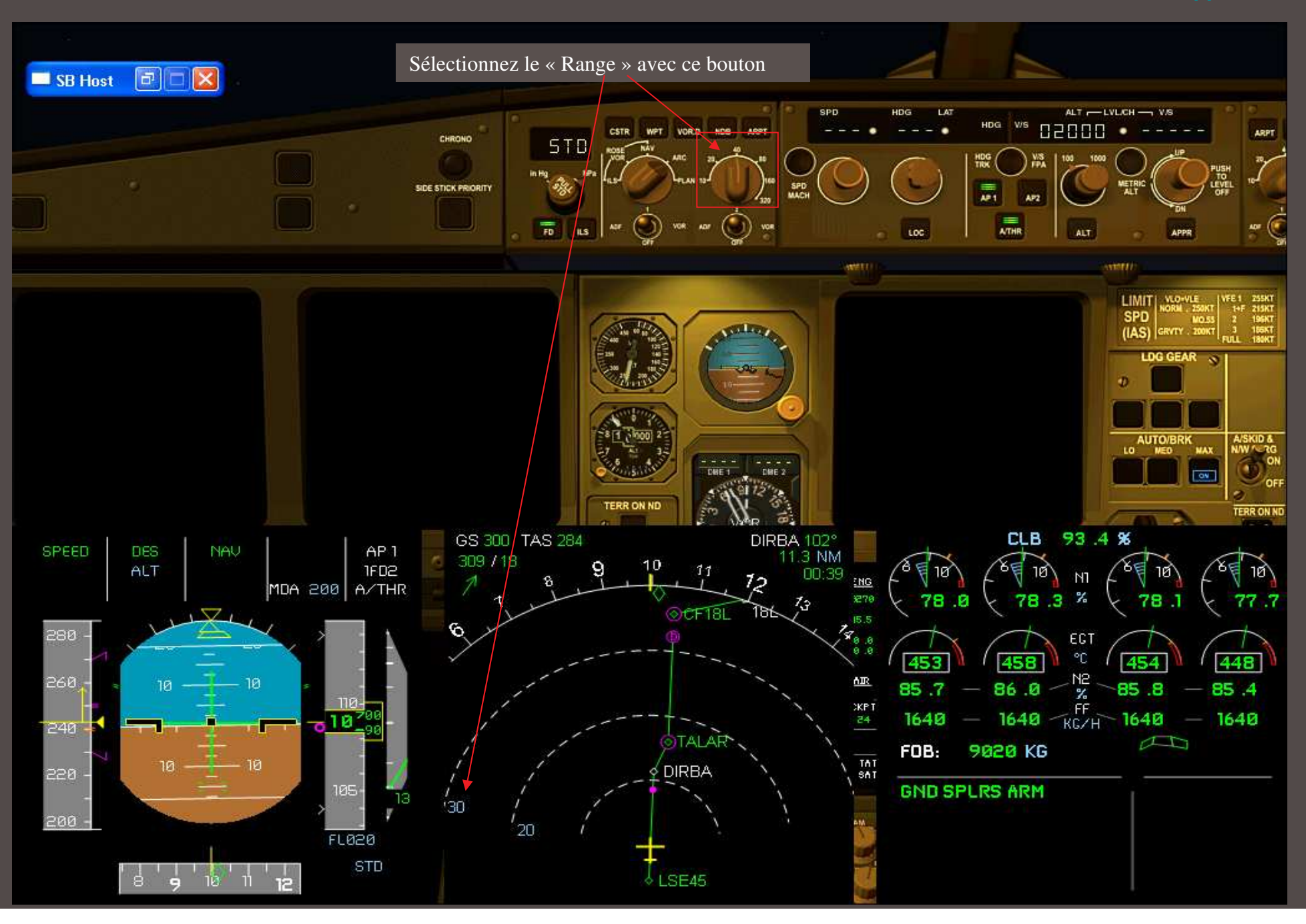

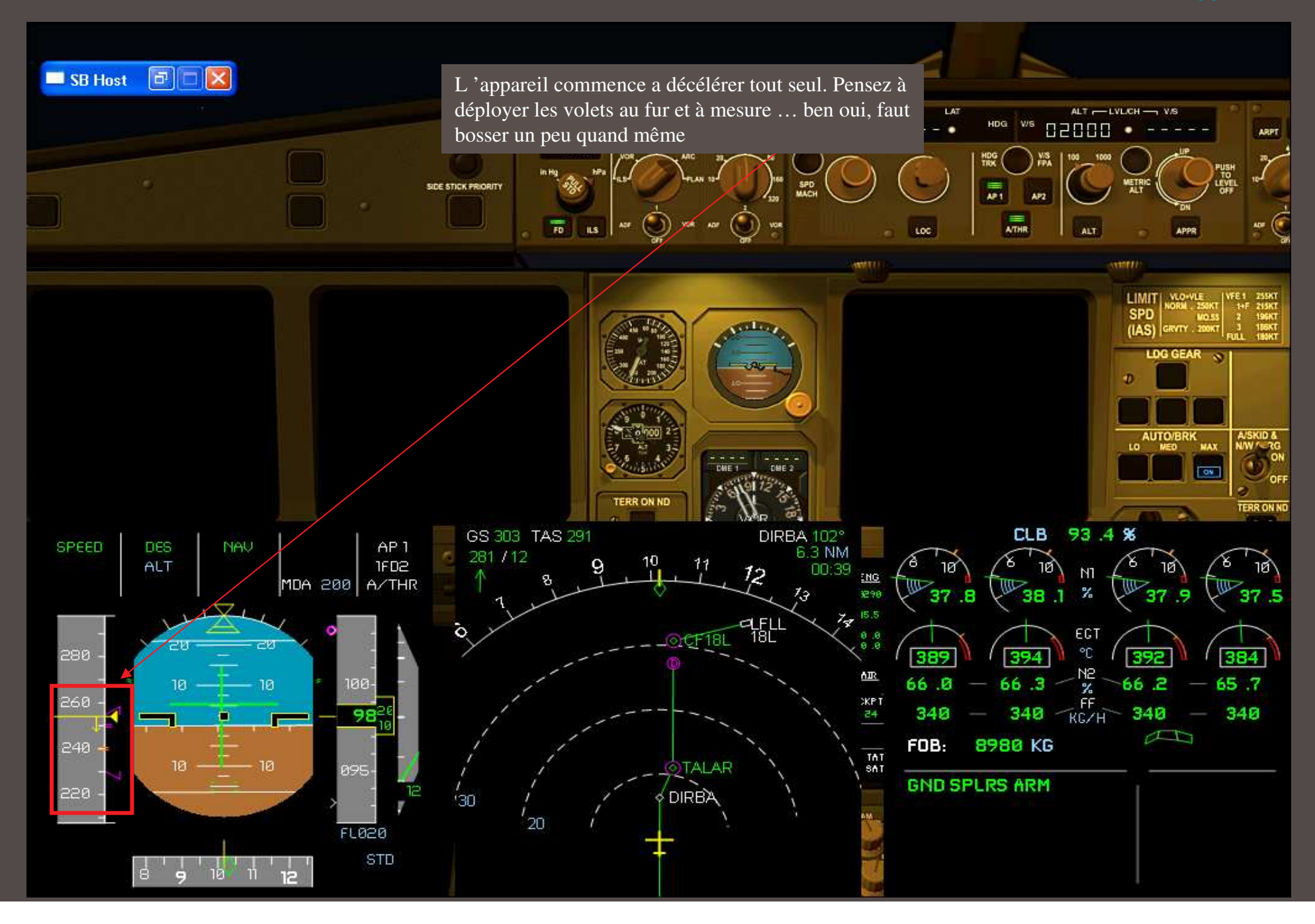

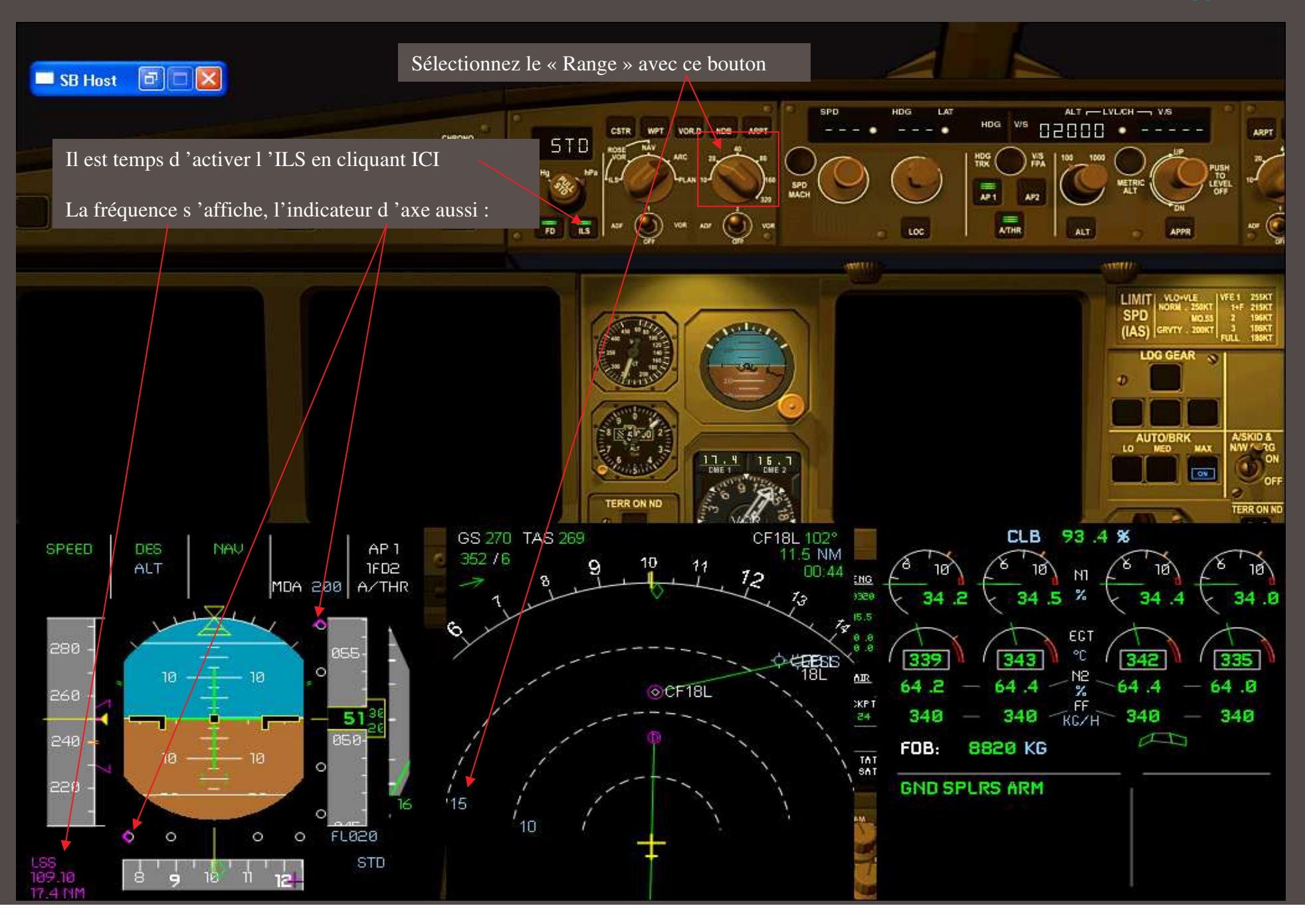

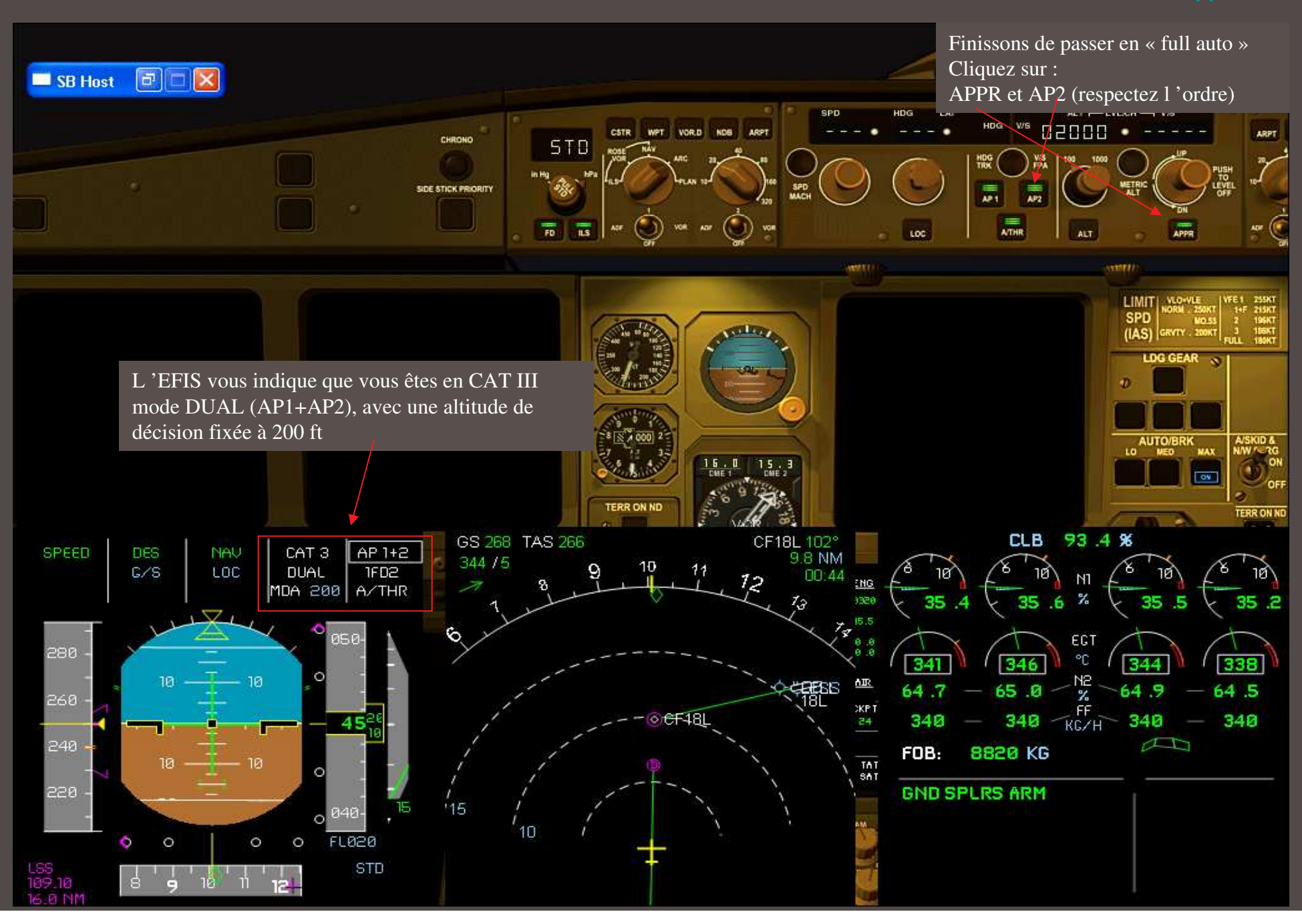

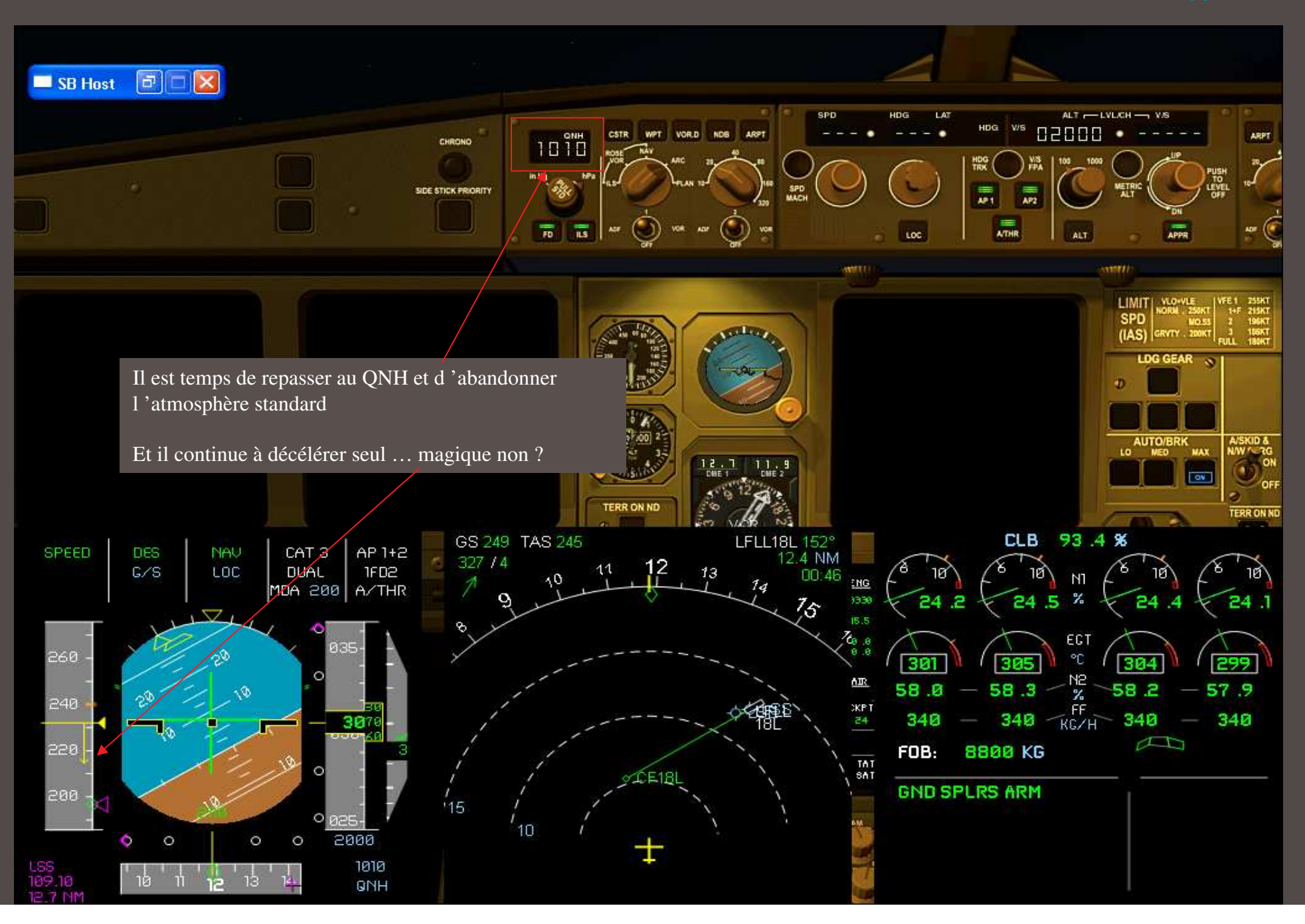

#### 🗖 SB Host 📑 🗖 🔀 Laissons le seul gérer l'interception du LOC et du GLIDE .... Quelle pluie, on ne voit rien ..... ALT - LVL/CH - V/S CSTR WPT VOR.D NDB ARPT HDG W/S • 00050 ARPT CHRONO VIS 100 1000 HDG ARC 21. DE ST GS 194 TAS 196 LFLL18L 163° 4.4 NM 00:46 CLB 93.4 % NAU CAT 3 AP 1+2 SPEED G/S 098/2 15 DUAL 1602 LOC 18 NI MDA 200 A/THR 17 18 1VI 220 EGT °C 291 295 281 57.7 - 12 340 - 16 16 16 200 57.5 57.8 57.3 340 340 340 23 180 18 8680 KG FOB: . 2 Q. 200 NO SMOKING 20 20 / 7.5 SEAT BELTS GND SPLRS ARM 0 0 0 0 t 1010 13 14 **15** 16 09.10 QNH

4.7 NM

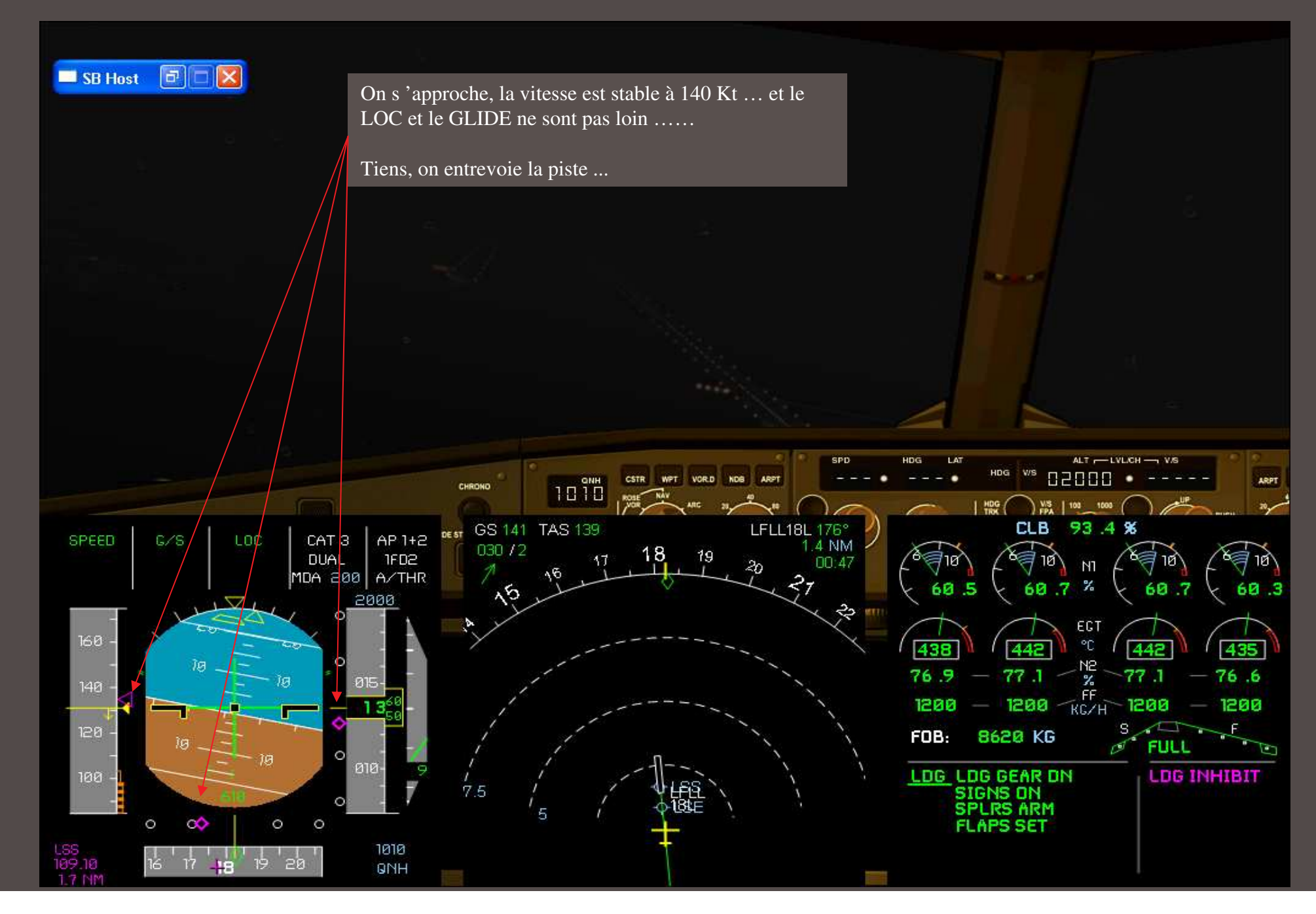

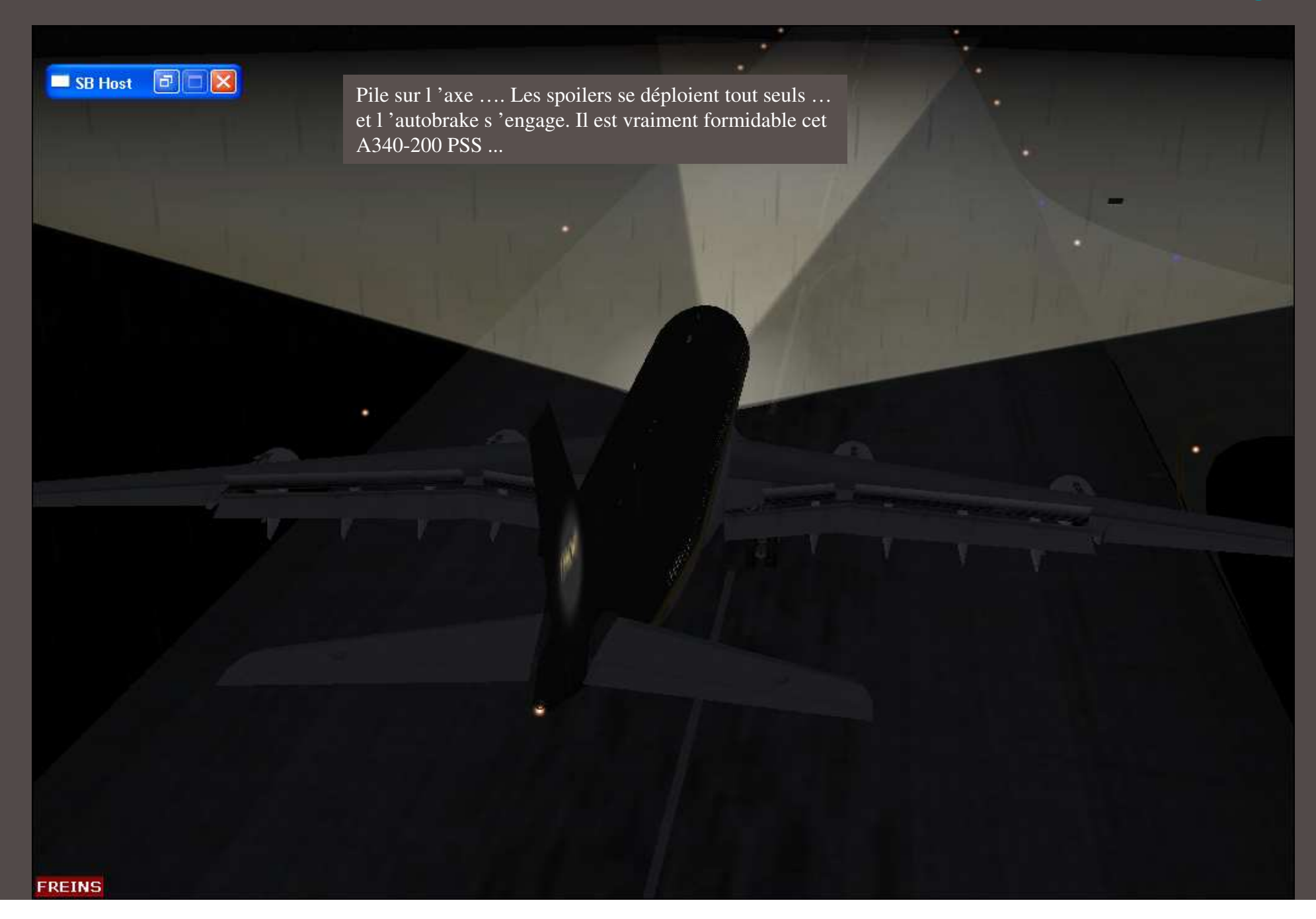

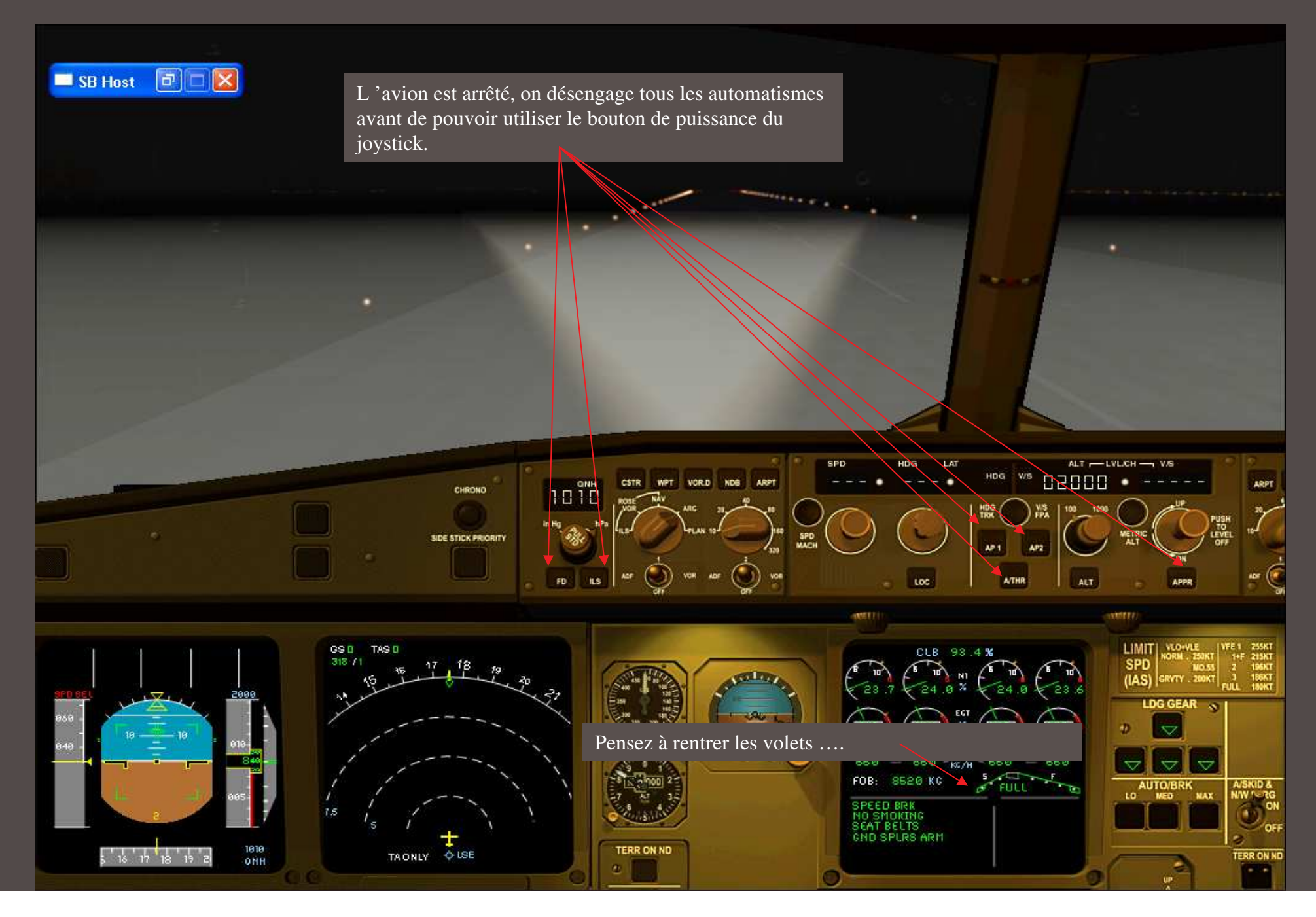

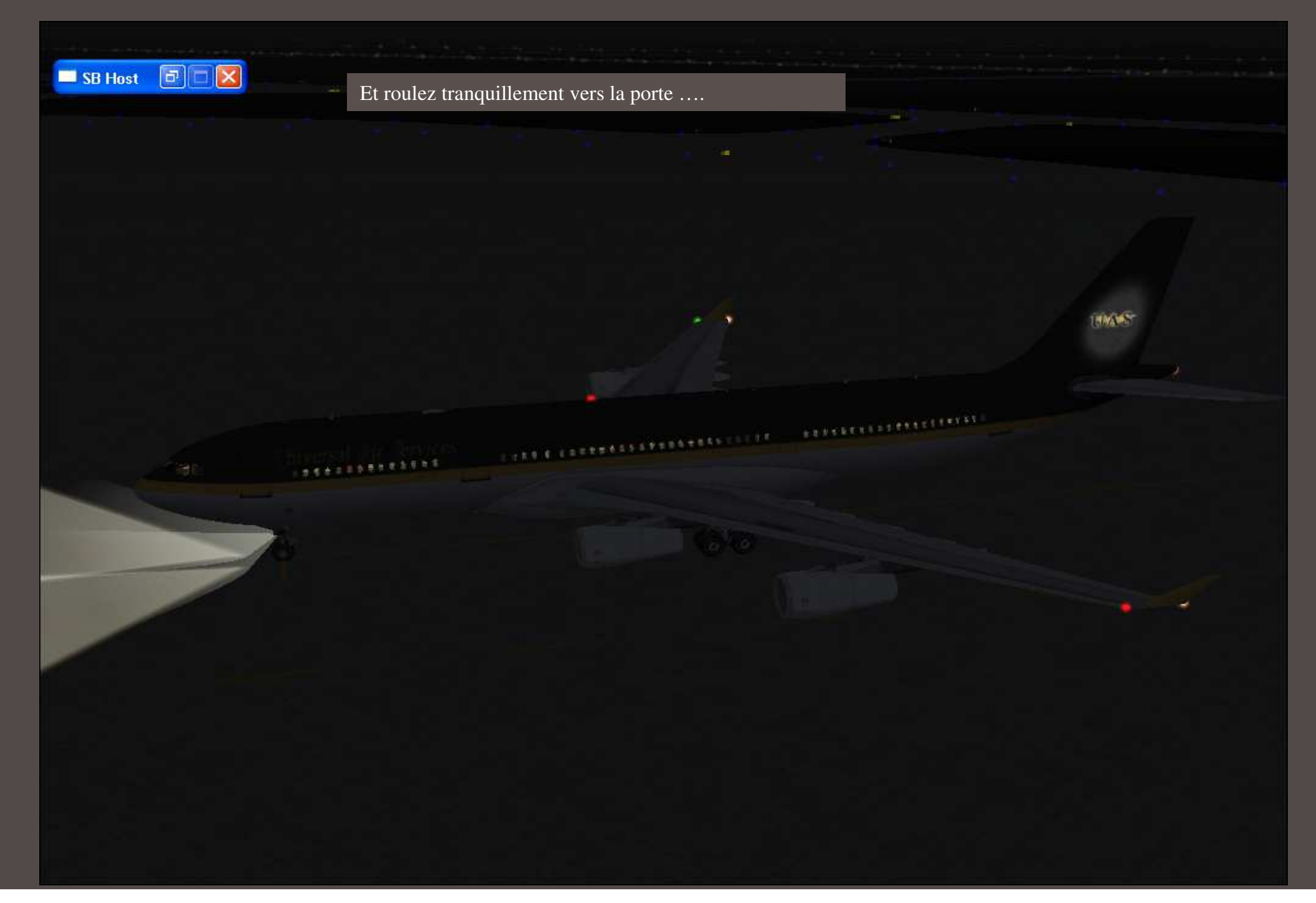

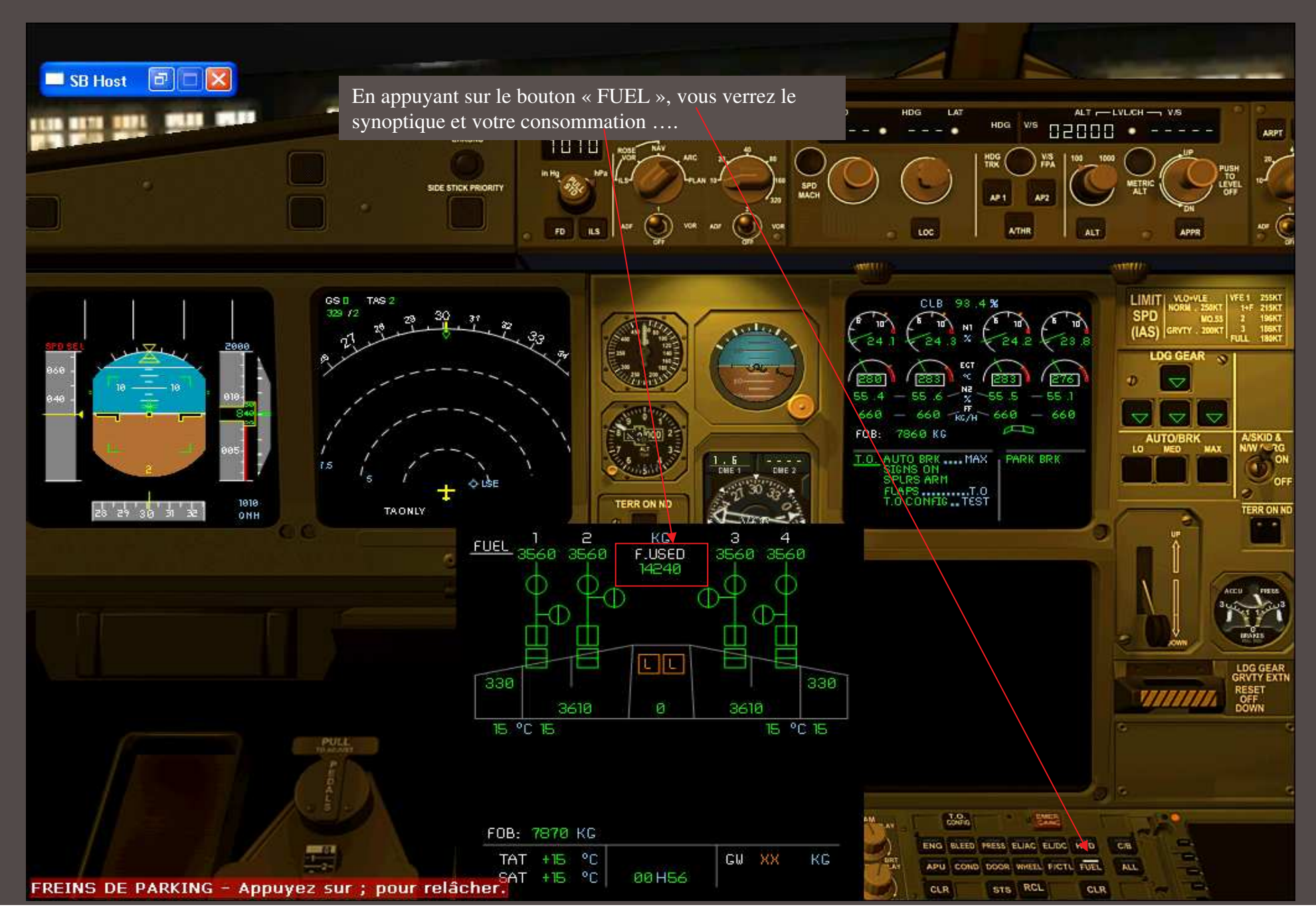

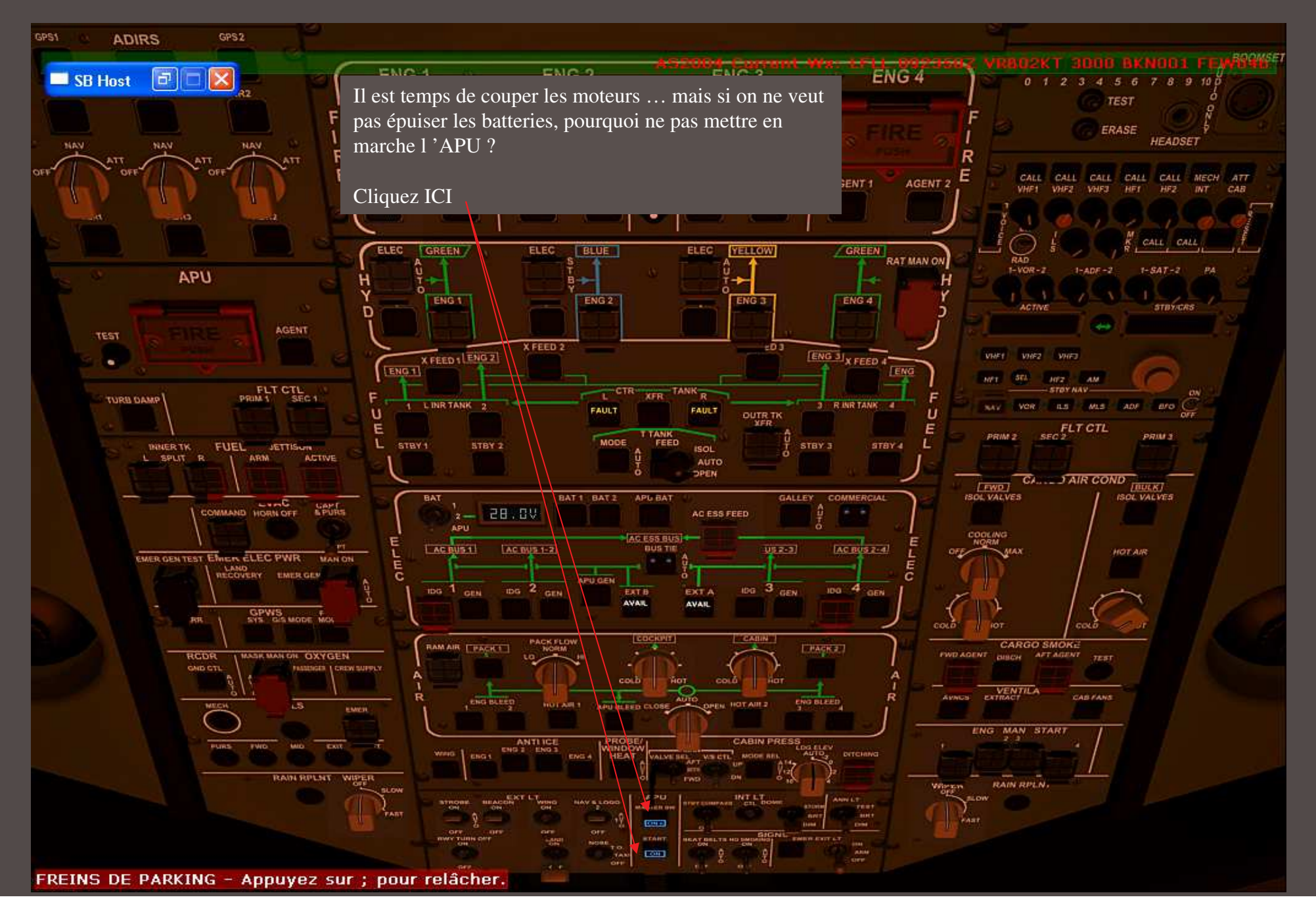

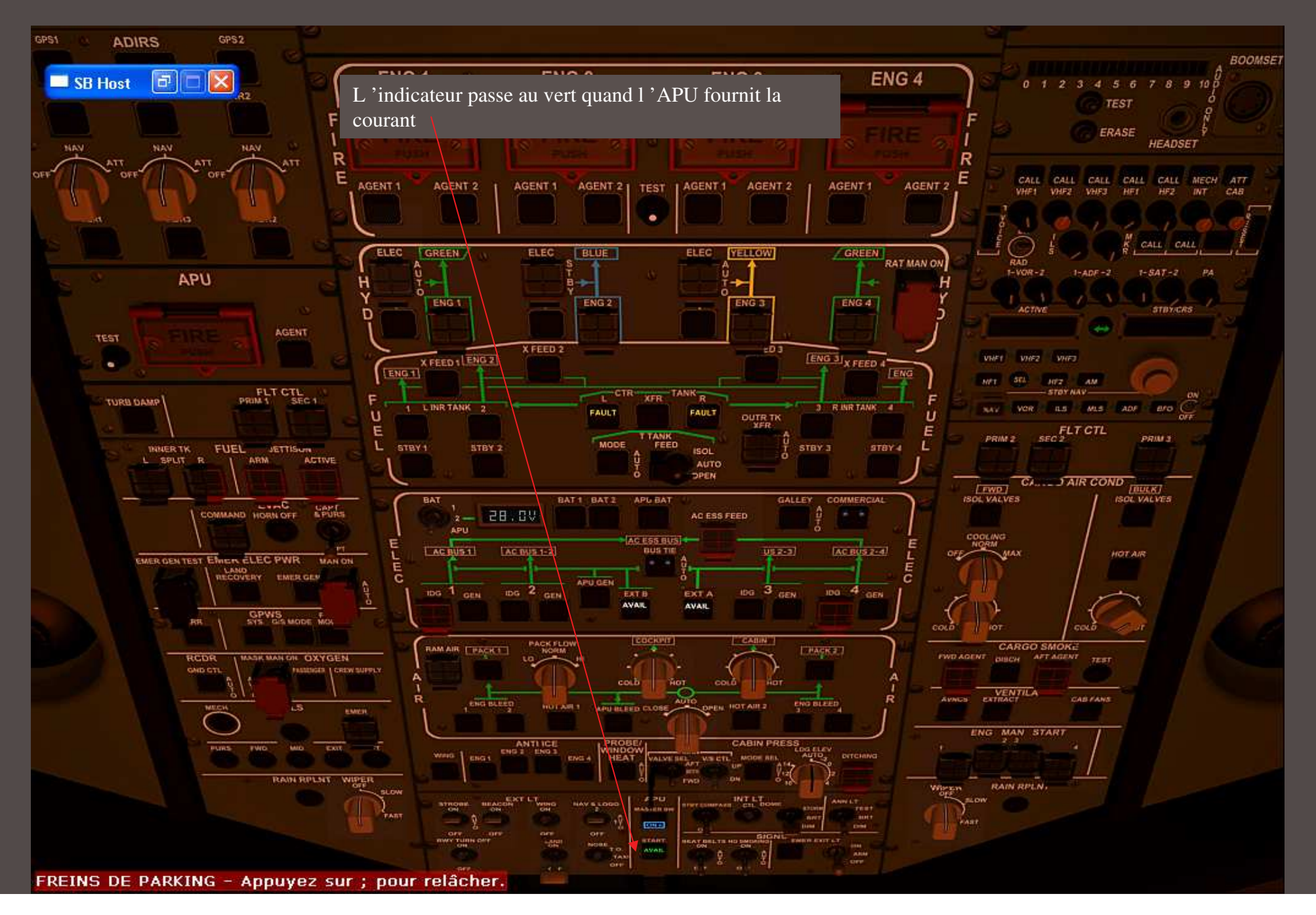

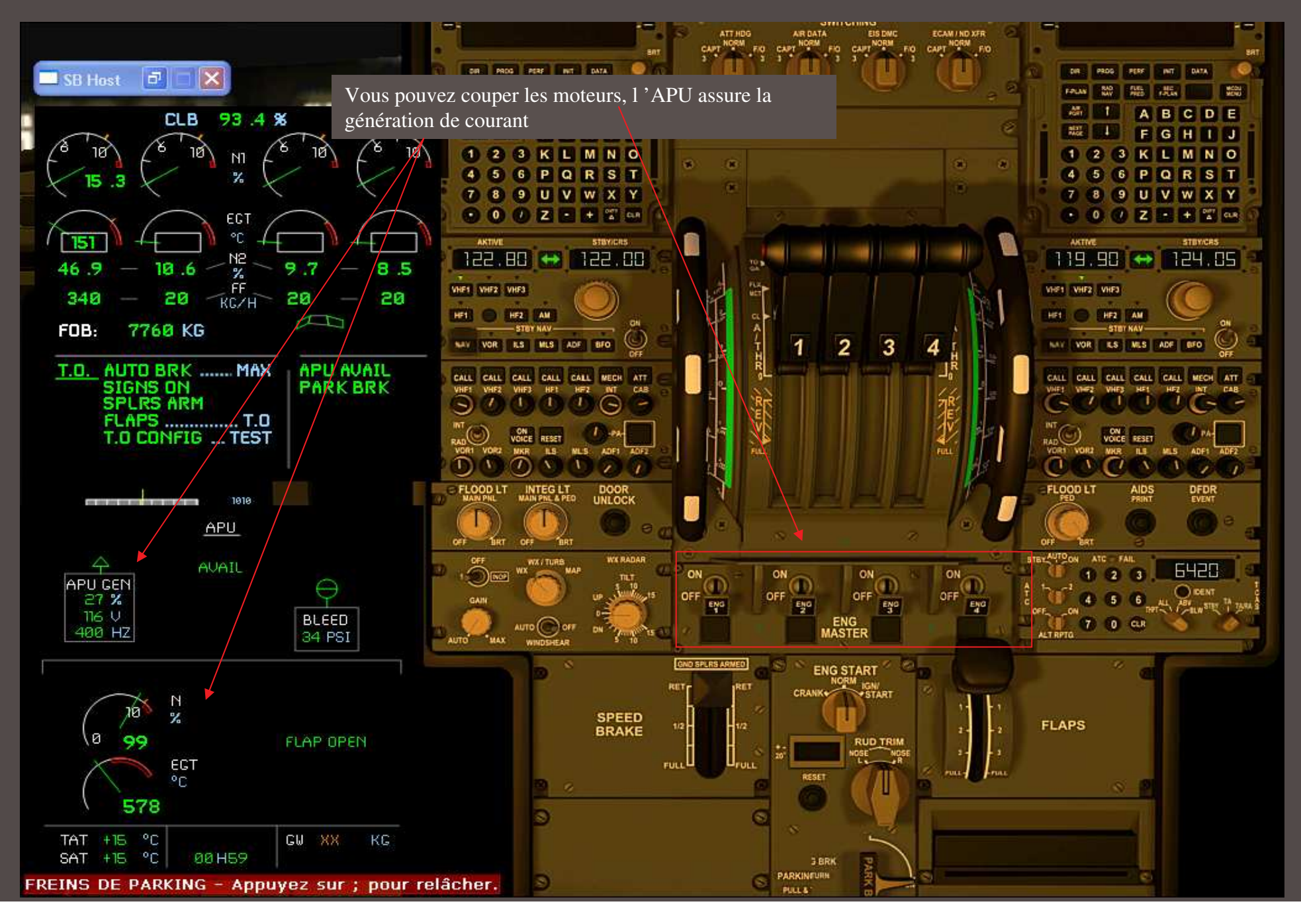

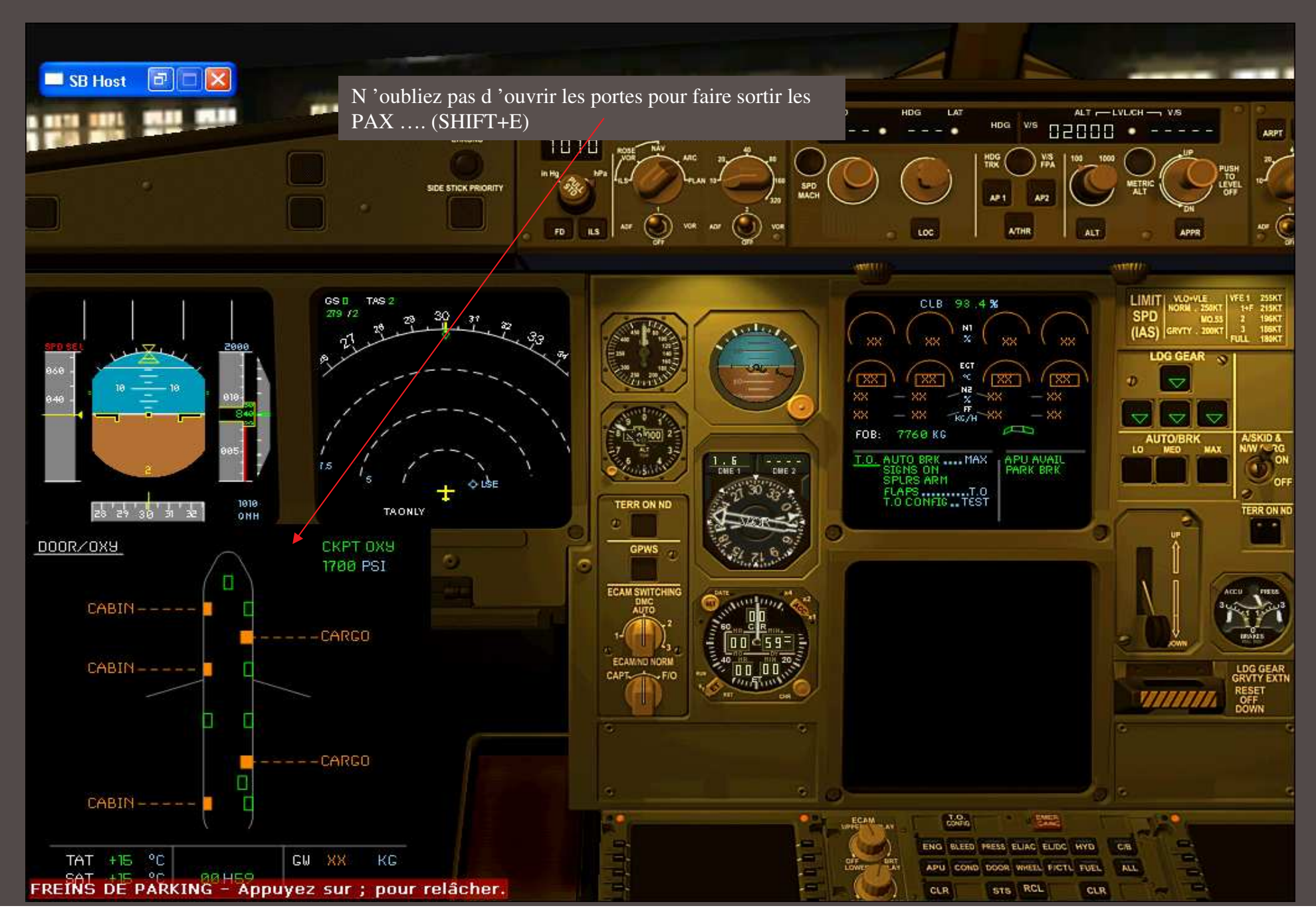

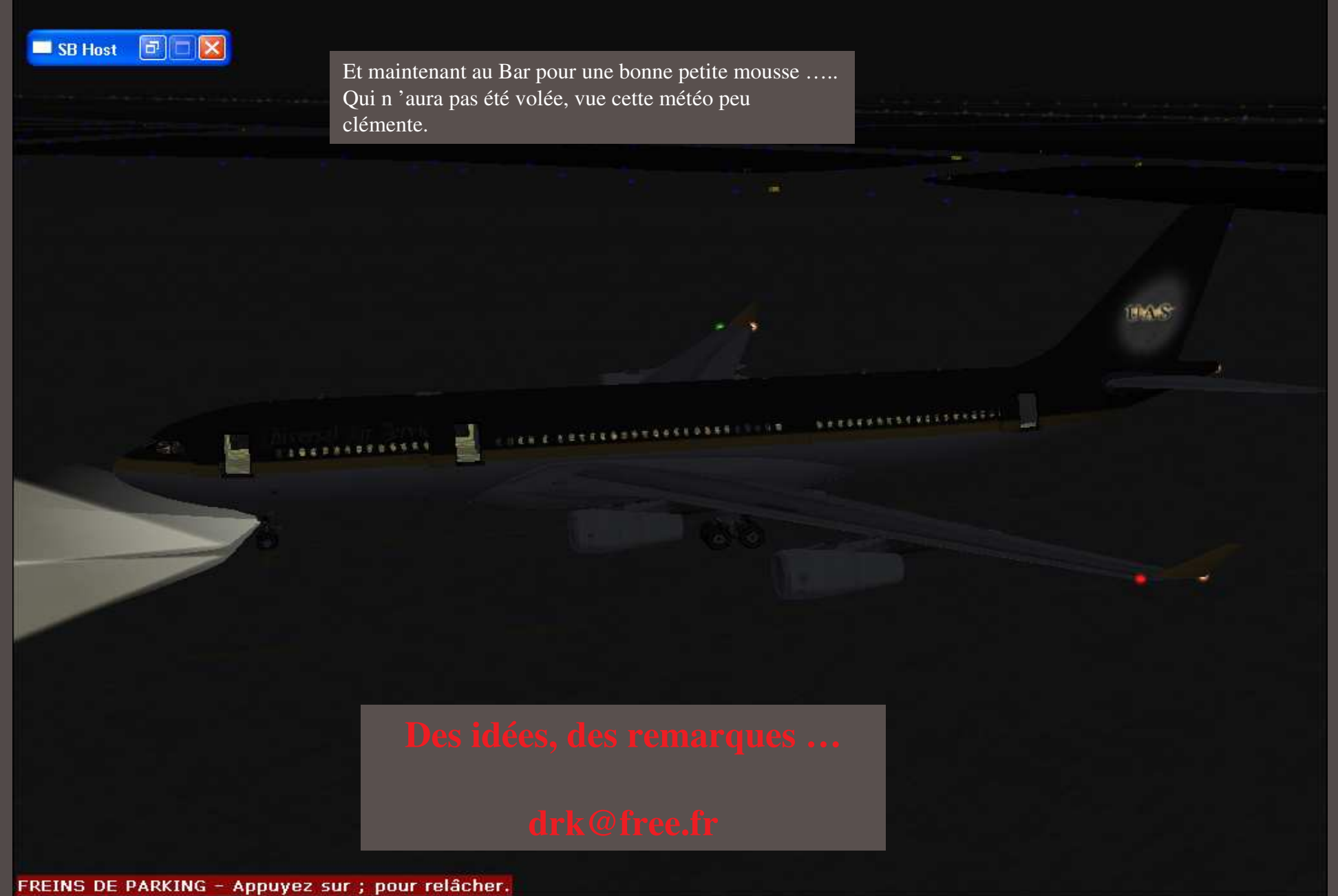